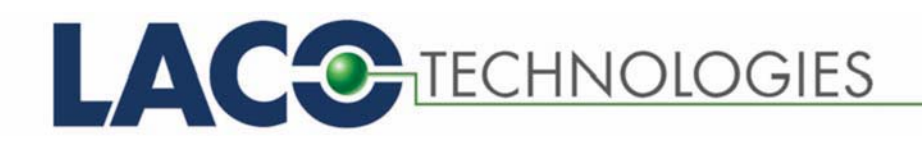

# ORIGINAL

- OPERATING INSTRUCTIONS
- MAINTENANCE INSTRUCTIONS
- COMMUNICATION PROTOCOL

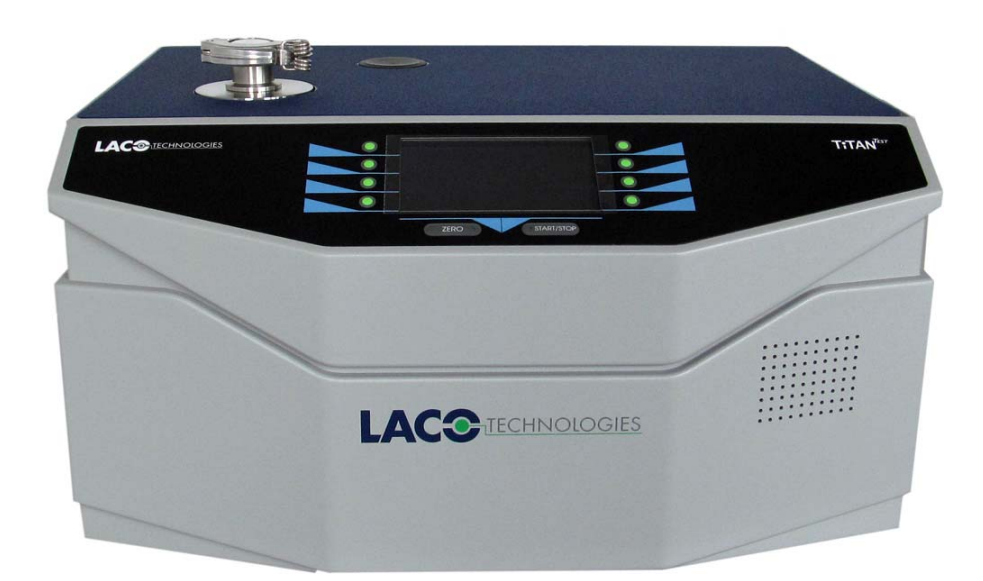

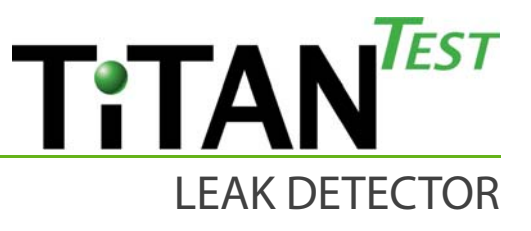

TitanTest Production and Maintenance Models

From Software Version 1.16

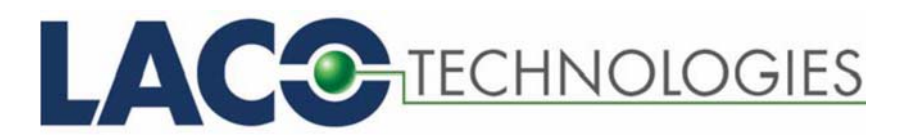

### PHONE/FAX

Toll Free: 800.465.1004 Phone: 801.486.1004 Fax: 801.486.1007

## ADDRESS

LACO Technologies, Inc. 3085 West Directors Row Salt Lake City, UT 84104

### WEB

www.lacotech.com info@lacotech.com

Copyright© 2017 LACO Technologies, Inc.

No part of this manual may be reprinted, translated or duplicated without the expressed written consent of LACO Technologies, Inc.

# TABLE OF CONTENTS

| <b>1.</b><br>1.1<br>1.2<br>1.3<br>1.4<br>1.4.1                                                                                                    | About this manual<br>Target groups<br>Additional documents on the USB stick<br>Other applicable documents<br>Displaying information<br>Warnings                                                                                                    | 1<br>1<br>1<br>1<br>1                                                                                                    |
|----------------------------------------------------------------------------------------------------|----------------------------------------------------------------------------------------------------|----------------------------------------------------------------------------------------------------|
| <b>2.</b><br>2.1<br>2.2<br>2.3<br>2.4                                                                                                    | Safety<br>Intended use<br>Owner requirements<br>Operator requirements<br>Dangers                                                                                                    | 3<br>3<br>4<br>4                                                                                                    |
| 3.                                                                                                    | Scope of delivery, transport, storage                                                                                                    | 6                                                                                                    |
| 4.                                                                                                    | Description                                                                                                    | 8                                                                                                    |
| 4.1                                                                                                    | Function                                                                                                    | 8                                                                                                    |
| 4.2                                                                                                    | Main unit                                                                                                    | 8                                                                                                    |
| 4.2.1                                                                                                    | Markings on the device                                                                                                    | 10                                                                                                    |
| 4.3                                                                                                    |                                                                                                    | 10                                                                                                    |
| 4.4                                                                                                    | IIIANIESI <sup>IIII</sup> P/N Matrix <sup>^</sup>                                                                                                    | 15                                                                                                    |
| 4.5                                                                                                    | Pump Down Times                                                                                                    | 16                                                                                                    |
| 4.0<br>4.6 1                                                                                                    | Vacuum Schamatic with Internal Fore Dump                                                                                                    | 10<br>16                                                                                                    |
| 4.0.1                                                                                                    | Vacuum Schematic with Dry Scroll Pump                                                                                                    | 16                                                                                                    |
|                                                                                                    |                                                                                                    |                                                                                                    |
| <b>5.</b><br>5.1                                                                                                    | Installation                                                                                                    | <b>. 17</b><br>17                                                                                                    |
| <b>5.</b><br>5.1<br>5.2                                                                                                    | Installation<br>Setup<br>Removal of the plug (M-Series only)                                                                                                    | <b>. 17</b><br>17<br>17                                                                                                    |
| <b>5.</b><br>5.1<br>5.2<br>5.3                                                                                                    | Installation<br>Setup<br>Removal of the plug (M-Series only)<br>Installing the external oil mist filter (P-Series only)                                                                                                    | <b>. 17</b><br>17<br>17<br>18                                                                                                    |
| <b>5.</b><br>5.1<br>5.2<br>5.3<br>5.4                                                                                                    | Installation<br>Setup<br>Removal of the plug (M-Series only)<br>Installing the external oil mist filter (P-Series only)<br>Accessories for TITANTEST <sup>™</sup>                                                                                                    | <b>. 17</b><br>17<br>17<br>18<br>18                                                                                                    |
| <b>5.</b><br>5.1<br>5.2<br>5.3<br>5.4<br>5.5                                                                                                    | Installation<br>Setup<br>Removal of the plug (M-Series only)<br>Installing the external oil mist filter (P-Series only)<br>Accessories for TITANTEST <sup>™</sup><br>Mounting the accessories                                                                                                    | <b>.17</b><br>17<br>18<br>18<br>19                                                                                                    |
| <b>5.</b><br>5.1<br>5.2<br>5.3<br>5.4<br>5.5<br>5.6                                                                                                    | Installation                                                                                                    | . <b>17</b><br>17<br>18<br>18<br>19<br>19                                                                                               |
| <b>5.</b><br>5.2<br>5.3<br>5.4<br>5.5<br>5.6<br>5.7                                                                                                    | Installation         Setup.         Removal of the plug (M-Series only)         Installing the external oil mist filter (P-Series only)         Accessories for TITANTEST™         Mounting the accessories         Connecting the sniffer line         Remote control                                                                                                    | . <b>17</b><br>17<br>18<br>18<br>19<br>19<br>19                                                                                         |
| <b>5.</b><br>5.1<br>5.2<br>5.3<br>5.4<br>5.5<br>5.6<br>5.7<br>5.8                                                                                                    | Installation         Setup         Removal of the plug (M-Series only)         Installing the external oil mist filter (P-Series only)         Accessories for TITANTEST™         Mounting the accessories         Connecting the sniffer line         Remote control         Fore pump exhaust line                                                                                                    | .17<br>17<br>18<br>18<br>19<br>19<br>19<br>19<br>20                                                                                     |
| <b>5.</b><br>5.1<br>5.2<br>5.3<br>5.4<br>5.5<br>5.6<br>5.7<br>5.8<br>5.9                                                                                                    | Installation         Setup         Removal of the plug (M-Series only)         Installing the external oil mist filter (P-Series only)         Accessories for TITANTEST <sup>™</sup> Mounting the accessories         Connecting the sniffer line         Remote control         Fore pump exhaust line         Venting or chamber.                                                                                                    | .17<br>17<br>18<br>18<br>19<br>19<br>19<br>19<br>20<br>20                                                                               |
| <b>5.</b><br>5.1<br>5.2<br>5.3<br>5.4<br>5.5<br>5.6<br>5.7<br>5.8<br>5.9<br>5.10                                                                                                    | Installation         Setup                                                                                                    | . <b>17</b><br>17<br>17<br>18<br>19<br>19<br>19<br>20<br>20<br>20                                                                       |
| <b>5.</b><br>5.1<br>5.2<br>5.3<br>5.4<br>5.5<br>5.6<br>5.7<br>5.8<br>5.9<br>5.10<br><b>6.</b>                                                                                                    | Installation         Setup                                                                                                    | .17<br>17<br>18<br>18<br>19<br>19<br>19<br>19<br>20<br>20<br>20                                                                         |
| <b>5.</b><br>5.1<br>5.2<br>5.3<br>5.4<br>5.5<br>5.6<br>5.7<br>5.8<br>5.9<br>5.10<br><b>6.</b><br>6.1                                                                                                    | Installation         Setup         Removal of the plug (M-Series only)         Installing the external oil mist filter (P-Series only)         Accessories for TITANTEST™         Mounting the accessories         Connecting the sniffer line         Remote control         Fore pump exhaust line         Venting or chamber         Connecting to the power supply system         Operation         Switching on the device                                                                                                    | .17<br>17<br>18<br>18<br>19<br>19<br>19<br>20<br>20<br>20<br>21                                                                         |
| <b>5.</b><br>5.1<br>5.2<br>5.3<br>5.4<br>5.5<br>5.6<br>5.7<br>5.8<br>5.9<br>5.10<br><b>6.</b><br>6.1<br>6.2                                                                                                    | Installation         Setup                                                                                                    | .17<br>17<br>18<br>18<br>19<br>19<br>19<br>20<br>20<br>21<br>21<br>21<br>22                                                             |
| <b>5.</b><br>5.1<br>5.2<br>5.3<br>5.4<br>5.5<br>5.6<br>5.7<br>5.8<br>5.9<br>5.10<br><b>6.</b><br>6.1<br>6.2<br>6.2.1                                                                                                    | Installation         Setup                                                                                                    | .17<br>17<br>18<br>18<br>19<br>19<br>20<br>20<br>20<br>21<br>21<br>22<br>22                                                             |
| <b>5.</b><br>5.1<br>5.2<br>5.3<br>5.4<br>5.5<br>5.6<br>5.7<br>5.8<br>5.9<br>5.10<br><b>6.</b><br>6.1<br>6.2<br>6.2.1<br>6.2.2                                                                                                    | Installation         Setup         Removal of the plug (M-Series only)         Installing the external oil mist filter (P-Series only)         Installing the external oil mist filter (P-Series only)         Accessories for TITANTEST™         Mounting the accessories         Connecting the sniffer line         Remote control         Fore pump exhaust line         Venting or chamber.         Connecting to the power supply system         Operation         Switching on the device         Operating the device         Display and buttons                                                                                                    | .17<br>17<br>18<br>18<br>19<br>19<br>19<br>20<br>20<br>20<br>20<br>21<br>21<br>22<br>22<br>22                                           |
| <b>5.</b><br>5.1<br>5.2<br>5.3<br>5.4<br>5.5<br>5.6<br>5.7<br>5.8<br>5.9<br>5.10<br><b>6.</b><br>6.1<br>6.2<br>6.2.1<br>6.2.2<br>6.2.3                                                                                                    | Installation         Setup                                                                                                    | .17<br>17<br>18<br>18<br>19<br>19<br>20<br>20<br>21<br>21<br>22<br>22<br>22<br>23<br>24                                                 |
| <b>5.</b><br>5.1<br>5.2<br>5.3<br>5.4<br>5.5<br>5.6<br>5.7<br>5.8<br>5.9<br>5.10<br><b>6.</b><br>6.1<br>6.2<br>6.2.1<br>6.2.2<br>6.2.3<br>6.2.4                                                                                                    | Installation         Setup                                                                                                    | .17<br>17<br>18<br>18<br>19<br>19<br>20<br>20<br>20<br>21<br>22<br>22<br>22<br>22<br>23<br>24<br>24                                     |
| <b>5.</b><br>5.1<br>5.2<br>5.3<br>5.4<br>5.5<br>5.6<br>5.7<br>5.8<br>5.9<br>5.10<br><b>6.</b><br>6.1<br>6.2<br>6.2.1<br>6.2.2<br>6.2.3<br>6.2.4<br>6.2.5                                                                                                    | Installation         Setup                                                                                                    | .17<br>17<br>18<br>18<br>19<br>19<br>19<br>20<br>20<br>20<br>20<br>20<br>21<br>22<br>22<br>22<br>23<br>24<br>24<br>25                   |
| <ol> <li>5.1</li> <li>5.2</li> <li>5.3</li> <li>5.4</li> <li>5.5</li> <li>5.6</li> <li>5.7</li> <li>5.8</li> <li>5.9</li> <li>5.10</li> <li>6.1</li> <li>6.2</li> <li>6.2.1</li> <li>6.2.2</li> <li>6.2.3</li> <li>6.2.4</li> <li>6.2.5</li> <li>6.2.6</li> <li>6.2.7</li> </ol>              | Installation         Setup                                                                                                    | .17<br>17<br>18<br>18<br>19<br>19<br>19<br>20<br>20<br>21<br>21<br>22<br>21<br>22<br>23<br>24<br>24<br>24<br>24<br>22                   |
| <ol> <li>5.1</li> <li>5.2</li> <li>5.3</li> <li>5.4</li> <li>5.5</li> <li>5.6</li> <li>5.7</li> <li>5.8</li> <li>5.9</li> <li>5.10</li> <li>6.1</li> <li>6.2</li> <li>6.2.1</li> <li>6.2.2</li> <li>6.2.3</li> <li>6.2.4</li> <li>6.2.5</li> <li>6.2.6</li> <li>6.2.7</li> <li>6.2</li> </ol> | Installation         Setup                                                                                                    | .17<br>17<br>18<br>18<br>19<br>19<br>20<br>20<br>21<br>22<br>22<br>22<br>22<br>22<br>22<br>22<br>22<br>24<br>24<br>25<br>27<br>28       |
| <b>5.</b><br>5.1<br>5.2<br>5.3<br>5.4<br>5.5<br>5.6<br>5.7<br>5.8<br>5.9<br>5.10<br><b>6.</b><br>6.1<br>6.2<br>6.2.1<br>6.2.2<br>6.2.3<br>6.2.4<br>6.2.5<br>6.2.6<br>6.2.7<br>6.3<br>6.2.1                                                                                                    | Installation         Setup         Removal of the plug (M-Series only)         Installing the external oil mist filter (P-Series only)         Accessories for TITANTEST <sup>™</sup> Mounting the accessories         Connecting the sniffer line         Remote control         Fore pump exhaust line         Venting or chamber         Connecting to the power supply system         Operation         Switching on the device         Operating the device         Menu tree         Display and buttons         Recurring function symbols         Structure of the windows and the menus         Measurement display         Setup window display         Standby         Global settings | .17<br>17<br>18<br>19<br>19<br>20<br>20<br>20<br>20<br>20<br>21<br>22<br>22<br>22<br>23<br>24<br>24<br>25<br>27<br>28<br>27<br>28<br>30 |

| 6.3.2                                                                                                    | Access control                                                                                                    | 32                                                                                                    |
|----------------------------------------------------------------------------------------------------|----------------------------------------------------------------------------------------------------|----------------------------------------------------------------------------------------------------|
| 6.3.3                                                                                                    | Set interfaces                                                                                                    | 34                                                                                                    |
| 6.3.4                                                                                                    | Load/Save parameters                                                                                                    | 37                                                                                                    |
| 6.3.5                                                                                                    | Volume & Beep                                                                                                    | 38                                                                                                    |
| 6.3.6                                                                                                    | Define the Auto Test settings**                                                                                                    | 38                                                                                                    |
| 6.4                                                                                                    | Settings for the measurements                                                                                                    | 42                                                                                                    |
| 6.4.1                                                                                                    | Set operating mode and mass                                                                                                    | 42                                                                                                    |
| 6.4.2                                                                                                    | Set filter & ZERO                                                                                                    | 43                                                                                                    |
| 6.4.3                                                                                                    | Set vacuum ranges                                                                                                    | 44                                                                                                    |
| 6.4.4                                                                                                    | Define evacuation time & vent                                                                                                    | 45                                                                                                    |
| 6.4.5                                                                                                    | Set gross leak protection                                                                                                    | 46                                                                                                    |
| 6.4.6                                                                                                    | Define pressure limits for sniff mode                                                                                                    | 47                                                                                                    |
| 6.4.7                                                                                                    | Set the setpoint and alarm                                                                                                    | 47                                                                                                    |
| 6.4.8                                                                                                    | Define calibration settings                                                                                                    | 48                                                                                                    |
| 6.4.9                                                                                                    | Set calibration request                                                                                                    | 49                                                                                                    |
| 6.4.10                                                                                                    | Execute calibration                                                                                                    | 49                                                                                                    |
| 6.4.10.1                                                                                                    | Calibrating in "Vacuum" operating mode                                                                                                    | 49                                                                                                    |
| 6.4.10.2                                                                                                    | Calibrate in "Sniff"operating mode                                                                                                    |                                                                                                    |
| 6.4.10.3                                                                                                    | Check calibration with internal calibration leak.                                                                                                    |                                                                                                    |
| 6.5                                                                                                    | Measuring                                                                                                    |                                                                                                    |
| 6.5.1                                                                                                    | Measuring in "Vacuum" operating mode                                                                                                    |                                                                                                    |
| 652                                                                                                    | Measuring in "Sniff" operating mode                                                                                                    | 53                                                                                                    |
| 653                                                                                                    | Executing an Auto Test**                                                                                                    | 54                                                                                                    |
| 654                                                                                                    | Measured value display                                                                                                    | 54                                                                                                    |
| 6.6                                                                                                    | Calling up information about the device                                                                                                    | 55                                                                                                    |
| 6.7                                                                                                    | Switching off the device                                                                                                    | 56                                                                                                    |
| 0.7                                                                                                    | Switching on the device                                                                                                    |                                                                                                    |
|                                                                                                    |                                                                                                    |                                                                                                    |
| 7.                                                                                                    | Warning and error messages                                                                                                    | .57                                                                                                    |
| <b>7.</b><br>7.1                                                                                                    | Warning and error messages                                                                                                    | <b>.57</b><br>57                                                                                                    |
| <b>7.</b><br>7.1<br>7.2                                                                                                    | Warning and error messages<br>Warning messages<br>Error messages                                                                                                    | <b>.57</b><br>57<br>60                                                                                                    |
| <b>7.</b><br>7.1<br>7.2                                                                                                    | Warning and error messages<br>Warning messages<br>Error messages                                                                                                    | <b>.57</b><br>57<br>60                                                                                                    |
| <b>7.</b><br>7.1<br>7.2<br><b>8.</b>                                                                                                    | Warning and error messages<br>Warning messages<br>Error messages<br>Maintenance, Cleaning and Service                                                                                                    | .57<br>57<br>60<br>.63                                                                                                    |
| <b>7.</b><br>7.1<br>7.2<br><b>8.</b><br>8.1                                                                                                    | Warning and error messages         Warning messages         Error messages         Maintenance, Cleaning and Service         Important instructions                                                                                                    | .57<br>57<br>60<br>. <b>63</b>                                                                                                    |
| <b>7.</b><br>7.1<br>7.2<br><b>8.</b><br>8.1<br>8.2                                                                                                    | Warning and error messages         Warning messages         Error messages         Maintenance, Cleaning and Service         Important instructions         Cleaning the housing                                                                                                    | .57<br>60<br>.63<br>63<br>63                                                                                                    |
| <ol> <li>7.1</li> <li>7.2</li> <li>8.</li> <li>8.1</li> <li>8.2</li> <li>8.3</li> </ol>                                                                                                    | Warning and error messages         Warning messages         Error messages         Maintenance, Cleaning and Service         Important instructions         Cleaning the housing         Information sources                                                                                                    | .57<br>57<br>60<br>63<br>63<br>64                                                                                                    |
| <ol> <li>7.1</li> <li>7.2</li> <li>8.</li> <li>8.1</li> <li>8.2</li> <li>8.3</li> <li>8.3.1</li> </ol>                                                                                                    | Warning and error messages         Warning messages         Error messages         Maintenance, Cleaning and Service         Important instructions         Cleaning the housing         Information sources         List of documents                                                                                                    | .57<br>60<br>63<br>63<br>63<br>64<br>64                                                                                                    |
| <b>7.</b><br>7.1<br>7.2<br><b>8.</b><br>8.1<br>8.2<br>8.3<br>8.3.1<br>8.3.2                                                                                                    | Warning and error messages         Warning messages         Error messages         Maintenance, Cleaning and Service         Important instructions         Cleaning the housing         Information sources         List of documents         Calling up maintenance information                                                                                                    | .57<br>60<br>63<br>63<br>63<br>64<br>64<br>64                                                                                                    |
| <ol> <li>7.1</li> <li>7.2</li> <li>8.</li> <li>8.1</li> <li>8.2</li> <li>8.3</li> <li>8.3.1</li> <li>8.3.2</li> <li>8.3.3</li> </ol>                                                                                                    | Warning and error messages         Warning messages         Error messages         Maintenance, Cleaning and Service         Important instructions         Cleaning the housing         Information sources         List of documents         Calling up maintenance information         Maintenance and service schedule                                                                                                    | .57<br>60<br>63<br>63<br>63<br>64<br>64<br>64<br>64                                                                                                    |
| <ol> <li>7.1</li> <li>7.2</li> <li>8.</li> <li>8.1</li> <li>8.2</li> <li>8.3</li> <li>8.3.1</li> <li>8.3.2</li> <li>8.3.3</li> <li>8.4</li> </ol>                                                                                                    | Warning and error messages         Warning messages         Error messages         Maintenance, Cleaning and Service         Important instructions         Cleaning the housing         Information sources         List of documents         Calling up maintenance information         Maintenance and service schedule         Maintenance work (M-Series only)                                                                                                    | 57<br>60<br>63<br>63<br>63<br>64<br>64<br>64<br>64<br>66<br>67                                                                                                    |
| <ol> <li>7.1</li> <li>7.2</li> <li>8.</li> <li>8.1</li> <li>8.2</li> <li>8.3</li> <li>8.3.1</li> <li>8.3.2</li> <li>8.3.3</li> <li>8.4</li> <li>8.4.1</li> </ol>                                                                                                    | Warning and error messages         Warning messages         Error messages         Maintenance, Cleaning and Service         Important instructions         Cleaning the housing         Information sources         List of documents         Calling up maintenance information         Maintenance work (M-Series only)         The system at a glance (M-Series only)                                                                                                    | 57<br>60<br>63<br>63<br>63<br>64<br>64<br>64<br>64<br>66<br>67<br>68                                                                                                    |
| <b>7.</b><br>7.1<br>7.2<br><b>8.</b><br>8.1<br>8.2<br>8.3<br>8.3.1<br>8.3.2<br>8.3.3<br>8.4<br>8.4.1<br>8.4.2                                                                                                    | Warning and error messages         Warning messages         Error messages         Maintenance, Cleaning and Service         Important instructions         Cleaning the housing         Information sources         List of documents         Calling up maintenance information         Maintenance work (M-Series only)         The system at a glance (M-Series only)         Removing the cover (M-Series only)                                                                                                    | 57<br>57<br>60<br>63<br>63<br>64<br>64<br>64<br>64<br>66<br>67<br>68<br>69                                                                                                    |
| <b>7.</b><br>7.1<br>7.2<br><b>8.</b><br>8.1<br>8.2<br>8.3<br>8.3.1<br>8.3.2<br>8.3.3<br>8.4<br>8.4.1<br>8.4.2<br>8.4.3                                                                                                    | Warning and error messages         Warning messages         Error messages         Maintenance, Cleaning and Service         Important instructions         Cleaning the housing         Information sources         List of documents         Calling up maintenance information         Maintenance work (M-Series only)         The system at a glance (M-Series only)         Removing the cover (M-Series only)         Backing pump (M-Series only)                                                                                                    | 57<br>57<br>60<br>63<br>63<br>64<br>64<br>64<br>64<br>64<br>64<br>64<br>64<br>64<br>69<br>69<br>69                                                                                                    |
| <b>7.</b><br>7.1<br>7.2<br><b>8.</b><br>8.1<br>8.2<br>8.3<br>8.3.1<br>8.3.2<br>8.3.3<br>8.4<br>8.4.1<br>8.4.2<br>8.4.3<br>8.4.3.1                                                                                                    | Warning and error messages<br>Warning messages<br>Error messages<br>Maintenance, Cleaning and Service<br>Important instructions<br>Cleaning the housing<br>Information sources<br>List of documents<br>Calling up maintenance information<br>Maintenance and service schedule<br>Maintenance work (M-Series only)<br>The system at a glance (M-Series only)<br>Removing the cover (M-Series only)<br>Backing pump (M-Series only)<br>Check oil level from outside                                                                                                    | 57<br>60<br>63<br>63<br>63<br>63<br>64<br>64<br>64<br>64<br>64<br>64<br>64<br>69<br>69<br>69<br>69                                                                                                    |
| <ol> <li>7.1</li> <li>7.2</li> <li>8.</li> <li>8.1</li> <li>8.2</li> <li>8.3</li> <li>8.3.1</li> <li>8.3.2</li> <li>8.3.3</li> <li>8.4</li> <li>8.4.1</li> <li>8.4.2</li> <li>8.4.3</li> <li>8.4.3.1</li> <li>8.4.3.1</li> <li>8.4.3.2</li> </ol>                                                                                                    | Warning and error messages<br>Warning messages<br>Error messages<br>Maintenance, Cleaning and Service<br>Important instructions<br>Cleaning the housing<br>Information sources<br>List of documents<br>Calling up maintenance information<br>Maintenance and service schedule<br>Maintenance work (M-Series only)<br>The system at a glance (M-Series only)<br>Removing the cover (M-Series only)<br>Backing pump (M-Series only)<br>Check oil level from outside<br>Replenish the oil (M-Series only)                                                                                                    | .57<br>57<br>60<br>63<br>63<br>63<br>64<br>64<br>64<br>66<br>69<br>69<br>69<br>69<br>69<br>69                                                                                                    |
| <ol> <li>7.1</li> <li>7.2</li> <li>8.</li> <li>8.1</li> <li>8.2</li> <li>8.3</li> <li>8.3.1</li> <li>8.3.2</li> <li>8.3.3</li> <li>8.4</li> <li>8.4.1</li> <li>8.4.2</li> <li>8.4.3</li> <li>8.4.3.1</li> <li>8.4.3.2</li> <li>8.4.3.1</li> <li>8.4.3.2</li> <li>8.4.3.3</li> </ol>                                                                                                    | Warning and error messages<br>Warning messages<br>Error messages<br>Maintenance, Cleaning and Service<br>Important instructions<br>Cleaning the housing<br>Information sources<br>List of documents<br>Calling up maintenance information<br>Maintenance and service schedule<br>Maintenance work (M-Series only)<br>The system at a glance (M-Series only)<br>Removing the cover (M-Series only)<br>Backing pump (M-Series only)<br>Check oil level from outside<br>Replenish the oil (M-Series only)                                                                                                    | .57<br>60<br>63<br>63<br>63<br>63<br>64<br>64<br>64<br>64<br>67<br>68<br>69<br>69<br>69<br>69<br>69<br>                                                                                                    |
| <b>7.</b><br>7.1<br>7.2<br><b>8.</b><br>8.1<br>8.2<br>8.3<br>8.3.1<br>8.3.2<br>8.3.3<br>8.4<br>8.4.1<br>8.4.2<br>8.4.3<br>8.4.3.1<br>8.4.3.2<br>8.4.3.3<br>8.4.4                                                                                                    | Warning and error messages         Warning messages         Error messages         Maintenance, Cleaning and Service         Important instructions         Cleaning the housing         Information sources         List of documents         Calling up maintenance information         Maintenance and service schedule         Maintenance work (M-Series only)         The system at a glance (M-Series only)         Removing the cover (M-Series only)         Check oil level from outside         Replenish the oil (M-Series only)         Change the oil (M-Series only)                                                                                                    | .57<br>57<br>60<br>63<br>63<br>64<br>64<br>64<br>64<br>64<br>64<br>64<br>64<br>69<br>69<br>69<br>69<br>69<br>69<br>69<br>69<br>70                                                                                                    |
| <ol> <li>7.1</li> <li>7.2</li> <li>8.</li> <li>8.1</li> <li>8.2</li> <li>8.3</li> <li>8.3.1</li> <li>8.3.2</li> <li>8.3.3</li> <li>8.4</li> <li>8.4.1</li> <li>8.4.2</li> <li>8.4.3</li> <li>8.4.3.1</li> <li>8.4.3.2</li> <li>8.4.3.3</li> <li>8.4.4</li> <li>8.4.4.1</li> </ol>                                                                                                    | Warning and error messages<br>Warning messages<br>Error messages<br>Maintenance, Cleaning and Service<br>Important instructions<br>Cleaning the housing<br>Information sources<br>List of documents<br>Calling up maintenance information<br>Maintenance and service schedule<br>Maintenance and service schedule<br>Maintenance work (M-Series only)<br>The system at a glance (M-Series only)<br>Removing the cover (M-Series only)<br>Backing pump (M-Series only)<br>Check oil level from outside<br>Replenish the oil (M-Series only)<br>Change the oil (M-Series only)<br>Oil mist filter (M-Series only)<br>Check and empty the oil mist filter and clean the oil pan (M-Series                                                                                                    | 57<br>60<br>63<br>63<br>63<br>63<br>64<br>64<br>64<br>64<br>64<br>64<br>69<br>69<br>69<br>69<br>69<br>69<br>69<br>70<br>71<br>eries                                                                                                    |
| <ol> <li>7.1</li> <li>7.2</li> <li>8.</li> <li>8.1</li> <li>8.2</li> <li>8.3</li> <li>8.3.1</li> <li>8.3.2</li> <li>8.3.3</li> <li>8.4</li> <li>8.4.3</li> <li>8.4.3.1</li> <li>8.4.3.2</li> <li>8.4.3.3</li> <li>8.4.4</li> <li>8.4.4.1</li> </ol>                                                                                                    | Warning and error messages<br>Warning messages<br>Error messages<br>Maintenance, Cleaning and Service<br>Important instructions<br>Cleaning the housing<br>Information sources<br>List of documents<br>Calling up maintenance information<br>Maintenance and service schedule<br>Maintenance and service schedule<br>Maintenance work (M-Series only)<br>The system at a glance (M-Series only)<br>Removing the cover (M-Series only)<br>Backing pump (M-Series only)<br>Check oil level from outside<br>Replenish the oil (M-Series only)<br>Change the oil (M-Series only)<br>Oil mist filter (M-Series only)<br>Check and empty the oil mist filter and clean the oil pan (M-Series only)                                                                                                    | 57<br>60<br>63<br>63<br>64<br>64<br>64<br>64<br>66<br>69<br>69<br>69<br>69<br>69<br>69<br>69<br>69<br>71<br>erries<br>71                                                                                                    |
| <ul> <li>7.1</li> <li>7.2</li> <li>8.</li> <li>8.1</li> <li>8.2</li> <li>8.3</li> <li>8.3.1</li> <li>8.3.2</li> <li>8.3.3</li> <li>8.4</li> <li>8.4.3</li> <li>8.4.3.1</li> <li>8.4.3.2</li> <li>8.4.3.3</li> <li>8.4.4</li> <li>8.4.4.1</li> <li>8.4.4.1</li> <li>8.4.4.1</li> </ul>                                                                                                    | Warning and error messages         Warning messages         Error messages         Maintenance, Cleaning and Service         Important instructions         Cleaning the housing         Information sources         List of documents         Calling up maintenance information         Maintenance and service schedule         Maintenance work (M-Series only)         The system at a glance (M-Series only)         Removing the cover (M-Series only)         Backing pump (M-Series only)         Check oil level from outside         Replenish the oil (M-Series only)         Change the oil (M-Series only)         Oil mist filter (M-Series only)         Check and empty the oil mist filter and clean the oil pan (M-Series only)         Replace the filter of the oil mist filter (M-Series only)                                                           | .57<br>                                                                                                    |
| <b>7.</b><br>7.1<br>7.2<br><b>8.</b><br>8.1<br>8.2<br>8.3<br>8.3.1<br>8.3.2<br>8.3.3<br>8.4<br>8.4.1<br>8.4.2<br>8.4.3<br>8.4.3.1<br>8.4.3.2<br>8.4.3.3<br>8.4.4<br>8.4.4.1<br>8.4.4.2<br>8.5                                                                                                    | Warning and error messages         Warning messages         Error messages         Important instructions         Cleaning the housing         Information sources         List of documents         Calling up maintenance information         Maintenance and service schedule         Maintenance work (M-Series only)         The system at a glance (M-Series only)         Removing the cover (M-Series only)         Backing pump (M-Series only)         Check oil level from outside         Replenish the oil (M-Series only)         Oil mist filter (M-Series only)         Oil mist filter (M-Series only)         Replace the filter of the oil mist filter (M-Series only)         Maintenance work (P-Series only)                                                                                                    | 57<br>57<br>60<br>63<br>63<br>64<br>64<br>64<br>64<br>64<br>64<br>64<br>64<br>64<br>64<br>64<br>64<br>64<br>64<br>63<br>63<br>63<br>63<br>63<br>64<br>64<br>64<br>64<br>64<br>64<br>64<br>64<br>64<br>64<br>64<br>64<br>64<br>64<br>64<br>64<br>64<br>64<br>64<br>64<br>64<br>64<br>64<br>64<br>64<br>67<br>67<br>67<br>67<br>67<br>67<br>67<br>67<br>67<br>67<br>67<br>67<br>67<br>67<br>67<br>67<br>67<br>67<br>67<br>67<br>67<br>67<br>67<br>67<br>67<br>67<br>67<br>67<br>67<br>67<br>67<br>67<br>67<br>67<br>70<br>71<br>71<br>71<br>71<br>71<br>71 |
| <b>7.</b><br>7.1<br>7.2<br><b>8.</b><br>8.1<br>8.2<br>8.3<br>8.3.1<br>8.3.2<br>8.3.3<br>8.4<br>8.4.1<br>8.4.2<br>8.4.3<br>8.4.3.1<br>8.4.3.2<br>8.4.3.3<br>8.4.4<br>8.4.4.1<br>8.4.4.2<br>8.5<br>8.5.1                                                                                                    | Warning and error messages         Warning messages         Error messages         Important instructions         Cleaning the housing         Information sources         List of documents         Calling up maintenance information         Maintenance and service schedule         Maintenance work (M-Series only)         The system at a glance (M-Series only)         Removing the cover (M-Series only)         Backing pump (M-Series only)         Check oil level from outside         Replenish the oil (M-Series only)         Change the oil (M-Series only)         Change the oil (M-Series only)         Replenish the oil (M-Series only)         Maintenance work (P-Series only)         Check and empty the oil mist filter and clean the oil pan (M-Seronly)         Maintenance work (P-Series only)         The system at a glance (P-Series only) |                                                                                                    |
| <ul> <li>7.1</li> <li>7.2</li> <li>8.</li> <li>8.1</li> <li>8.2</li> <li>8.3</li> <li>8.3.1</li> <li>8.3.2</li> <li>8.3.3</li> <li>8.4</li> <li>8.4.1</li> <li>8.4.2</li> <li>8.4.3</li> <li>8.4.3.1</li> <li>8.4.3.2</li> <li>8.4.3.3</li> <li>8.4.4</li> <li>8.4.4.1</li> <li>8.4.4.1</li> <li>8.4.4.1</li> <li>8.4.4.1</li> <li>8.4.4.1</li> <li>8.4.4.1</li> <li>8.4.4.1</li> <li>8.4.4.1</li> <li>8.4.4.1</li> <li>8.4.4.1</li> <li>8.4.4.1</li> <li>8.4.4.1</li> <li>8.4.4.1</li> <li>8.4.4.1</li> <li>8.4.5</li> <li>8.5.1</li> <li>8.5.2</li> </ul> | Warning and error messages                                                                                                    |                                                                                                    |

| 8.5.3.1                                                                                                    | Check oil level from outside                                                                                                    | 76                                                                                                    |
|----------------------------------------------------------------------------------------------------|----------------------------------------------------------------------------------------------------|----------------------------------------------------------------------------------------------------|
| 8.5.3.2                                                                                                    | Replenish the oil (P-Series only)                                                                                                    | 76                                                                                                    |
| 8.5.3.3                                                                                                    | Replenish or Change the oil (P-Series only)                                                                                                    | 76                                                                                                    |
| 8.5.4                                                                                                    | Oil mist filter (P-Series only)                                                                                                    | 76                                                                                                    |
| 8.5.4.1                                                                                                    | Check and empty the oil mist filter and clean the oil pan.                                                                                                    | (P-Series                                                                                                    |
|                                                                                                    | only)                                                                                                    |                                                                                                    |
| 8.5.4.2                                                                                                    | Replace the filter of the oil mist filter (P-Series only)                                                                                                    | 77                                                                                                    |
| 8.6                                                                                                    | Maintenance work further steps (All Series)                                                                                                    | 78                                                                                                    |
| 8.6.1                                                                                                    | Turbo molecular pump                                                                                                    | 78                                                                                                    |
| 8.6.1.1                                                                                                    | Replace the oil wick cartridge                                                                                                    | 78                                                                                                    |
| 8.6.1.2                                                                                                    | Replace SplitFlow 80 for bearing change                                                                                                    | 80                                                                                                    |
| 8.6.2                                                                                                    | Valve block                                                                                                    | 80                                                                                                    |
| 8.6.2.1                                                                                                    | Cleaning the venting connection filter                                                                                                    | 80                                                                                                    |
| 8.6.3                                                                                                    | Fan 1                                                                                                    | 81                                                                                                    |
| 8.6.3.1                                                                                                    | Clean / replace filter mat                                                                                                    | 81                                                                                                    |
| 8.6.4                                                                                                    | Sniffer probe/capillary filter/sinter filter                                                                                                    | 81                                                                                                    |
| 8.7                                                                                                    | Replace the ion source                                                                                                    | 81                                                                                                    |
| 8.8                                                                                                    | Fuses                                                                                                    | 84                                                                                                    |
| 8.8.1                                                                                                    | Replacing the fuses                                                                                                    | 84                                                                                                    |
| 8.8.2                                                                                                    | Fuses used                                                                                                    | 85                                                                                                    |
| 8.9                                                                                                    | Sending in the TITANTEST <sup>™</sup> for repairs                                                                                                    | 85                                                                                                    |
| 9.                                                                                                    | Spare parts list                                                                                                    | 86                                                                                                    |
| 91                                                                                                    | Maintenance/Renair Kits                                                                                                    | 98                                                                                                    |
| 92                                                                                                    | Accessories and consumables                                                                                                    | 100                                                                                                    |
| 93                                                                                                    | External vacuum numps (ontional)                                                                                                    | 100                                                                                                    |
|                                                                                                    |                                                                                                    |                                                                                                    |
| 10                                                                                                    | Decomplexity is the device                                                                                                    | 100                                                                                                    |
| 10.                                                                                                    | Decommissioning the device                                                                                                    | 103                                                                                                    |
| <b>10.</b><br>10.1                                                                                                    | Decommissioning the device<br>Disposal of the TITANTEST <sup>™</sup>                                                                                                    | <b>103</b>                                                                                                    |
| <b>10.</b><br>10.1<br>10.2                                                                                                    | Decommissioning the device<br>Disposal of the TITANTEST <sup>™</sup><br>Sending in the TITANTEST <sup>™</sup>                                                                                                    | <b>103</b><br>103<br>103                                                                                                    |
| <b>10.</b><br>10.1<br>10.2<br><b>11.</b>                                                                                                    | Decommissioning the device<br>Disposal of the TITANTEST <sup>™</sup><br>Sending in the TITANTEST <sup>™</sup><br>Interfaces and Protocols                                                                                                    | 103<br>                                                                                                    |
| <b>10.</b><br>10.1<br>10.2<br><b>11.</b><br>11.1                                                                                                    | Decommissioning the device<br>Disposal of the TITANTEST <sup>™</sup><br>Sending in the TITANTEST <sup>™</sup><br>Interfaces and Protocols<br>INPUT/OUTPUT interface                                                                                                    | 103<br>                                                                                                    |
| <ol> <li>10.1</li> <li>10.2</li> <li>11.</li> <li>11.1</li> <li>11.2</li> </ol>                                                                                                    | Decommissioning the device<br>Disposal of the TITANTEST <sup>™</sup><br>Sending in the TITANTEST <sup>™</sup><br>Interfaces and Protocols<br>INPUT/OUTPUT interface<br>RS232 interface**                                                                                                    | 103<br>                                                                                                    |
| <ol> <li>10.</li> <li>10.1</li> <li>10.2</li> <li>11.</li> <li>11.1</li> <li>11.2</li> <li>11.3</li> </ol>                                                                                                    | Decommissioning the device<br>Disposal of the TITANTEST <sup>™</sup><br>Sending in the TITANTEST <sup>™</sup><br>Interfaces and Protocols<br>INPUT/OUTPUT interface<br>RS232 interface <sup>**</sup><br>Serial interface RS485 <sup>**</sup>                                                                                                    | 103<br>103<br>103<br>105<br>105<br>107<br>108                                                                                                    |
| <ol> <li>10.</li> <li>10.1</li> <li>10.2</li> <li>11.</li> <li>11.1</li> <li>11.2</li> <li>11.3</li> <li>11.4</li> </ol>                                                                                                    | Decommissioning the device<br>Disposal of the TITANTEST <sup>™</sup><br>Sending in the TITANTEST <sup>™</sup><br>Interfaces and Protocols<br>INPUT/OUTPUT interface<br>RS232 interface**<br>Serial interface RS485**<br>Remote control                                                                                                    | 103<br>103<br>103<br>103<br>105<br>107<br>                                                                                                    |
| <ol> <li>10.</li> <li>10.1</li> <li>10.2</li> <li>11.</li> <li>11.1</li> <li>11.2</li> <li>11.3</li> <li>11.4</li> <li>11.5</li> </ol>                                                                                                    | Decommissioning the device<br>Disposal of the TITANTEST <sup>™</sup><br>Sending in the TITANTEST <sup>™</sup><br>Interfaces and Protocols<br>INPUT/OUTPUT interface<br>RS232 interface <sup>**</sup><br>Serial interface RS485 <sup>**</sup><br>Remote control<br>Relay 1, Relay 2                                                                                                    | 103<br>103<br>103<br>105<br>105<br>107<br>108<br>110<br>                                                                                                    |
| <ol> <li>10.1</li> <li>10.2</li> <li>11.</li> <li>11.1</li> <li>11.2</li> <li>11.3</li> <li>11.4</li> <li>11.5</li> <li>11.6</li> </ol>                                                                                                    | Decommissioning the device<br>Disposal of the TITANTEST <sup>™</sup><br>Sending in the TITANTEST <sup>™</sup><br>Interfaces and Protocols<br>INPUT/OUTPUT interface<br>RS232 interface**<br>Serial interface RS485**<br>Remote control<br>Relay 1, Relay 2<br>LP                                                                                                    | 103<br>103<br>103<br>105<br>105<br>107<br>108<br>110<br>110<br>110                                                                                                   |
| <ol> <li>10.1</li> <li>10.2</li> <li>11.</li> <li>11.1</li> <li>11.2</li> <li>11.3</li> <li>11.4</li> <li>11.5</li> <li>11.6</li> <li>11.7</li> </ol>                                                                                                    | Decommissioning the device<br>Disposal of the TITANTEST <sup>™</sup><br>Sending in the TITANTEST <sup>™</sup><br>Interfaces and Protocols<br>INPUT/OUTPUT interface<br>RS232 interface**<br>Serial interface RS485**<br>Remote control<br>Relay 1, Relay 2<br>LP<br>Serial Interface Protocols**                                                                                                    | 103<br>103<br>103<br>105<br>105<br>107<br>107<br>108<br>110<br>110<br>110                                                                                            |
| <ol> <li>10.</li> <li>10.1</li> <li>10.2</li> <li>11.</li> <li>11.1</li> <li>11.2</li> <li>11.3</li> <li>11.4</li> <li>11.5</li> <li>11.6</li> <li>11.7</li> <li>12.</li> </ol>                                                                                                    | Decommissioning the device<br>Disposal of the TITANTEST <sup>™</sup><br>Sending in the TITANTEST <sup>™</sup><br>Interfaces and Protocols<br>INPUT/OUTPUT interface<br>RS232 interface**<br>Serial interface RS485**<br>Remote control<br>Relay 1, Relay 2<br>LP<br>Serial Interface Protocols**                                                                                                    | 103<br>103<br>103<br>105<br>105<br>107<br>107<br>110<br>110<br>111<br>113                                                                                            |
| <ol> <li>10.</li> <li>10.1</li> <li>10.2</li> <li>11.</li> <li>11.1</li> <li>11.2</li> <li>11.3</li> <li>11.4</li> <li>11.5</li> <li>11.6</li> <li>11.7</li> <li>12.</li> <li>12.1</li> </ol>                                                                                                    | Decommissioning the device<br>Disposal of the TITANTEST <sup>™</sup><br>Sending in the TITANTEST <sup>™</sup><br>Interfaces and Protocols<br>INPUT/OUTPUT interface<br>RS232 interface**<br>Serial interface RS485**<br>Remote control<br>Relay 1, Relay 2<br>LP<br>Serial Interface Protocols**<br>Serial Interface Protocols**                                                                                                    | 103<br>103<br>103<br>105<br>105<br>107<br>107<br>108<br>110<br>110<br>111<br>113                                                                                     |
| <b>10.</b><br>10.1<br>10.2<br><b>11.</b><br>11.1<br>11.2<br>11.3<br>11.4<br>11.5<br>11.6<br>11.7<br><b>12.</b><br>12.1<br>12.2                                                                                                    | Decommissioning the device<br>Disposal of the TITANTEST <sup>™</sup><br>Sending in the TITANTEST <sup>™</sup><br>Interfaces and Protocols<br>INPUT/OUTPUT interface<br>RS232 interface**<br>Serial interface RS485**<br>Remote control<br>Relay 1, Relay 2<br>LP<br>Serial Interface Protocols**<br>LD Protocol**<br>Communication Parameters                                                                                                    | 103<br>103<br>103<br>105<br>105<br>107<br>107<br>108<br>110<br>110<br>111<br>113<br>113                                                                              |
| <b>10.</b><br>10.1<br>10.2<br><b>11.</b><br>11.1<br>11.2<br>11.3<br>11.4<br>11.5<br>11.6<br>11.7<br><b>12.</b><br>12.1<br>12.2<br>12.2                                                                                                    | Decommissioning the device<br>Disposal of the TITANTEST <sup>™</sup>                                                                                                    | 103<br>103<br>103<br>103<br>105<br>105<br>107<br>107<br>108<br>110<br>110<br>111<br>113<br>113<br>113<br>113                                                         |
| <b>10.</b><br>10.1<br>10.2<br><b>11.</b><br>11.1<br>11.2<br>11.3<br>11.4<br>11.5<br>11.6<br>11.7<br><b>12.</b><br>12.1<br>12.2<br>12.2.1<br>12.3                                                                                                    | Decommissioning the device<br>Disposal of the TITANTEST <sup>™</sup>                                                                                                    | 103<br>103<br>103<br>103<br>105<br>107<br>107<br>108<br>110<br>110<br>110<br>113<br>113<br>113<br>113<br>113                                                         |
| <ol> <li>10.</li> <li>10.1</li> <li>10.2</li> <li>11.</li> <li>11.2</li> <li>11.3</li> <li>11.4</li> <li>11.5</li> <li>11.6</li> <li>11.7</li> <li>12.1</li> <li>12.2</li> <li>12.2.1</li> <li>12.3</li> <li>12.4</li> </ol>                                                                       | Decommissioning the device         Disposal of the TITANTEST™         Sending in the TITANTEST™         Interfaces and Protocols         INPUT/OUTPUT interface         RS232 interface**         Serial interface RS485**         Remote control         Relay 1, Relay 2         LP         Serial Interface Protocols**         Communication Parameters         Command format         Telegram structure         Status Word         Commands**                                                                          | 103<br>103<br>103<br>103<br>105<br>105<br>107<br>107<br>107<br>110<br>110<br>110<br>111<br>113<br>113<br>113<br>115<br>117                                           |
| <b>10.</b><br>10.1<br>10.2<br><b>11.</b><br>11.1<br>11.2<br>11.3<br>11.4<br>11.5<br>11.6<br>11.7<br><b>12.</b><br>12.1<br>12.2<br>12.2.1<br>12.3<br>12.4<br>12.5                                                                                                    | Decommissioning the device         Disposal of the TITANTEST™         Sending in the TITANTEST™         Interfaces and Protocols         INPUT/OUTPUT interface         RS232 interface**         Serial interface RS485**         Remote control         Relay 1, Relay 2         LP         Serial Interface Protocols**         Communication Parameters         Command format         Telegram structure         Status Word         Commands**         Enumerations**                                                   | 103<br>103<br>103<br>103<br>105<br>105<br>107<br>107<br>108<br>110<br>110<br>111<br>113<br>113<br>113<br>113<br>115<br>117<br>127                                    |
| <ol> <li>10.</li> <li>10.1</li> <li>10.2</li> <li>11.</li> <li>11.3</li> <li>11.4</li> <li>11.5</li> <li>11.6</li> <li>11.7</li> <li>12.1</li> <li>12.2</li> <li>12.2.1</li> <li>12.3</li> <li>12.4</li> <li>12.5</li> <li>12.6</li> </ol>                                                         | Decommissioning the device         Disposal of the TITANTEST™         Sending in the TITANTEST™         Sending in the TITANTEST™         Interfaces and Protocols         INPUT/OUTPUT interface         RS232 interface**         Serial interface RS485**         Remote control         Relay 1, Relay 2         LP         Serial Interface Protocols**         Communication Parameters         Command format         Telegram structure         Status Word         Commands**         Enumerations**                 | 103<br>103<br>103<br>103<br>105<br>105<br>107<br>107<br>107<br>107<br>110<br>110<br>110<br>111<br>113<br>113<br>113<br>115<br>117<br>127<br>127<br>127               |
| <ol> <li>10.</li> <li>10.1</li> <li>10.2</li> <li>11.</li> <li>11.2</li> <li>11.3</li> <li>11.4</li> <li>11.5</li> <li>11.6</li> <li>11.7</li> <li>12.1</li> <li>12.2</li> <li>12.2.1</li> <li>12.3</li> <li>12.4</li> <li>12.5</li> <li>12.6</li> <li>12.7</li> </ol>                             | Decommissioning the device         Disposal of the TITANTEST™                                                                                                    | 103<br>103<br>103<br>103<br>105<br>105<br>107<br>107<br>108<br>107<br>110<br>110<br>110<br>110<br>111<br>113<br>113<br>113<br>127<br>127<br>131<br>133               |
| <ol> <li>10.</li> <li>10.1</li> <li>10.2</li> <li>11.</li> <li>11.2</li> <li>11.3</li> <li>11.4</li> <li>11.5</li> <li>11.6</li> <li>11.7</li> <li>12.1</li> <li>12.2</li> <li>12.2.1</li> <li>12.3</li> <li>12.4</li> <li>12.5</li> <li>12.6</li> <li>12.7</li> <li>13.</li> </ol>                | Decommissioning the device         Disposal of the TITANTEST™         Sending in the TITANTEST™         Interfaces and Protocols         INPUT/OUTPUT interface         RS232 interface**         Serial interface RS485**         Remote control         Relay 1, Relay 2         LP         Serial Interface Protocols**         Communication Parameters         Command format         Telegram structure         Status Word         Commands**         Enumerations**         Group commands**         Error messages** | 103<br>103<br>103<br>103<br>105<br>105<br>107<br>107<br>107<br>107<br>107<br>110<br>110<br>110<br>110<br>111<br>113<br>113<br>113<br>127<br>127<br>131<br>133<br>134 |
| <ol> <li>10.</li> <li>10.1</li> <li>10.2</li> <li>11.</li> <li>11.2</li> <li>11.3</li> <li>11.4</li> <li>11.5</li> <li>11.6</li> <li>11.7</li> <li>12.1</li> <li>12.2</li> <li>12.2.1</li> <li>12.3</li> <li>12.4</li> <li>12.5</li> <li>12.6</li> <li>12.7</li> <li>13.</li> <li>13.1</li> </ol>  | Decommissioning the device         Disposal of the TITANTEST™         Sending in the TITANTEST™         Sending in the TITANTEST™         Interfaces and Protocols         INPUT/OUTPUT interface         RS232 interface**         Serial interface RS485**         Remote control         Relay 1, Relay 2         LP         Serial Interface Protocols**         Communication Parameters         Commands**         Enumerations**         Group commands**         Error messages**         ASCII Protocol              | 103<br>103<br>103<br>103<br>105<br>105<br>107<br>107<br>108<br>100<br>110<br>110<br>111<br>113<br>113<br>133<br>134<br>134                                           |
| <ol> <li>10.</li> <li>10.1</li> <li>10.2</li> <li>11.</li> <li>11.2</li> <li>11.3</li> <li>11.4</li> <li>11.5</li> <li>11.6</li> <li>11.7</li> <li>12.1</li> <li>12.2</li> <li>12.2.1</li> <li>12.3</li> <li>12.4</li> <li>12.5</li> <li>12.6</li> <li>12.7</li> <li>13.1</li> <li>13.2</li> </ol> | Decommissioning the device                                                                                                    | 103<br>103<br>103<br>103<br>103<br>105<br>105<br>107<br>107<br>107<br>107<br>107<br>110<br>110<br>111<br>113<br>113<br>134<br>134<br>134<br>134                      |

| 13.3 | Commands**                                |     |
|------|-------------------------------------------|-----|
| 13.4 | External Calibration Sequence             | 141 |
| 13.5 | Internal Calibration Sequence             |     |
| 13.6 | Examples                                  |     |
| 13.7 | Error Messages**                          | 142 |
| 14.  | Trouble Shooting                          | 143 |
| 14.1 | Serial communication via RS232 (common)** | 143 |
| 14.2 | LD Protocol specific**                    |     |
| 14.3 | ASCII Protocol specific**                 | 144 |
|      | INDEX                                     | 145 |

\*\* Feature not available in TITANTEST<sup>™</sup> Maintenance model

# 1. About this manual

This document applies to the software version stated on the title page.

Devices of the TITANTEST<sup>™</sup> Production Series (P-Series) have a particularly large capacity oil mist filter as well as an external oil drain fitting. This allows the user to change the oil without removing the cover.

Some features are not available on the TITANTEST<sup>™</sup> Maintenance Series (M-Series) and are indicated in the text of the manual.

Documents for other software versions are available from our sales department. For the latest software version contact Laco Technologies.

## 1.1 Target groups

These operating instructions are intended for the owner of the TITANTEST<sup>™</sup> helium and hydrogen leak detector and for technically qualified personnel with experience in leak detection technology.

## 1.2 Additional documents on the USB stick

- Spray Probe User Guide, SMT-07-1003
- Sniffer Probe User Guide, SMT-07-1004
- Calmaster User Manual, SMT-07-1014
- TITANTEST<sup>™</sup> Accessory Manual, SMT-07-1029

## 1.3 Other applicable documents

- TITANTEST<sup>™</sup> Sniffer Probe, Document no. ltna01en1
- UNO 006 Rotary Vane Pump, Operating Instructions, Document no. PD 0072 BDE/A (1404)
- Operating Instructions SplitFlow 80
- TCM, SMT-07-1027
- ATLAS

## 1.4 Displaying information

#### 1.4.1 Warnings

# 🚹 DANGER

Imminent threat of danger resulting in death or severe injuries

# <u> (</u>WARNING

Dangerous situation potentially resulting in death or severe injuries

# ▲ CAUTION

Dangerous situation resulting in minor injuries

# NOTICE

Dangerous situation resulting in damage to property or the environment

# 2. Safety

# 2.1 Intended use

The helium and hydrogen leak detector TITANTEST<sup>™</sup> is used to measure and locate leaks on components, assemblies, apparatuses and systems.

It is suited for both vacuum methods with or without partial flow mode and for overpressure leak tests (sniffer method).

TITANTEST<sup>™</sup> may only be used for leak tests for the gases specified in the "Technical data".

- You must install, operate and service the device only in compliance with these operating instructions.
- Adhere to the restrictions of use, () (see Chapter 4.3: "Technical Data", page 10).
- ► Do not suck up liquids with the device.
- Do not suck up aggressive, corrosive, chemical, flammable, toxic or explosive substances.
- Do not suck up dusts or solids.

# 2.2 Owner requirements

- ► Operate the device only when it is in technically perfect working order.
- Operate the device only as specified in a safety-conscious and hazardconscious manner and in compliance with these operating instructions.
- ► Comply with the following regulations and monitor their compliance:
  - Intended use
  - Safety and accident prevention regulations
  - International, national and local standards and guidelines
  - Additional provisions and regulations that are specific to the unit
- ► Use only original parts or parts approved by the manufacturer.
- ► Keep these operating instructions available at the equipment location.
- Allow only qualified service technicians to work with and on the device. The qualified service technicians must have received training on the device.
- ► Allow personnel in training to work with and on the device only under the supervision of trained qualified service technicians.
- Make sure that the authorized personnel have read and understood the operating instructions and all other applicable documents (see Chapter 1.3: "Other applicable documents", page 1), especially the information regarding safety, maintenance and repairs, before starting work.
- ► Define the responsibilities, authorizations and supervision of personnel.

### Safety conscious operation

**Unauthorized use** 

### **Personnel qualifications**

## 2.3 Operator requirements

- Read, observe and follow the information in these operating instructions and the working instructions created by the owner, especially the safety instructions and warnings.
- ► Carry out any work only based on the complete operating instructions.
- If you have any questions regarding operation or maintenance that you cannot find answers to in these instructions, then please contact LACO customer service.

# 2.4 Dangers

The device was built according to recognized state of the art safety regulations. Nevertheless, improper use can result in danger to life and limb of the operator or other persons and damage to the device and other property.

# **Dangers from electric power** Considerable voltages arise inside the device. Touching parts where electrical voltage is applied can result in death.

 Disconnect the device from the power supply prior to any installation and maintenance work. Make sure that the electric power supply is reconnected with authorization.

Testing live parts results in danger to life.

 Before starting the leak test, disconnect electrically operated test objects from the power supply. Make sure that the electric power supply is reconnected with authorization.

The device contains electric components that can be damaged from high electric voltage.

 Before connecting the device to the power supply, make sure that the supply voltage specified on the device is the same as the local power supply.

Liquids and chemical substances can damage the device.

- Adhere to the restrictions of use (see Chapter 4.3: "Technical Data", page 10).
- ► Do not suck up liquids with the device.
- Never contact toxic, caustic, microbiological, explosive, radioactive or other harmful substances with the device.
- Only clean the device using mild household detergents.

Hydrogen and air form a highly explosive mixture.

- ▶ Do not use tracer gases with a hydrogen concentration > 5%.
- ► Only use the device outside potentially explosive areas.
- ► No smoking. Do not subject the device to open fire and avoid sparking.

# Dangers from liquids and chemical substances

| Danger from suction on inlet<br>flange | In vacuum leak test operating mode, there is strong suction on the inlet flange of the device. If parts of the body or other objects are in the vicinity of the inlet flange, they may be sucked in.                                  |
|----------------------------------------|----------------------------------------------------------------------------------------------------|
|                                        | <ul> <li>Always use the provided inlet screen filter.</li> </ul>                                                                                                    |
|                                        | <ul> <li>Always keep parts of the body or other objects away from the inlet flange.</li> </ul>                                                                                                    |
| Warning: Damage from vapors            | If condensible gases or vapors are measured, there is a risk of pump corro-<br>sion and damage.                                                                                                    |
|                                        | <ul> <li>Do not immediately switch off the device after the measurement. Let the<br/>device run in "Background cleanup" mode for at least another 20 minutes.<br/>Only then will the pump oil be free of condensed vapors.</li> </ul> |
| Warning: Overpressure                  | Overpressure may destroy the vacuum pump, the vacuum system and the gaskets.                                                                                                    |
|                                        | <ul> <li>Do not create an overpressure with the device.</li> </ul>                                                                                                    |
|                                        | <ul> <li>Only use the device for leak testing.</li> </ul>                                                                                                    |
| Warning: Halogens in gas               | If gas whose molecules contain halogen is measured with the device, the cathode layer of the ion source may be attacked. This may result in the burn-<br>ing out of the cathode.                                                      |
|                                        | <ul> <li>Do not test gas whose molecules contain halogens such as fluorine or<br/>chlorine.</li> </ul>                                                                                                    |

# 3. Scope of delivery, transport, storage

### **Scope of delivery**

### Table 1: Scope of delivery

| Item                                           | Quantity |
|------------------------------------------------|----------|
| TITANTEST™                                     | 1        |
| Power-Subcon plug and Cover for D-sub plug     | 2        |
| Power supply cable (USA version)               | 1        |
| Filter set                                     | 1        |
| Fuse set                                       | 1        |
| Centering ring                                 | 1        |
| Hexagon key wrench set                         | 1        |
| Plug nipple                                    | 1        |
| How to unpack the unit (instruction)           | 1        |
| Operating instructions                         | 1        |
| USB stick with manuals, instructions, software | 1        |

► Check the scope of delivery of the product for completeness after receipt.

You can order a separate sniffer line for sniff mode (see Chapter 9.2: "Accessories and consumables", page 100).

### Transport

# 

### Risk of injury when carrying the heavy leak detector

Carrying heavy objects may cause back problems.

The device may slip from your hand.

► Use auxiliary devices for transporting the device.

# NOTICE

## TITANTEST<sup>™</sup> Wet Series: Risk of oil damage during transport

Transport the device upright and level. Otherwise pump oil may flow out of the exhaust line and can damage the device.

- ► Don't change orientation from upright and level for transporting.
- To avoid risks use the plug supplied with the device to close the exhaust line. Remove the plug to be operational again after the transport.

# NOTICE

### Risk of damage from transporting without original packaging

Transport in unsuitable packaging material can damage the device.

Parts inside the device without transport restraint can be damaged during transport.

- ► Store the original packaging.
- Only transport the device in the original packaging or a reusable shipping container that are available for oder, T1106.

There are recessed grips for carrying/transporting the TITANTEST<sup>™</sup> (see Fig. 1, page 7).

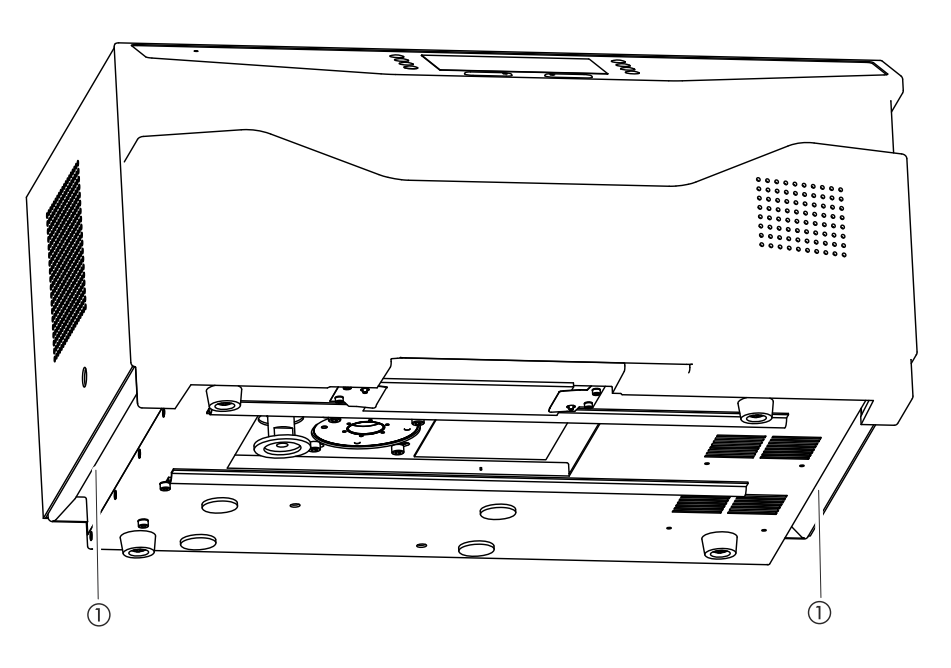

Fig. 1: Recessed grip and holding position

The center of gravity is in the rear part of the device. When carrying the device, position the hands closer to the rear side of the device.

Always store the device in consideration of ambient conditions (see Chapter 4.3: "Technical Data", page 10).

Storage

# 4. Description

## 4.1 Function

The TITANTEST<sup>™</sup> can detect helium and hydrogen tracer gases.

It is suited for leak testing according to the sniffer and vacuum methods.

- When leak testing according to the sniffer method, the test object is pressurized with the tracer gas. The optional sniffer line can be used to sniff the test object and measure the tracer gas escaping through a leak.
- There are two different options for leak testing according to the vacuum method:
  - The test object can be evacuated and its outside sprayed with tracer gas. This procedure has the advantage that leaks can be localized.
  - The test object can be pressurized with tracer gas and tested in a vacuum chamber. To do this, the TITANTEST<sup>™</sup> is connected to a vacuum chamber. The device measures the overall leakage rate of the test object.

The device has three sensitivity levels for vacuum method: "GROSS", "FINE" and "ULTRA". Depending on the pressure in the inlet flange, the TI-TANTEST<sup>™</sup> automatically selects the most sensitive level. For information on pressure ranges and detection limits, *see Chapter 4.3: "Technical Data"*, *page 10*.

## 4.2 Main unit

In the following, the basic unit will be referred to merely as "device" as long as the meaning remains clear.

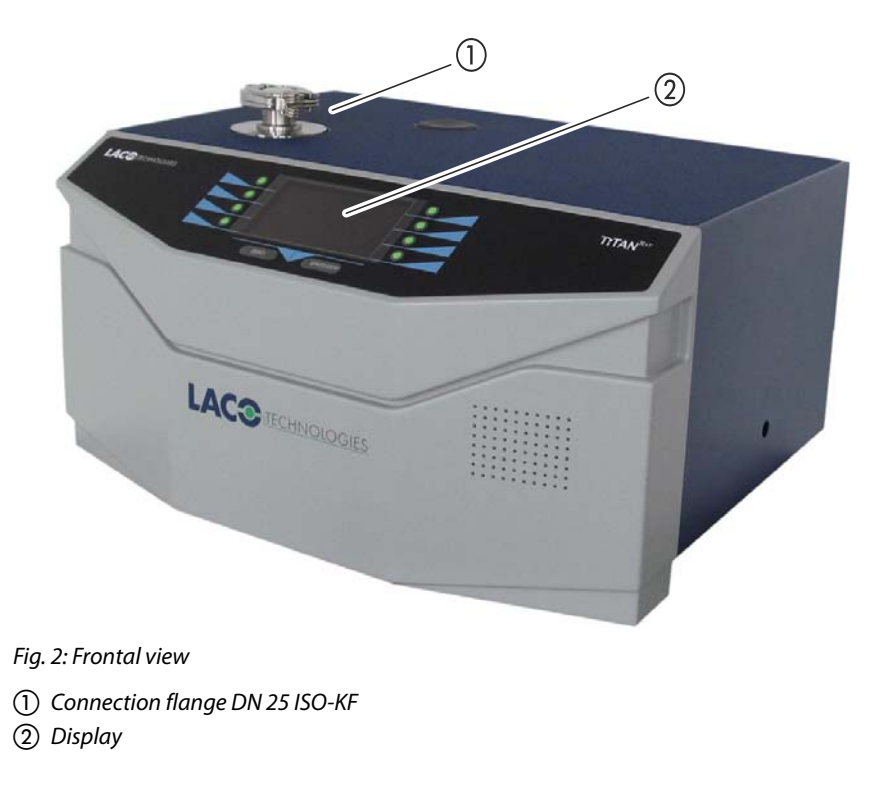

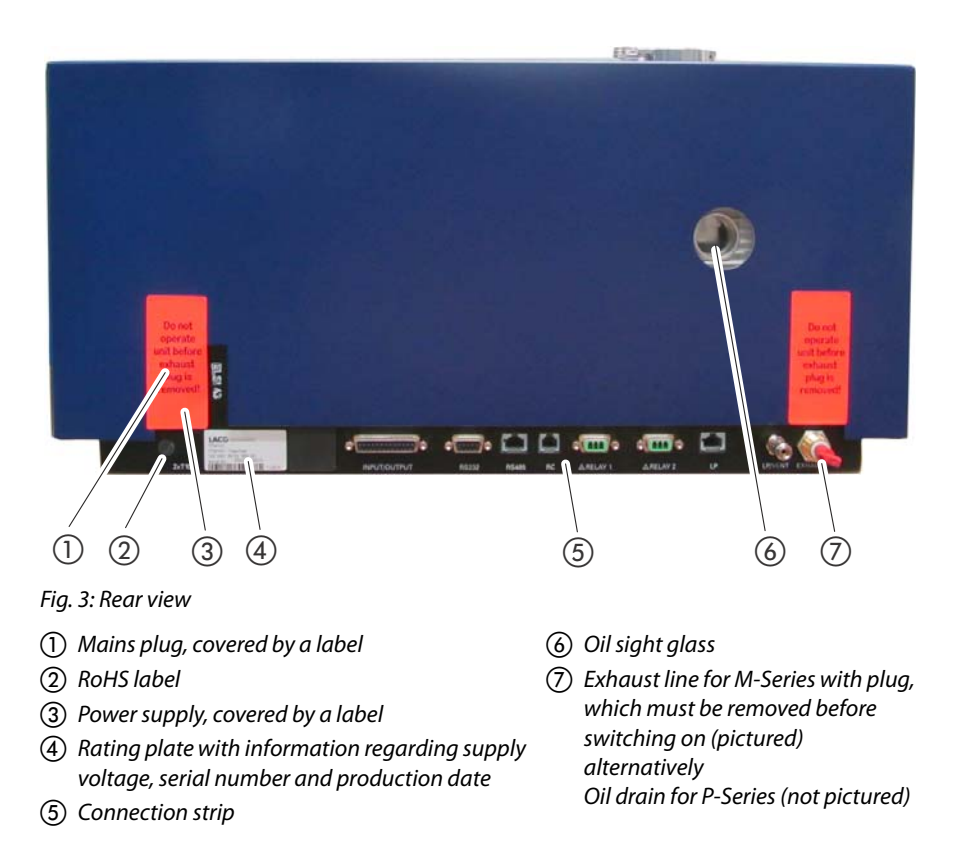

## Mains plug (1)

The mains plug for switching the device on and off.

### Power supply 2

Connection for power supply cable. The power supply is conducted via this cable.

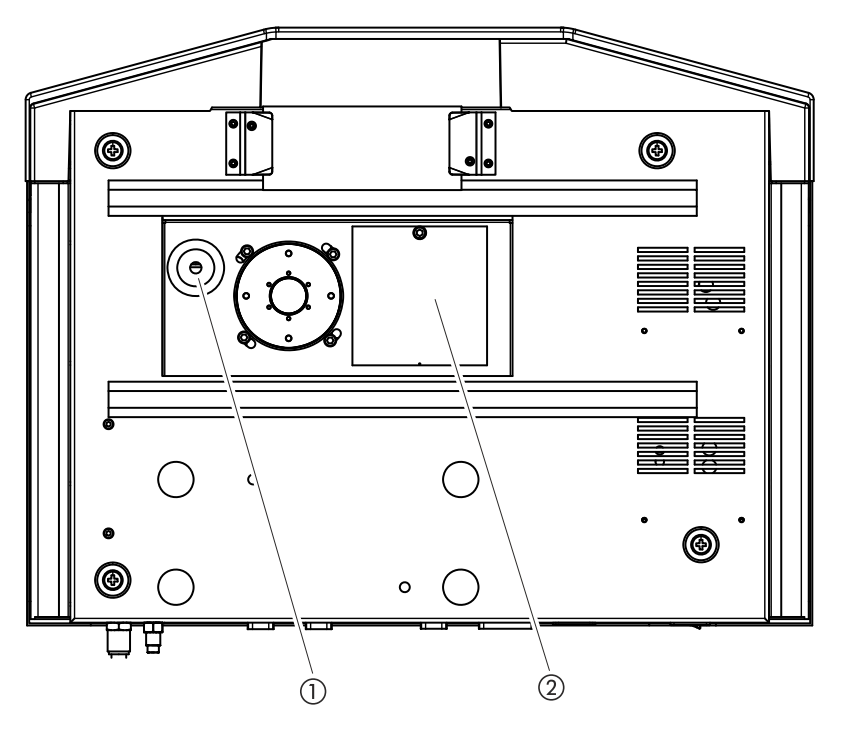

Fig. 4: Bottom view

(1) Screw for connection flange DN 25 ISO-KF

(2) Cover plate for ion source

# 4.2.1 Markings on the device

| Marking                                                            | Meaning                                                                |
|--------------------------------------------------------------------|------------------------------------------------------------------------|
| Do not<br>operate<br>unit before<br>exhaust<br>plug is<br>removed! | Sticker with note: Do not operate unit before exhaust plug is removed! |
| $\triangle$                                                        | Caution: There may be mains voltage!                                   |

# 4.3 Technical Data

## Table 2: Technical data

| Mechanical Data                              |                                           |
|----------------------------------------------|-------------------------------------------|
| Basic unit:                                  |                                           |
| Dimensions (length; width; height)           | 555 x 425 x 305 mm (21.9 x 16.7 x 12 in.) |
| Weight                                       |                                           |
| Wet Series                                   | approx. 44 kg (97 lb.)                    |
| Dry Series                                   | approx. 34 kg (75 lb.)                    |
| Max. permitted acceleration during operation | 1 G (horizontal)                          |
| Test port                                    | DN 25 ISO-KF                              |
| Cooling air                                  |                                           |
| Inlet                                        | below, with dust filter                   |
| Outlet                                       | on side                                   |
| Exhaust port M-Series                        | for hose ø8 mm                            |

# Table 2: Technical data (Contin.)

| Vacuum mode                                                                                         |                                                                                                    |
|----------------------------------------------------------------------------------------------------|----------------------------------------------------------------------------------------------------|
| Screen displays                                                                                     | Leakage rate vs. time, analog / digital                                                                                                    |
| Relay exit                                                                                          | adjustable                                                                                                    |
| Setpoint / Pre-warning                                                                              | adjustable                                                                                                    |
| Acoustics / Volume                                                                                  | adjustable                                                                                                    |
| Alarm                                                                                               |                                                                                                    |
| Display rate                                                                                        | 3 Hz                                                                                                    |
| Measuring rate                                                                                      | dynamic<br>20 Hz                                                                                                    |
| · · · · · · · · · · · · · · · · · · ·                                                               | static                                                                                                    |
| Filter stages                                                                                       | none                                                                                                    |
| Filament                                                                                            | 2 (iridium vttriated)                                                                                                    |
|                                                                                                    | <18 mbar (up to 25 mbar allowed for short time)                                                                                                    |
| Ready for operation                                                                                 | <3 minutes (numn run-un time)                                                                                                    |
| Measuring<br>Operation modes                                                                        | Vacuum / Sniff / Auto Tect                                                                                                    |
| Physical data                                                                                       |                                                                                                    |
| Mains fuse                                                                                          | 2 pieces, 10.0 AT, 250 V, ø5×20 mm                                                                                                    |
| Power consumption                                                                                   | $\leq$ 720 VA (Wet Series)<br>$\leq$ 150 VA (Dry Series)                                                                                                    |
| Current                                                                                             | <10 A                                                                                                    |
| Overvoltage category                                                                                | 11                                                                                                    |
| Protection class                                                                                    | 1                                                                                                    |
| TTN150                                                                                              | 120 V ± 10% / 60 HZ<br>100 V - 230 V ± 10% / 50/60 Hz                                                                                                    |
| TTW102                                                                                              | $ 230 V \pm 10\% / 50 Hz$                                                                                                    |
| Supply voltages and frequencies                                                                     |                                                                                                    |
| Electrical data                                                                                     |                                                                                                    |
|                                                                                                    | (According to IEC 61010 / Part 1: "Usually, only non-<br>conducting contamination may occur. However,<br>temporary conductivity caused by condensation is<br>permissible at times.") |
| Pollution degree                                                                                    |                                                                                                    |
| Noise level                                                                                         | < 70 dB(A) (acc. to IFC standard)                                                                                                    |
| Max, altitude above sea level                                                                       | 2000 m a s l                                                                                                    |
|                                                                                                    | ninearry decreasing norm 80 % to 50 %                                                                                                    |
| Max. relative numidity up to 31°C (88°F)<br>Max. relative humidity from 21°C (08°F) to 25°C (05°C). | 80 %                                                                                                    |
| Uperation                                                                                           |                                                                                                    |
| Stofage                                                                                             | $-10 \text{ C to 35 C (14 \text{ F to 131 F)}}$                                                                                                    |
| Iemperature Storage                                                                                 | 10 % to EF % (14 % to 121 %)                                                                                                    |
| Ambient conditions                                                                                  |                                                                                                    |
| Max. pressure on venting connection                                                                 | 1.1 bar                                                                                                    |
| Venting connection (N <sub>2</sub> )                                                                | Sniffer line connection, for hose ø6/4 mm                                                                                                    |
| External backing vacuum connection                                                                  | DN 25 ISO-KF                                                                                                    |
| Exhaust port P-Series                                                                               | DN 25 ISO-KF                                                                                                    |
|                                                                                                    |                                                                                                    |

# Table 2: Technical data (Contin.)

| Minimum detectable leakage rate                                                                | acc. to AVS 2.1                                                        |
|------------------------------------------------------------------------------------------------|------------------------------------------------------------------------|
| <sup>4</sup> He                                                                                | $<5 \times 10^{-12}$ mbar l/s                                          |
| <sup>3</sup> He                                                                                | $<5 \times 10^{-10}$ mbar l/s                                          |
| H <sub>2</sub>                                                                                 | $<5 \times 10^{-8}$ mbar l/s                                           |
| Maximum detectable leakage rate                                                                |                                                                        |
| <sup>4</sup> He                                                                                | 1 mbar l/s                                                             |
| <sup>3</sup> He, H <sub>2</sub>                                                                | $1 \times 10^{-2}$ mbar l/s                                            |
| Measurement range                                                                              | 10 <sup>-12</sup> 1 mbar I/s                                           |
| Units of the display                                                                           | mbar I/s, Pa m <sup>3</sup> /s, sccm, sccs, Torr*I/s, atmcc/s          |
| Detectable gases                                                                               | <sup>4</sup> He, <sup>3</sup> He, H <sub>2</sub>                       |
| Response time (to 63% of signal)                                                               | <0.3 s                                                                 |
| Throughput for helium                                                                          | 2.5 l/s if p <sub>inlet</sub> < 0.5 mbar                               |
| Throughput at inlet with large<br>backing pump (Wet Series)                                    | depending on external pump                                             |
| Internal calibration leak                                                                      | see back of device                                                     |
| Sniff mode                                                                                     |                                                                        |
| Minimum detectable leakage rate                                                                |                                                                        |
| <sup>4</sup> He, <sup>3</sup> He, H <sub>2</sub>                                               | >5×10 <sup>-8</sup> mbar I/s                                           |
| Maximum detectable leakage rate                                                                |                                                                        |
| <sup>4</sup> He                                                                                | 1 mbar l/s                                                             |
| <sup>3</sup> He, H <sub>2</sub>                                                                | 1×10 <sup>-2</sup> mbar l/s                                            |
| Measurement range                                                                              | 10 <sup>-8</sup> 1 mbar l/s                                            |
| Units of the display                                                                           | mbar I/s, Pa m³/s, ppm, sccm, sccs,<br>g/a, oz/yr,Torr*I/s,<br>atmcc/s |
| Detectable gases                                                                               | <sup>4</sup> He, <sup>3</sup> He, H <sub>2</sub>                       |
| Response time                                                                                  | <1 s with 3 m sniffer line                                             |
| Interfaces                                                                                     |                                                                        |
| see Chapter 11.: "Interfaces and Protocols", page 105 for plug arrangements and detailed data. |                                                                        |
| Backing pumps                                                                                  |                                                                        |
| Wet Series                                                                                     |                                                                        |
| Vacuum UNO 06                                                                                  | Single-stage rotary vane pump, oil-sealed                              |
| Pumping speed                                                                                  | 4.8 m <sup>3</sup> /h at 50 Hz, 5.8 m <sup>3</sup> /h at 60 Hz         |
| External LACO vacuum pumps                                                                     | see www.lacotech.com                                                   |
| Turbo pump                                                                                     |                                                                        |
| Vacuum SplitFlow 80                                                                            | Turbo pump, with interstage pumping                                    |
| Pumping speed for N <sub>2</sub>                                                               | 60 l/s                                                                 |
|                                                                                                |                                                                        |

## Factory settings

| Parameters        | Default value | Reset to default val-<br>ue when factory set-<br>tings are loaded | Included in set of<br>parameters |
|-------------------|---------------|-------------------------------------------------------------------|----------------------------------|
| Contrast          | 50            | no                                                                | no                               |
| Invert display    | off           | yes                                                               | no                               |
| Display automatic | yes           | yes                                                               | no                               |

Table 3: Factory settings

# Table 3: Factory settings

| Parameters                         | Default value  | Reset to default val-<br>ue when factory set-<br>tings are loaded | Included in set of<br>parameters |
|------------------------------------|----------------|-------------------------------------------------------------------|----------------------------------|
| Leakage rate unit                  | mbar l/s       | ves                                                               | VAS                              |
| Pressure unit                      | mbar           | ves                                                               | ves                              |
| Scaling                            | log            | ves                                                               | ves                              |
| Decades for scaling log            | 4              | ves                                                               | ves                              |
| Display range                      | automatic      | ves                                                               | ves                              |
| Time axis                          | 32 seconds     | ves                                                               | ves                              |
| Lower display limit                | 1E-12 mbarl/s  | ves                                                               | ves                              |
| Menu PIN                           | 0              | ves                                                               | no                               |
| Device PIN                         | 0              | yes                                                               | no                               |
| Access to CAL function             | On             | yes                                                               | ves                              |
| Language                           | English        | yes                                                               | no                               |
| Operating mode                     | Vacuum         | yes                                                               | yes                              |
| Mass                               | Mass 4         | yes                                                               | yes                              |
| Leakage rate fact.                 | Factor (1)     | yes                                                               | no                               |
| Leakage rate filter                | dynamic        | yes                                                               | yes                              |
| ZERO                               | enabled        | yes                                                               | yes                              |
| Time after start for ZERO          | 10 seconds     | yes                                                               | yes                              |
| MS-BG-Subtraction                  | On             | yes                                                               | yes                              |
| Alarm operating mode               | Trigger alarm  | yes                                                               | yes                              |
| Alarm delay time                   | 30 seconds     | yes                                                               | yes                              |
| LR setpoint                        | 1E-8 mbar l/s  | yes                                                               | yes                              |
| Warning limit                      | 100%           | yes                                                               | yes                              |
| Analog output channel 1            | LR mantissa    | yes                                                               | yes                              |
| Analog output channel 2            | LR exponent    | yes                                                               | yes                              |
| Analog scaling (upper limit)       | -5             | yes                                                               | no                               |
| Analog scaling (V/decade)          | 1V per decade  | yes                                                               | no                               |
| Control location                   | All            | yes                                                               | yes                              |
| Mode relay 1                       | off            | yes                                                               | no                               |
| Mode relay 2                       | off            | yes                                                               | no                               |
| Interface**                        | RS232          | yes                                                               | no                               |
|                                    | ** Featu       | re not available in TITANTES                                      | T <sup>™</sup> Maintenance model |
| Interface protocol                 | LD             | yes                                                               | yes                              |
| Ext. Pump Setup Evacuation         | Fore pump only | yes                                                               | yes                              |
| Ext. Pump Setup Measure mode       | Fore pump only |                                                                   |                                  |
| Max. pressure                      | 0.65 mbar      | yes                                                               | yes                              |
| Min. pressure                      | 0.25 mbar      | yes                                                               | yes                              |
| Gross leak protection              | off            | yes                                                               | yes                              |
| Limit value, gross leak protection | 1E-3 mbar l/s  | yes                                                               | yes                              |
| Minimum volume                     | 0              | yes                                                               | yes                              |
| Volume                             | 2              | yes                                                               | yes                              |
| ULTRA                              | enabled        | yes                                                               | yes                              |
| Switching threshold ULTRA          | 0.5 mbar       | yes                                                               | yes                              |

## Table 3: Factory settings

| Parameters                     | Default value        | Reset to default val-<br>ue when factory set-<br>tings are loaded | Included in set of<br>parameters |
|--------------------------------|----------------------|-------------------------------------------------------------------|----------------------------------|
| FINE                           | enabled              | yes                                                               | yes                              |
| Switching threshold FINE       | 5 mbar               | yes                                                               | yes                              |
| GROSS                          | enabled              | yes                                                               | yes                              |
| Switching threshold GROSS      | 15 mbar              | yes                                                               | yes                              |
| Maximum evacuation time        | 30 minutes           | yes                                                               | yes                              |
| Venting                        | with Stop            | yes                                                               | yes                              |
| Calibration request            | off                  | yes                                                               | yes                              |
| int. calibration leak          | see calibration leak | no                                                                | no                               |
| Ext. Calibration leak (vacuum) | 1E-7 mbar l/s        | yes                                                               | yes                              |
| Ext. Calibration leak (sniff)  | 1E-5 mbar l/s        | yes                                                               | yes                              |
| Calibration mode               | int. auto            | yes                                                               | yes                              |

# 4.4 TITANTEST<sup>™</sup> P/N Matrix\*\*

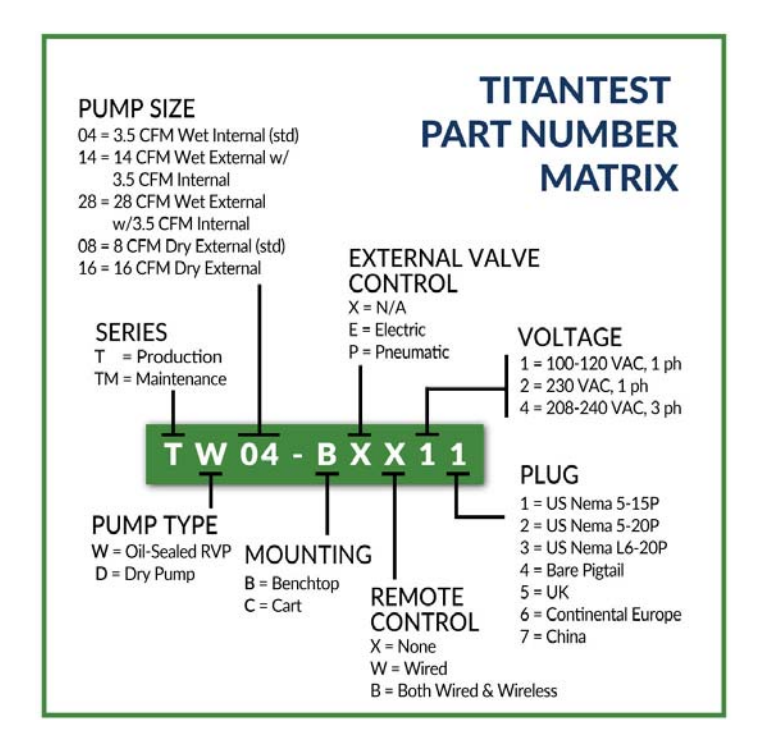

## 4.5 Pump Down Times

### Table 4: Pump Down Times (GROSS, FINE, ULTRA all enabled)

| Volume<br>(L) | LD<br>Mode | TW04-BXX11<br>(sec) | TW14-BXX11<br>(sec) | TW14-BPX11<br>(sec) | TD08-BXX11<br>(sec) | TD08-BPX11<br>(sec) |
|---------------|------------|---------------------|---------------------|---------------------|---------------------|---------------------|
| 2             | GROSS      | 3,9                 | 2,5                 | 2,3                 | 2,9                 | 3                   |
|               | FINE       | 4,9                 | 3,7                 | 3                   | 4,9                 | 4                   |
|               | ULTRA      | 5,3                 | 4,1                 | 3,5                 | 5,2                 | 4,6                 |
| 10            | GROSS      | 33,1                | 18                  | 10,1                | 18,9                | 12,2                |
|               | FINE       | 41,9                | 22,7                | 12,4                | 25,5                | 15,2                |
|               | ULTRA      | 55,7                | 35,9                | 17,9                | 38,7                | 24                  |
| 50            | GROSS      | 88,5                | 77,59               | 40,5                | 86,1                | 52.4                |
|               | FINE       | 135,3               | 103,7               | 49,8                | 112,5               | 65,5                |
|               | ULTRA      | 258,9               | 1168,3              | 75,2                | 182,9               | 109,9               |

\*\* Feature not available in TITANTEST<sup>™</sup> Maintenance model

# 4.6 Vacuum Diagrams

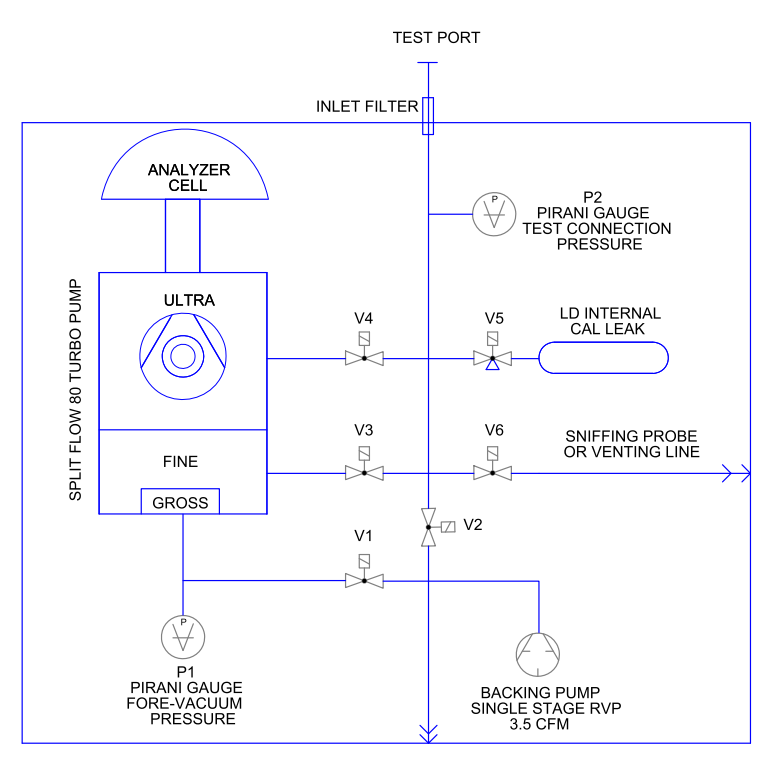

## 4.6.1 Vacuum Schematic with Internal Fore Pump

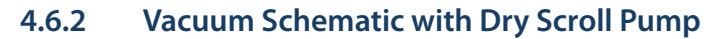

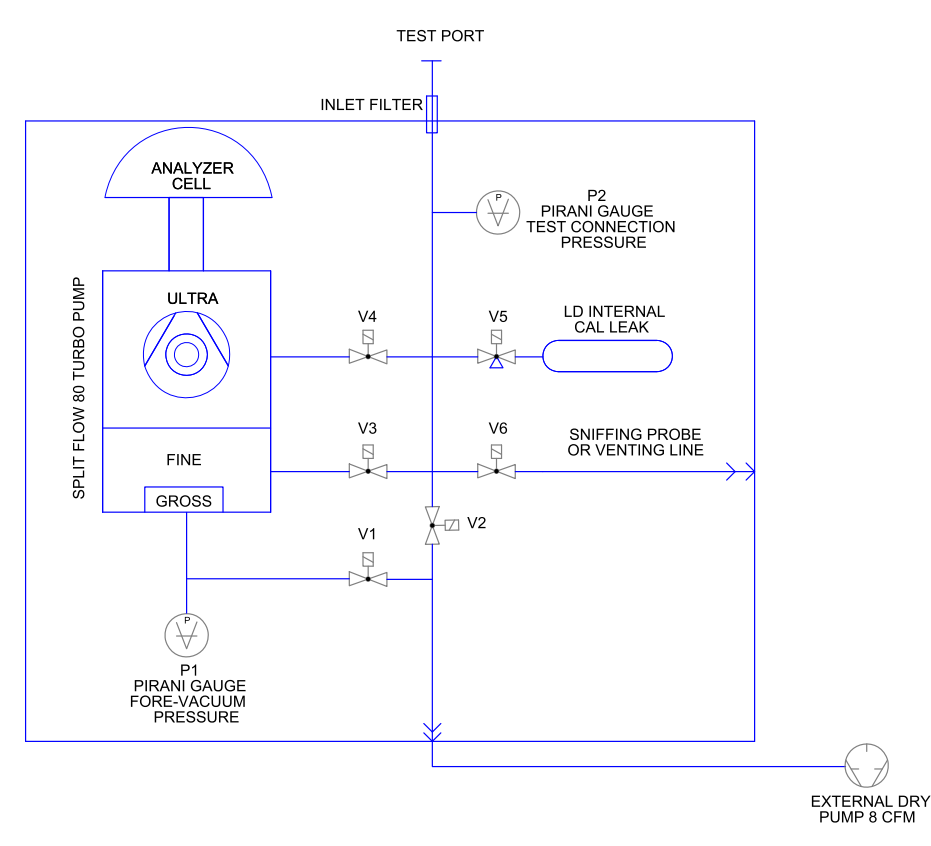

# 5. Installation

## 5.1 Setup

# ▲ WARNING

## Danger from moisture and electricity

Moisture penetrating the device can lead to personal injury from electric shocks and to material damage from short circuits.

- ► Only operate the TITANTEST<sup>™</sup> in a dry environment.
- ▶ Operate the TITANTEST<sup>™</sup> away from sources of liquid and moisture.
- Position the device so that you can always reach the mains plug and disconnect the device from the mains by unplugging the mains plug.

# NOTICE

### Material damage due to overheating

The device heats up during operation and can overheat without sufficient ventilation.

- Please note the technical data (see page 10).
- Ensure sufficient ventilation, especially on the ventilation slots left and right of the device: at least 20 cm of free space on the sides, at least 10 cm in the front and rear.
- ► Keep heat sources away from the device.
- Do not expose the device to direct sunlight.

# 5.2 Removal of the plug (M-Series only)

# NOTICE

TITANTEST<sup>™</sup> Wet Series: Malfunction of the pump system with inserted plug in the exhaust line

- ▶ Remove the plug from the exhaust line before switching the unit on.
- ► To remove the plug press the release ring in the direction of the device so that the locking device releases. Pull the plug out while release ring is pressed.

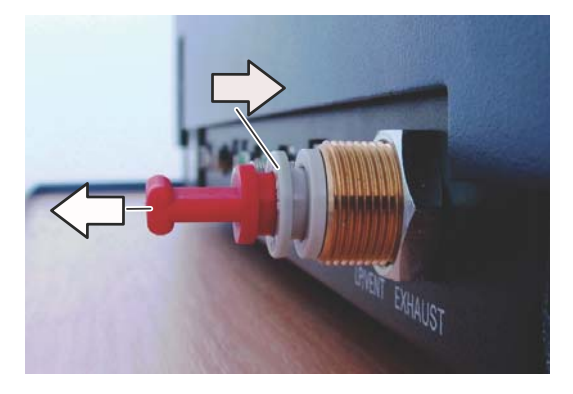

# 5.3 Installing the external oil mist filter (P-Series only)

- Attach the mist filter housing to the KF flange (that extends above the cover (1).
- ► Connect the 6 mm drain tube to the mist filter drain fitting (2).

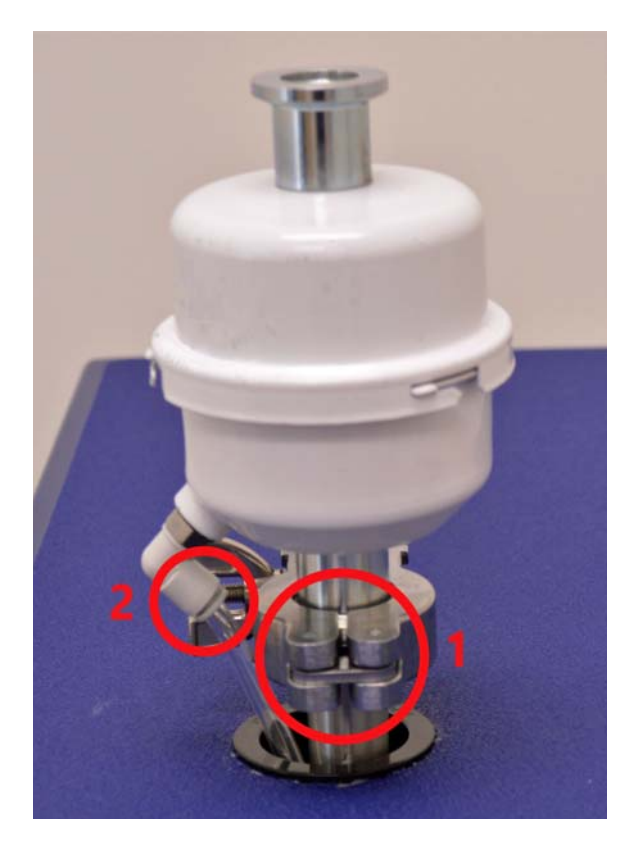

Note: If you want to equip an older device with the oil mist filter conversion kit, you will receive a separate instruction sheet with the kit.

# 5.4 Accessories for TITANTEST<sup>™</sup>

A variety of accessories exist for the TITANTEST<sup>™</sup> (see Chapter 9.2: "Accessories and consumables", page 100). Refer to the Accessory Manual for information on Installation, Operations and Maintenance of these accessories.

## 5.5 Mounting the accessories

The accessories are connected on the connection strip on the back of the device.

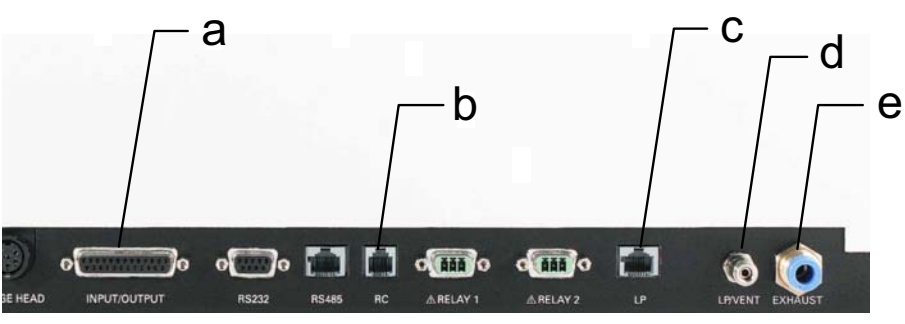

Fig. 5: Connection strip

- a Input/Output
- *b Connection remote control*
- *c Electrical connection for sniffer probe LP*
- d Gas connection for the sniffer probe or venting line (hosenipple ø 6/4 mm)
- e Devices M-Series with oil sealed backing pump: Pump exhaust port for 8 mm OD tubing Devices P-Series with oil sealed backing pump: Oil drain Devices TD-Series: Connection for external backing pump

## 5.6 Connecting the sniffer line

For sniff mode, the device is connected to a sniffer line.

Connect the sniffer line before you press the "Start/Stop" button. If you remove the sniffer line during operation, the device reports an error. The device also reports an error when the sniffer line is not connected and "Sniff" operating mode is active.

- 1. Select the right sniffer line.
  - 2. Attach the sniffer line into the LP/Vent connection for the sniffer probe (see Fig. 5, page 19).
  - 3. Insert the RJ45 plug of the sniffer line into the LP connection, if using an advanced sniffer.

For information on calibration and measurement, see Chapter 6.4.10.2: "Calibrate in "Sniff" operating mode", page 51 and see Chapter 6.5.2: "Measuring in "Sniff" operating mode", page 53.

Should you later wish to switch to vacuum mode, remove the sniffer probe from the gas connection on the device. The connection is used for venting.

# 5.7 Remote control

The following remote controls are optionally available for the TITANTEST<sup>™</sup>:

- Remote control TR100, wired
- Remote control TR101, wireless

## Mounting the sniffer lines

Please refer to the separate operating instructions for additional information.

The wired remote control is connected to connection 2 (RC) (*see Fig. 5, page 19*).

## 5.8 Fore pump exhaust line

If the TITANTEST<sup>™</sup> is operated in poorly ventilated spaces, an exhaust gas line is required.

# **MARNING**

## Danger from exhaust gases and vapors

Exhaust gases and vapors from oil-sealed pumps may be harmful to health.

► When operating the device in poorly ventilated spaces, mount an exhaust gas line on the TITANTEST<sup>™</sup>.

The exhaust gas line is not included in the scope of delivery. It is the duty of the owner to provide an exhaust gas line and to ensure the discharge of exhaust gases. Connect on 8 mm OD or 5/16" OD poly tube.

► Connect the exhaust gas line to exhaust port 5 (see Fig. 5, page 19).

# 5.9 Venting or chamber

In vacuum test modes, if the test object is vented with a gas – e.g. argon or dry nitrogen – instead of with air, a gas source is connected to the device. Connect the gas source to connection 4 (*see Fig. 5, page 19*).

The pressure at the venting connection may not exceed 0.1 bar.

# 5.10 Connecting to the power supply system

# NOTICE

Material damage due to incorrect supply voltage

An incorrect supply voltage may damage the device.

- 1. Check whether the supply voltage specified on the TITANTEST<sup>™</sup> rating plate matches the supply voltage available on site.
- 2. Connect the device to the electric power supply using the supplied power cable.

# 6. Operation

# 6.1 Switching on the device

# NOTICE

TITANTEST<sup>™</sup> Wet Series: Malfunction of the pump system with inserted plug in the exhaust line

- 1. Make sure the plug is removed of the exhaust line (see Chapter 5.2: "Removal of the plug (M-Series only)", page 17).
- 2. Connect the necessary accessories or equipment before switching on the device.

| Operating mode | Connected to device                    |
|----------------|----------------------------------------|
| Sniff mode     | Sniffer probe on vacuum chamber flange |
| Vacuum mode    | Test object                            |
| Auto Test**    | Filling system (if applicable)         |

 Switch on the device with the mains plug. The TITANTEST<sup>™</sup> will start and execute an auto test. The start-up time for the turbo pump is about 2 to 3 minutes. The "Runup" window can be seen on the display. A progress bar on the display shows the process flow. In this phase, you can already open the menus "Setup", "Language" and "Information".

After the run-up, the display shows the window "Standby".

4. Allow the device to warm up for 30 minutes before making exact measurements or executing a calibration.

# 6.2 Operating the device

## 6.2.1 Menu tree

| Welcome                    | 1                    |                                         |                                        |                                        |
|----------------------------|----------------------|-----------------------------------------|----------------------------------------|----------------------------------------|
| Start-up (6.1)             | Language (6.1)       |                                         |                                        |                                        |
|                            | Setup (6.1)          |                                         |                                        |                                        |
|                            | Information (6.1)    |                                         |                                        |                                        |
| Standby (6.2.7)            | Mode Select (6.2.7)  |                                         |                                        |                                        |
|                            | Setup (6.2.7)        | Global settings (6.3)                   | Display settings (6.3.1)               | Contrast (6.3.1)                       |
|                            |                      |                                         |                                        | Units (6.3.1)                          |
|                            |                      |                                         |                                        | Date & Time (6.3.1)                    |
|                            |                      |                                         |                                        | Display range (6.3.1)                  |
|                            |                      |                                         |                                        | Lower display limit (6.3.1)            |
|                            |                      |                                         |                                        | Language (6.3.1)                       |
|                            |                      |                                         | Access control (6.3.2)                 | Maintenance enabled (6.3.2)            |
|                            |                      |                                         |                                        | Access to CAL function (6.3.2)         |
|                            |                      |                                         |                                        | Change device PIN (6.3.2)              |
|                            |                      |                                         |                                        | Change menu PIN (6.3.2)                |
|                            |                      |                                         | Maintenance & Service (8.: 8.3.2)      | Maintenance device (8.3.2)             |
|                            |                      |                                         |                                        | Maintenance warning (8.3.2)            |
|                            |                      |                                         |                                        | Burn-in (8.3.2)                        |
|                            |                      |                                         |                                        | Maintenance components (8.3.2)         |
|                            |                      |                                         |                                        | View Maintenance interval list (8.3.2) |
|                            |                      |                                         |                                        | Service (8.3.2)                        |
|                            |                      |                                         | Interfaces (6.3.3)                     | Analog output (6.3.3)                  |
|                            |                      |                                         | ,                                      | Control location (6.3.3)               |
|                            |                      |                                         |                                        | Relay (6.3.3)                          |
|                            |                      |                                         |                                        | Serial port (6.3.3)                    |
|                            |                      |                                         |                                        | Ext. Pump Setup (6.3.3)                |
|                            |                      |                                         | Parameter load / save (6.3.4)          | Load "PARA SET 1" (6.3.4)              |
|                            |                      |                                         |                                        | Load "PARA SET 2" (6.3.4               |
|                            |                      |                                         |                                        | Save as "PARA SET 1" (6.3.4            |
|                            |                      |                                         |                                        | Save as "PARA SET 2" (6.3.4            |
|                            |                      |                                         |                                        | Load factory settings (6.3.4           |
|                            |                      |                                         | Volume & Beep ( <i>6.3.5</i> )         |                                        |
|                            |                      | Auto Test** (6.3.6)                     | Auto test timer (6.3.6)                | 1                                      |
|                            |                      |                                         | Auto test parameter (6.3.6)            | 1                                      |
|                            |                      | Setpoint & Alarm (6.4.7)                | •                                      | 1                                      |
|                            |                      | Information (6.6)                       | Settings (6.6)                         | ]                                      |
|                            |                      |                                         | System data (6.6)                      | 1                                      |
|                            |                      |                                         | Vacuum diagram (6.6)                   | 1                                      |
|                            |                      |                                         | Error list (6.6)                       | 1                                      |
|                            |                      |                                         | Calibration history (6.6)              | 1                                      |
|                            |                      |                                         | Paging function (6.6)                  | 1                                      |
|                            |                      | Calibration settings (6.4.8)            | Calibration request (6.4.9)            | 1                                      |
|                            |                      |                                         | Calibration leak & CAL Mode (6.4.8)    | 1                                      |
|                            |                      | Test settings (6.4)                     | Mode & Mass (6.4.1)                    | 1                                      |
|                            |                      | -                                       | Filter & ZERO ( <i>6.4.2</i> )         | 1                                      |
|                            |                      |                                         | Vacuum ranges (6.4.3)                  | 1                                      |
|                            |                      |                                         | Evacuation time & Vent (6.4.4)         | ]                                      |
|                            |                      |                                         | Gross leak protection (6.4.5)          | 1                                      |
|                            |                      |                                         | Pressure limits for sniff mode (6.4.6) | ]                                      |
|                            | Calibration (6.4.10) |                                         |                                        | -                                      |
|                            | Utilities (6.2.7)    | Background cleanup (6.4.4)              |                                        |                                        |
|                            |                      | Check internal calibr. leak( (6.4.10.3) |                                        |                                        |
| Pumping down (6.2.7)       |                      |                                         |                                        |                                        |
| Mmode (Bar-Graph) (6.2.5)  | ]                    |                                         |                                        |                                        |
| Mmode (Q(t)-Graph) (6.2.5) | ]                    |                                         |                                        |                                        |
| Warning/Error (7.)         |                      |                                         | ** Feature not avail                   | ilable in TITANTEST™ Maintenance model |

## 6.2.2 Display and buttons

The control unit is the display, operating, and control component for the device.

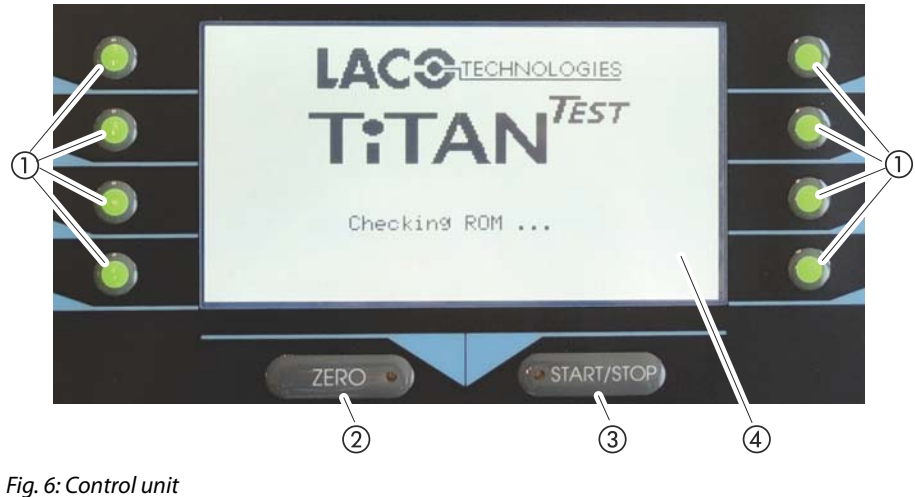

- rig. 6: Control unit
- Option buttons
- 2 ZERO button
- ③ START/STOP button
- (4) Display

#### Option buttons ①

All settings and inputs in the menus are made with the eight buttons to the left and the right of the display. Switch menus, select settings areas or change the settings by pressing the adjacent button. The current assignment is shown next to the respective button.

For information on the symbols next to the buttons, see Chapter 6.2.3: "Recurring function symbols", page 24.

### ZERO button 2

Activates the background suppression during measurement mode. If you press the button longer than 3 seconds, the background suppression is switched off (*see Chapter 6.4.2: "Set filter & ZERO", page 43*). If ZERO is activated, the associated LED lights up.

## START/STOP button ③

Starts or stops the measuring operation.

The associated LED lights up permanently during measurement mode and flashes during an evacuation.

### Display ④

The display shows measured values, device states and settings in different menus.

## 6.2.3 Recurring function symbols

| ¤]+              | Set the volume for the speaker.                                                                   |
|------------------|---------------------------------------------------------------------------------------------------|
| ¤]—              | 0 (off) to 15 (max.) The volume cannot be below the minimum volume set in the menu Volume & Beep. |
| ଏ2<br>ଟି         | Call up the menu "Setup".                                                                         |
| ZERO             | ZERO active                                                                                       |
| Cali-<br>bration | Calling up Calibration.                                                                           |
| i                | Calling up information about the device.                                                          |
| <b>≜</b>         | Back to measurement display or Standby                                                            |
| Ł                | Back to the previous menu                                                                         |
| A                | There is a warning or error message.                                                              |

## 6.2.4 Structure of the windows and the menus

After the run-up of the device, the display shows the window "Standby".

The device is ready to measure.

You can change settings for the measurement.

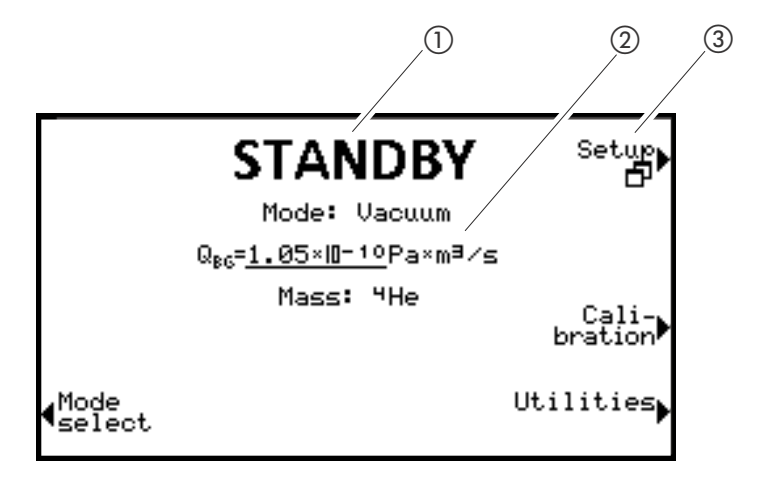

Fig. 7: Window and menu structure

- 1) Window name
- Main display area
- ③ Menu name

Main display area (2)

The main display area shows the current state of the device: operating mode, measuring situation, background, tracer gas

#### Menu name ③

Select the menus by pressing the adjacent round buttons located to the left or right of the display. For more information on the meaning of the symbols, *see Chapter 6.2.3: "Recurring function symbols", page 24.* 

## 6.2.5 Measurement display

The measured leakage rates are shown numerically with a bar graph or graphically in a diagram as a function of the measuring time.

You can switch between display options using the button located on the lower right. Next to this button is the symbol for the analog display or the graphic display.

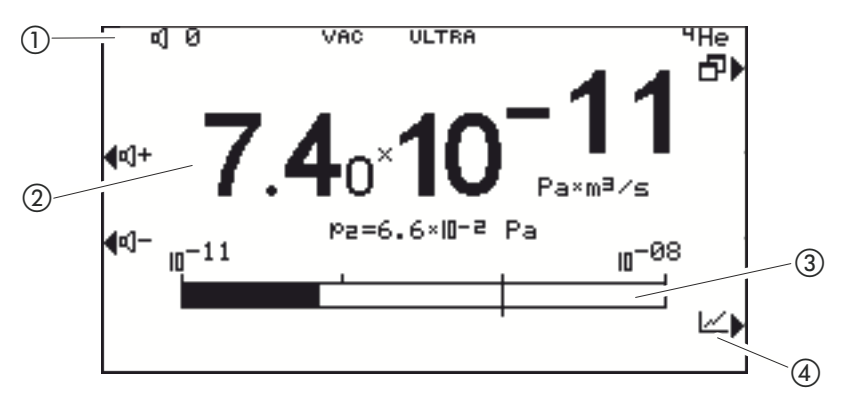

Fig. 8: Numerical measurement display

- 1 Information area
- (2) Current measured value
- (3) Bar graph, logarithmic
- (4) Switch to graphic measurement display

#### Information area 1

Shows the current state of the device:

volume, operating mode, measuring situation, ZERO active, tracer gas

Current measured value 2

The current measured value is displayed. Under this the pressure at test port p2 is shown.

Bar graph, logarithmic ③

The current measured value is shown in a bar graph.

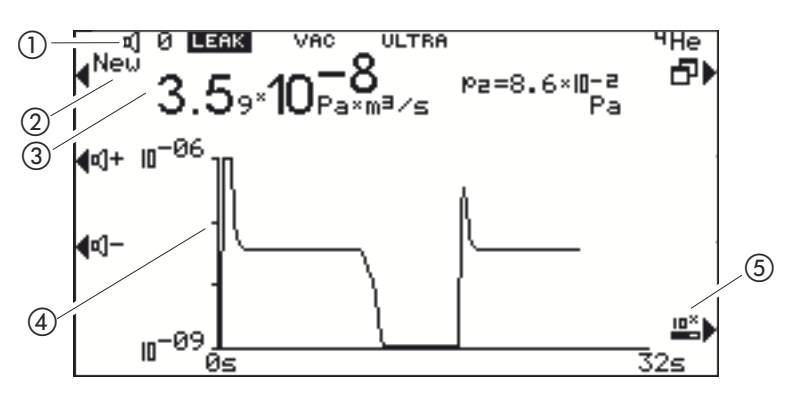

Fig. 9: Graphic measurement display

1) Information area

Graph

(3) Current measured value

Information area 1

Shows the current state of the device:

volume, operating mode, measuring situation, ZERO active, tracer gas

(4) Measured value displays as function

(5) Switch to analog measurement display

The graph is started again by pressing Graph 2.

*Current measured value* ③ The current measured value is displayed as a logarithm.

*Measured value displays as function* ④ Shows the progress of the measured values as a function of time.

## 6.2.6 Setup window display

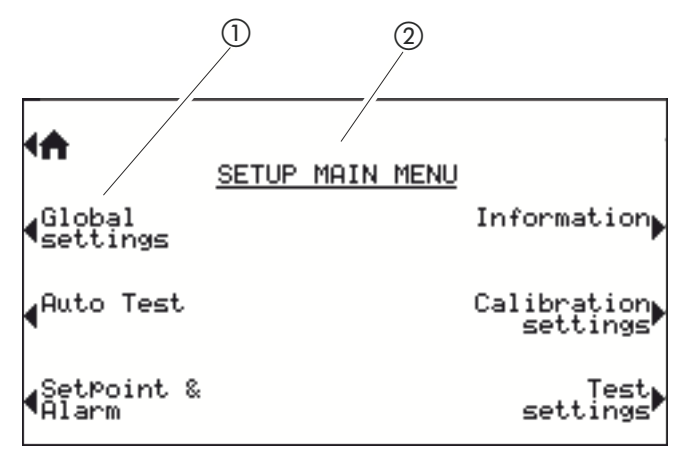

Fig. 10: Structure of the configuration menu

1) Menu name

(2) Window name

Menu name (1)

- Depending on the window, different functions are offered next to the buttons at the left and right edges.
- You can select the menus respectively the functions by pressing the adjacent button.
- You can switch between the windows, select settings areas or change settings when selected.

For more information on the meaning of the buttons, see see Chapter 6.2.3: "Recurring function symbols", page 24.

#### Window name 2

The window name is in upper-case letters and underlined in the top center of the display. If there is a menu previous to the window currently displayed, its name is listed here as a button function.

- You can switch between the windows using the buttons on the left and right side of the display.
- If a value is selected in the windows for editing values, you can change the selected editing position if necessary using the button on the left side.
- Should there be multiple values in the line, press the button on the left side again.
- You can change selected values at the editing position using the "+" or "-" buttons. If you press and hold the "+" or "-" buttons, the values will change continuously in ascending or descending order.
- Save the changed values to make them effective. To do this, press the button next to "Save".
- Changed values that are not saved will not be effective.
- Press [Return] to go back to the last menu.
- Press [Home] to jump to the "Standby" window.

## Working in the windows

## 6.2.7 Standby

After the run-up, the "Standby" window is displayed.

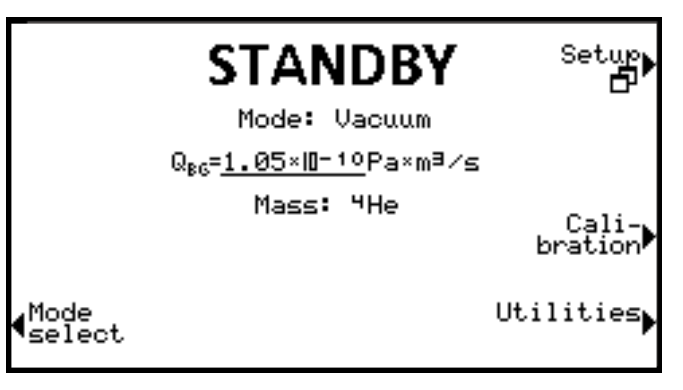

Fig. 11: "Standby" window

A number of parameters are shown below the name "Standby".

Table 5: Parameters in the "Standby" window

| Parameters      | Meaning                   | Comment                                                                                   |
|-----------------|---------------------------|-------------------------------------------------------------------------------------------|
| Operating mode  | Operating mode            | Can switch between Vacuum, Sniff, Auto Test**                                             |
| Q <sub>BG</sub> | Current background signal | Appears if the corresponding option was selected in the menu "Background ready to start". |
| Mass            | Gas                       | Can be switched between <sup>4</sup> He, <sup>3</sup> He, H <sub>2</sub>                  |

#### Venting

 Select the entry "manual" for "Venting" in "
 Setup > Test settings > Evacuation time & Vent" to create an additional "Vent" menu in the "Standby" window.

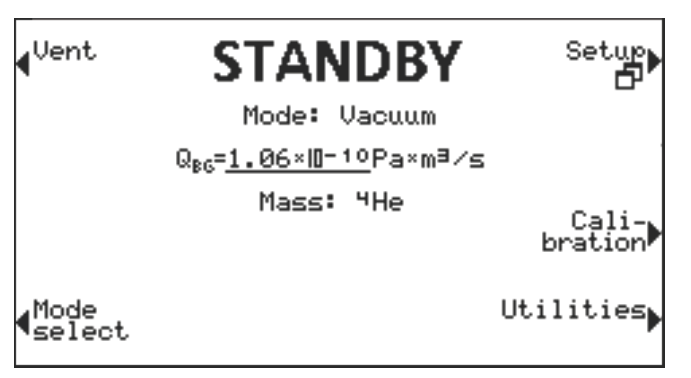

- ▶ In order to start venting, select "Vent" in the "Standby" window.
- ► Alternatively: If the setting "with STOP" is set for "Venting" in " Setup > Test settings > Evacuation time & Vent", press the "Start/Stop" button to vent.

If the setting "Disabled" is set for "Venting" in "

If the word "Vented" is displayed, the venting process is complete and you can replace the test object.

\*\* Feature not available in TITANTEST™ Maintenance model
| You can switch between the available operating modes.                                                                                                    |
|----------------------------------------------------------------------------------------------------|
| 1. Select the menu "Mode select" in the window "Standby".                                                                                                    |
| 2. Select "Measure mode".                                                                                                    |
| 3. Choose from                                                                                                    |
| – Vacuum                                                                                                    |
| – Sniff                                                                                                    |
| – Auto Test**                                                                                                    |
| The current operating mode is displayed in the "Standby" window ( <i>see Chapter 6.2.7: "Standby", page 28</i> ).                                                                                                    |
| Alternatively, you can also switch the operating mode in " <b>D</b> Setup > Test settings > Mode & Mass" and also switch between the detectable gases ( <i>see Tab. 19: "Mode &amp; Mass", page 43</i> ).                                                                      |
| Here you can make different settings for the measurement tasks, but also<br>Global settings, such as changing the display or editing authorizations.                                                                                                    |
| <ul> <li>Select the menu " Setup" in the window "Standby".</li> </ul>                                                                                                    |
| For information on the setting options, see Chapter 6.2.1: "Menu tree", page 22or see Chapter 6.3: "Global settings", page 30.                                                                                                    |
| This function is displayed if calibration is enabled in the "Access control" menu.                                                                                                    |
| <ul> <li>Select the menu "Calibration" in the window "Standby".</li> </ul>                                                                                                    |
| Use this function to start the calibration routine ( <i>see Chapter 6.4.10: "Execute calibration", page 49</i> ).                                                                                                    |
| This menu allows you to access the functions                                                                                                    |
| "Background cleanup"                                                                                                    |
| "Check internal calibration leak"                                                                                                    |
| ► Select "Standby > Utilities".                                                                                                    |
| This function starts the check of the internal calibration leak (see<br>Chapter 6.4.10.3: "Check calibration with internal calibration leak", page 51).<br>The function is only available in the operating mode "Vacuum with Mass 4"<br>(see Tab. 19: "Mode & Mass", page 43). |
| Select "Standby > Utilities > Check internal calibration leak".                                                                                                    |
| With the background cleanup function, you can start a start-stop cycle for breaking down an increased helium background or for preventing condensates ( <i>see Chapter : "Background cleanup", page 45</i> ).                                                                  |
| Select "Standby > Utilities > Background cleanup".                                                                                                    |
|                                                                                                    |

\*\* Feature not available in TITANTEST<sup>™</sup> Maintenance model

## 6.3 Global settings

In order to get an overview of the setting options, please refer to the menu tree representation (*see Chapter 6.2.1: "Menu tree", page 22*).

You can make your own settings or retain the factory settings (*see Tab. 3: "Factory settings", page 12*).

You can save your settings at any time in order to restore an earlier condition when necessary (*see Chapter 6.3.4: "Load/Save parameters", page 37*).

You can access the menus via " 🗗 Setup > Global settings":

- Display
- Access control
- Maintenance & service (see Chapter 8.: "Maintenance, Cleaning and Service", page 63)
- Interfaces
- Load/save parameters
- Volume & Beep

#### 6.3.1 Setting the display

In the "Display" menu, you can modify the type of display by selecting the following buttons:

- Contrast
- Units
- Date & Time
- Display range
- Lower display limit
- Language
- Select " Setup > Global settings > Display settings" and the desired button.

#### Contrast

Increase or decrease the contrast of the display by pressing the "+" and "-" buttons. If you press and hold down the buttons, the values change continuously.

The settings take immediate effect in the display.

- In order to adjust the contrast automatically to the device temperature, select "Automatic".
- In order to have the background of the display dark and the letters bright, select "Invert Display".

#### Units

**Date and Time** 

**Display range** 

#### The following options can be selected:

#### Table 6: Available measurement units

| Setting      | Measurement unit | Comment                                  |
|--------------|------------------|------------------------------------------|
| Leakage rate | mbar * I/s       |                                          |
|              | Pa*m3/s          |                                          |
|              | Torr*I/s         |                                          |
|              | sccm             |                                          |
|              | sccs             |                                          |
|              | atm*cc/s         |                                          |
|              | ppm              | only available in "Sniff" operating mode |
|              | g/a              | only available in "Sniff" operating mode |
|              | oz/yr            | only available in "Sniff" operating mode |
| Pressure     | mbar             |                                          |
|              | Pa               |                                          |
|              | atm              |                                          |
|              | Torr             |                                          |

- 1. In order to set the units for the leakage rate and the pressure, select "
  ☐ Setup > Global settings >Display settings > Units".
- 2. In order to define the respective measurement units, press "Leakage Rate" or "Pressure".

You can set the date and time in the menu "DATE & TIME".

- Date in the DD.MM.YYYY format
- Time in the hh:mm format
- ► Select "
   Setup > Global settings > Display settings > Date & Time".

Define how the measured results are to be displayed.

| Option    | Value range<br>(Min. Max.) | Comment                                                         |
|-----------|----------------------------|-----------------------------------------------------------------|
| Scaling   | linear                     | Display linear                                                  |
|           | log                        | Display logarithmic                                             |
| dec.      | 29                         | Number of decades for log. display                              |
| Range     | automatic                  | Automatic measurement range selection                           |
|           | manual                     | Manual measurement range selection via functions in the display |
| Time axis | 16 960                     | Time axis, time scale in seconds                                |

Select " Setup > Global settings > Display settings > Display range" and make the desired setting.

# Table 7: Display of measured results Option Value range

#### Lower display limit

Language

You can apply a lower limit to the display of the leakage rate in measurement mode. The setting is only effective for the operating mode "Vacuum" and "Auto Test\*\*".

#### Table 8: Available measurement units

| Option              | Value range<br>(Min. Max.)                                                                 | Comment                                                                                |
|---------------------|--------------------------------------------------------------------------------------------|----------------------------------------------------------------------------------------|
| Lower display limit | With unit mbar*l/s:<br>1E-12 mbar*l/s<br>1E-11 mbar*l/s<br>1E-10 mbar*l/s<br>1E-9 mbar*l/s | The display limit is only effective in the operating modes "Vacuum" and "Auto Test**". |

 Select "
 Setup > Global settings > Display settings > Lower Display Limit".

The following languages are available for the menus:

- English (factory setting)
- German
- French
- Spanish
- Russian
- ► Select " Setup > Global settings > Display settings > Language".

or

► Alternatively, press "Language" in the "RUN-UP" window.

#### 6.3.2 Access control

In the "Access control" window, you can set access rights for different control areas.

- Maintenance enabled
- Access to CAL function
- Change device PIN
- Change menu PIN
- Select "
   Setup > Global settings > Access control" and the desired menu.

#### Maintenance enabled

Define authorization for

- access to the maintenance menu
- venting the turbo molecular pump during the run-up of the device. You
  require this function for exchanging the lubricant reservoir of the TMP
  SplitFlow80. For more information, please refer to the separate operating instructions.

\*\* Feature not available in TITANTEST™ Maintenance model

#### Table 9: Maintenance enabled

| Option              | Value range | Comment                                                                                                    |
|---------------------|-------------|----------------------------------------------------------------------------------------------------|
| Maintenance enabled | yes         | Access to the menu "Maintenance & Service" is enabled. The TMP can be vented during run-up.                                     |
|                     | no          | Access to the menu "Maintenance & Service" is<br>not enabled. The turbo molecular pump (TMP)<br>cannot be vented during run-up. |

 Select "
 Setup > Global settings > Access control > Enable Maintenance".

Define authorization for the execution of the calibration of the device.

#### Table 10: Enable calibration

| Option             | Value range | Comment                                                                     |
|--------------------|-------------|-----------------------------------------------------------------------------|
| Enable calibration | yes         | The calibration can be started in the "Standby" window.                     |
|                    | no          | The device operator cannot start the calibration from the "Standby" window. |

Select " Setup > Global settings > Access control > Access to CAL function".

The device PIN regulates the use of the device.

If this function was activated, a personal identification number (PIN) must be entered in order to use the device. Only those who know the PIN and enter it correctly can start the device. The device is unusable without entering the correct PIN. The device PIN is requested immediately after switching on the device. If you enter an incorrect PIN, the following message will appear in the display: "Wrong PIN".

Authorization for the device is activated if the current device PIN is not 0000.

If you activate authorization for the device, it is essential to memorize the device PIN.

If you forget the device PIN, contact LACO Technologies.

#### Table 11: Change device PIN

| Option                    | Value range<br>(Min. Max.) | Comment                            |
|---------------------------|----------------------------|------------------------------------|
| New PIN                   | 0000 - 9999                | New device PIN                     |
| New PIN<br>(Confirmation) | 0000 - 9999                | New device PIN. Repeat to confirm. |

▶ Select " 🗗 Setup > Global settings > Access control > Change device PIN".

#### **Change menu PIN**

Access to CAL function

**Change device PIN** 

The menu PIN regulates access to the software menu of the device.

If this function was activated, a personal identification number (PIN) must be entered in order to access the menu of the device. Only those who know and correctly enter the PIN can access the device menu.

The menu PIN is requested when accessing the menus. If you enter an incorrect PIN, the message "Wrong PIN" is displayed.

Only the menu " Setup > Information" will remain accessible without restrictions (see Chapter 6.6: "Calling up information about the device", page 55).

Authorization for the menu is activated if the current menu PIN is not 0000. After activating the user authorization for the menu, the function is activated after 2 minutes. The setting can be changed in this time. Afterwards, the correct menu PIN must be entered for access to all menus.

If you activate authorization for the menu, it is essential to memorize the menu PIN.

If you forget the menu PIN, contact LACO Technologies.

#### Table 12: Change menu PIN

| Option                    | Value range<br>(Min. Max.) | Comment                          |
|---------------------------|----------------------------|----------------------------------|
| New PIN                   | 0000 - 9999                | New menu PIN                     |
| New PIN<br>(Confirmation) | 0000 - 9999                | New menu PIN. Repeat to confirm. |

► Select " Setup > Global settings > Access control > Change menu PIN".

#### 6.3.3 Set interfaces

The interfaces are located on the back of the device (*see Chapter Fig. 3:*, *page 9*).

The menu "Interfaces" allows access to the settings for the following interfaces:

- Analog output
- Control location
- Relay
- Serial port
- Ext. Pump Setup
- ► Select "
   Setup > Global settings > Interfaces".

# Analog output

# Table 13: Analog output settings

| Option    | Value range<br>(Min. Max.)      | Comment                                                                                                    |  |
|-----------|---------------------------------|----------------------------------------------------------------------------------------------------|--|
| Channel 1 | OFF                             | Channel 1 is switched off (0 V).                                                                                                    |  |
|           | Pressure p2                     | The inlet pressure p2 is output to Channel 1.                                                                                                    |  |
|           | Pressure p1                     | The fore-vacuum pressure p1 is output to Channel 1 ).                                                                                                    |  |
|           | LR mantissa                     | The leakage rate mantissa is output linearly from 110 V (e.g. $5.4 \times 10^{-7}$ mbar l/s corresponds to 5.4V).                                                                                                    |  |
|           | LR exponent                     | The exponent is output as a step function: $U = 110$ V in steps from 0.5 V per decade beginning at $1 V = 1 \times 10^{-12}$ (e.g. 5.4 x $10^{-7}$ mbar l/s corresponds to 3.5 V).                                                                                                |  |
|           | LR linear                       | The leakage rate mantissa is linearly output from 1 10V. The upper limit (=10 V) is specified via the setting "Scaling $\rightarrow$ upper limit" (see below).<br>For example: 5.4 x 10 <sup>-7</sup> mbar l/s and upper limit 1 x 10 <sup>-6</sup> mbar l/s corresponds to 5.4V. |  |
|           | LR log.                         | The output voltages are scaled logarithmically. The upper limit (=10 V) is specified via the setting "Scaling $\rightarrow$ upper limit". The increase is specified via "Scaling $\rightarrow$ V/Decade".                                                                         |  |
|           |                                 | For example: 10 <sup>-7</sup> mbar I/s, upper limit 10 <sup>-6</sup> mbar I/s and 2V/decade corresponds to an output voltage of 8V.                                                                                                    |  |
| Channel 2 | see Channel 1                   | analog to Channel 1                                                                                                    |  |
| Scaling   | upper limit<br>1E-11 1E+6       | upper limit (=10 V) for setting "LR log." and "LR linear".                                                                                                    |  |
|           | V/Decade: 0.5, 1, 2, 2.5, 5, 10 | Volt per decade for setting "LR log."                                                                                                    |  |

► Select "
 Setup > Global settings > Interfaces > Analog Output".

## **Control location\*\***

Define the control location from which the TITANTEST<sup>™</sup> is controlled.

## Table 14: Control location settings

| Option             | Value range<br>(Min. Max.) | Comment                                                                                                    |
|--------------------|----------------------------|----------------------------------------------------------------------------------------------------|
| Control location** | Local                      | The TITANTEST <sup><math>m</math></sup> is controlled with the buttons START, STOP and ZERO.                                                                       |
|                    | Local and RS232 /<br>RS485 | The TITANTEST <sup>™</sup> is controlled both with the START / STOP and ZERO buttons on the device and via the RS232 / RS485 inter-<br>face.                       |
|                    | RS232 / RS485              | The TITANTEST <sup>™</sup> is controlled by an external computer via the RS232 / RS485 interface. The START / STOP and ZERO buttons on the device are deactivated. |
|                    | All                        | The TITANTEST <sup>™</sup> is controlled both with the START/STOP and ZERO buttons on the device and via the digital inputs and RS232/RS485 interface.             |
|                    | PLC                        | The TITANTEST™ is controlled via the digital input. The START/<br>STOP and ZERO buttons on the device are deactivated.                                             |

► Select " Setup > Global settings > Interfaces > Control Location".

#### Relay

## Table 15: Relay settings

| Option              | Value range<br>(Min. Max.) | Comment                                                                                                    |
|---------------------|----------------------------|----------------------------------------------------------------------------------------------------|
| Relay 1 and Relay 2 | Off <sup>1)</sup>          | Relay is always de-energized.                                                                                        |
|                     | Start                      | The relay is energized if Valve V2 opens and de-energized if Valve V2 closes.                                        |
|                     | Stop                       | The relay is energized if Valve V6 opens and de-energized if Valve V6 closes.                                        |
|                     | START / STOP               | Relay is energized in measurement mode and during evacuation.                                                        |
|                     | Ready                      | Relay is energized in measurement mode.                                                                              |
|                     | Setpoint                   | Relay is energized if the leakage rate exceeds the setpoint and de-<br>energized if it falls 10% below the setpoint. |
|                     | 0n <sup>1)</sup>           | Relay is always energized.                                                                                           |
|                     | Warning limit LR           | Relay is energized if the leakage rate exceeds the warning limit.                                                    |
|                     | Bypass pump                | Relay is energized if the partial flow valve of the bypass pump is switched on.                                      |
|                     | Warning                    | Relay is energized if there is an unconfirmed warning message.<br>Please note: Error messages are not signaled.      |
|                     | Error                      | Relay is energized if there is an error message.<br>Please note: Warning messages are not signaled.                  |
|                     | Warning and error          | Relay is energized if there is an unconfirmed warning message or an error message.                                   |

1. The "Off" and "On" settings are suited well for testing the external relay circuit.

► Select " Setup > Global settings > Interfaces > Relay".

#### Serial port\*\*

#### Define

- whether the RS232 or the RS485 interface should be used and which protocol for communication,
- how the RC interface is used.

# Table 16: Serial port settings

| Option      | Value range<br>(Min. Max.) | Comment                                                                               |
|-------------|----------------------------|---------------------------------------------------------------------------------------|
| Interface   | RS232 / RS485              | Selection of whether the RS232 or the RS485 interface should be used.                 |
| Protocol    | LD                         | LD protocol<br>Baud rate: 19200                                                       |
|             | Diagnosis                  | Interface protocol for device diagnosis.<br>Service purposes only<br>Baud rate: 19200 |
|             | ASCII                      | Interface protocol for device diagnosis.<br>Baud rate: 19200                          |
| RC protocol | RC                         | Remote control protocol.<br>Baud rate: 9600                                           |
|             | LD                         | LD protocol<br>Baud rate: 19200                                                       |

\*\* Feature not available in TITANTEST™ Maintenance model

► Select " Setup > Global settings > Interfaces > Serial port". Refer to the document "TITANTEST™ Interface Protocols" for more information about the interface protocols.

#### Setting the Ext. Pump Setup

You can use the "Ext. Pump Setup" function to employ and additional external partial flow pump via an external partial flow valve. The partial flow valve is controlled via

- a relay output (Option Bypass-Valve activated) or
- pin 21 of the 25-pole D-sub connection.

You can configure the control of the partial flow valve for the evacuation phase and measurement mode separately.

#### Table 17: Ext. Pump Setup settings

| Option                                              | Setting        | Comment                                                                                                    |  |
|-----------------------------------------------------|----------------|----------------------------------------------------------------------------------------------------|--|
| Evacuation                                          | Fore pump only | Partial flow pump not active                                                                                                    |  |
|                                                     | Both pumps     | Ideal for short evacuation time                                                                                                    |  |
|                                                     | Ext. pump only | Prevents dirt particles from being sucked into the TITANTEST™ as well as a tracer gas contamination of the TITANTEST™ through test objects with gross leaks.) |  |
| Measure Fore pump only Partial flow pump not active |                | Partial flow pump not active                                                                                                    |  |
| mode                                                | Both pumps     | <ul> <li>Note the pumping speed of the partial flow pump for helium.</li> </ul>                                                                               |  |
|                                                     |                | <ul> <li>Adjust the correction factor of the measurement.</li> </ul>                                                                                          |  |
|                                                     |                | <ul> <li>Use an external calibration.</li> </ul>                                                                                                    |  |

- 1. Select " Setup > Global settings > Interfaces > Ext. Pump Setup".
- 2. Configure the "Ext. Pump Setup" according to the table above.

#### 6.3.4 Load/Save parameters

You can save the parameters for a measurement task. In order to set up the device for a measurement task quickly, you can load saved sets of parameters.

► Select " Setup > Global settings > Parameter load / save".

Load Para Set 1 or 2

Load factory settings

The save date of the parameter set is displayed.

- The function "Show parameter set" lists all saved settings.
- "Load" activates the the saved parameter set following a confirmation.

Save as Para Set 1 or 2The current parameters are saved as the indicated set name. Any parameter<br/>set saved as this name is overwritten.

The factory settings are loaded.

For more information, see Chapter : "Factory settings", page 12.

# 6.3.5 Volume & Beep

|                | ⚠ WARNING                                                                                                    |  |
|----------------|----------------------------------------------------------------------------------------------------|--|
|                | <ul> <li>Hearing damage from excessively loud signal tones</li> <li>The volume of the signal tones may exceed 85 dB(A).</li> <li>▶ Keep away from the device when setting high volumes.</li> <li>▶ Wear ear protection when necessary.</li> </ul>                                |  |
|                | Minimum volume:                                                                                                    |  |
|                | You can set the minimum volume. The volume may never be lower than the minimum volume. You can set the volume in the measured value display.<br>The setting applies to the speaker in the device.                                                                                |  |
|                | Setting range: 0 to 15                                                                                                    |  |
|                | Beep Sound:                                                                                                    |  |
|                | Activate or deactivate the beep sounds. The sounds signal a state change, for example.                                                                                                    |  |
|                | Select "🗗 Setup > Global settings > Volume & Beep".                                                                                                    |  |
|                | 6.3.6 Define the Auto Test settings**                                                                                                    |  |
| Introduction   | The operating mode Auto Test is an automated test sequence with which you can test the test objects using the vacuum method.                                                                                                    |  |
|                | Depending on the configuration, you can test components pre-filled with tracer gas or control a gas filling station in order to fill the test part with tracer gas during the test sequence. In addition, you can test components according to the spraying method.              |  |
|                | The Auto Test sequence is subdivided into the following steps:                                                                                                    |  |
|                | <ul> <li>Evacuation of the vacuum chamber</li> <li>Filling of the test object with tracer gas (if necessary) or spraying of test part</li> </ul>                                                                                                    |  |
|                | <ul> <li>Measurement of the leakage rate</li> <li>Venting of the vacuum chamber</li> <li>If the measured leakage rate exceeds the setpoint, the device will display the message "FAIL" or "PASS" for leakage rates below the setpoint at the end of the test sequence</li> </ul> |  |
| Affected areas | In order to use the "Auto Test" function, make the following settings:                                                                                                    |  |
|                | <ul> <li>Set the setpoint (see Chapter 6.4.7: "Set the setpoint and alarm", page 47)</li> <li>Set the "Maximum Evacuation Time" (see Chapter 6.4.4: "Define evacuation time &amp; vent", page 45)</li> <li>Set the "Delay Timer"</li> <li>Set the "Test Timer"</li> </ul>        |  |
|                | <ul> <li>Set the "Background Limit"</li> </ul>                                                                                                    |  |

\*\* Feature not available in TITANTEST<sup>™</sup> Maintenance model

|                        | <ul> <li>Set the "Background Timer"</li> <li>Activate/Deactivate the "External Trigger"</li> <li>Select the "Rejection Type"</li> </ul>                                                                                                    |
|------------------------|----------------------------------------------------------------------------------------------------|
| Delay Timer            | In order to prevent the evaluation of fluctuations of the leakage rate signal after switching the sensitivity range (e.g. to ULTRA), you can set the "Delay Timer". The "Delay Timer" starts when the most sensitive measurement range is reached ( <i>see Chapter 4.3: "Technical Data", page 10</i> ). The test sequence continues only after the set time elapses. |
|                        | In addition, you can use the "Delay Timer" to specify a minimum time for the test sequence.                                                                                                    |
|                        | 1. Select "🗗 Setup > Auto Test > Auto test timer".                                                                                                    |
|                        | 2. Define your settings for the "Delay Timer".                                                                                                    |
| Test Timer             | The response time of the leakage rate signal depends on the volume in the test chamber as well as the pumping speed of the TITANTEST™.                                                                                                    |
|                        | A partial flow pump can be used to complement the pumping speed of the TITANTEST™ if necessary (see "Setting the Ext. Pump Setup", page <i>37</i> ).                                                                                                    |
|                        | 1. Select "🗗 Setup > Auto Test > Auto test timer".                                                                                                    |
|                        | <ol> <li>Enter the desired measuring time under "Test Timer".</li> <li>Select the measuring time in such a way that the leakage rate signal<br/>increasing over time differs clearly from the background signal.</li> </ol>                                                                                                    |
| Background Limit       | In order to prevent incorrect measurements due to a high tracer gas back-<br>ground, set the "Background Limit". The TITANTEST™ will not start the mea-<br>surement before the background signal falls below the set "Background<br>Limit".                                                                                                    |
|                        | <ol> <li>Select "         Setup &gt; Auto Test &gt; Auto test parameters".     </li> </ol>                                                                                                    |
|                        | <ol> <li>Select a "Background Limit".<br/>The "Background Limit must be lower than the setpoint.<br/>If you do not require monitoring of the background, set a very high val-<br/>ue for the "Background Limit". This may be the case when measuring<br/>bombed test objects, for example.</li> </ol>                                                                 |
| Background Limit Timer | This timer limits the time the TITANTEST™ waits for the background limit. If this timer is excceded, the TITANTEST™ will stop the AutoTest cycle with warning message 163 error message.                                                                                                    |
|                        | 1. Select "Setup > Auto Test > Auto test timers".                                                                                                    |
|                        | 2. Define your settings for the "Background timer".                                                                                                    |
| External Trigger       | If you want to fill the test object with tracer gas, you can trigger a gas filling<br>station via an output of the TITANTEST™ (pin 20 on the D-sub plug). To do this,<br>you must enable the external trigger:                                                                                                    |
|                        | <ol> <li>Select "         Setup &gt; Auto Test &gt; Auto test parameters".     </li> </ol>                                                                                                    |

2. Select "External Trigger" and set the value to "enabled". After the "Background Limit" is reached, the device activates the PLC output (pin 20 on the D-sub plug). Once the part is filled, the gas filling station used must trigger the input pin 12 on the D-sub plug of the TITANTEST<sup>™</sup>. The electrical properties of the interface are described more specifically, *see Chapter 11.: "Interfaces and Protocols", page 105.* 

► In order to test components already pre-filled with tracer gas, set the External Trigger to "disabled".

**Define the Rejection Type** The selection of the rejection type depends on whether you would like to test the test part in a vacuum chamber or according to the spraying method.

- Select "Q last" for tests in a vacuum chamber. The device determines the test result on the basis of the leakage rate measured at the end of the measuring time.
- Select "Q max" for tests according to the spraying method. The device determines the test result on the basis of the maximum leakage rate measuring during the measuring time.

#### **Overview Table**

#### **Table 18: Auto Test Settings**

| Option           | Value range<br>(Min. Max.) | Comment                                                                                                    |
|------------------|----------------------------|----------------------------------------------------------------------------------------------------|
| Background Limit | Value from - to            | Maximum allowed tracer gas background before beginning the measure-<br>ment.                                           |
| External Trigger | Disabled                   | No function                                                                                                    |
|                  | Enabled                    | Active                                                                                                    |
| Rejection type   | Q last                     | The device determines the test result on the basis of the leakage rate mea-<br>sured at the end of the measuring time. |
|                  | Q max                      | The device determines the test result on the basis of the maximum leakage rate measuring during the measuring time.    |

#### **Process diagrams**

The following process diagrams show where in the Auto Test process the set values become effective.

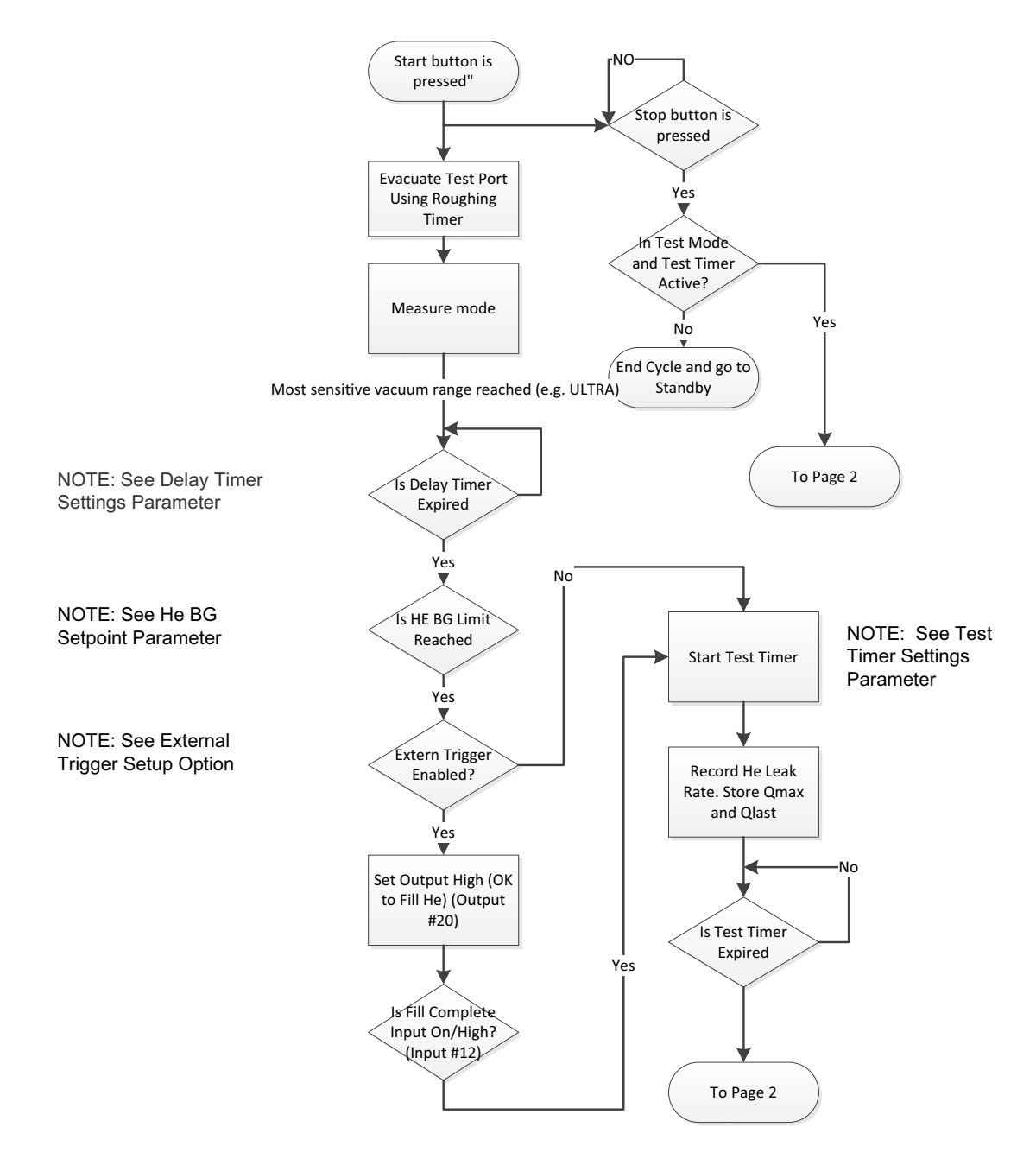

Fig. 12: Page 1 Auto Test Process Diagram\*\*

\*\* Feature not available in TITANTEST<sup>™</sup> Maintenance model

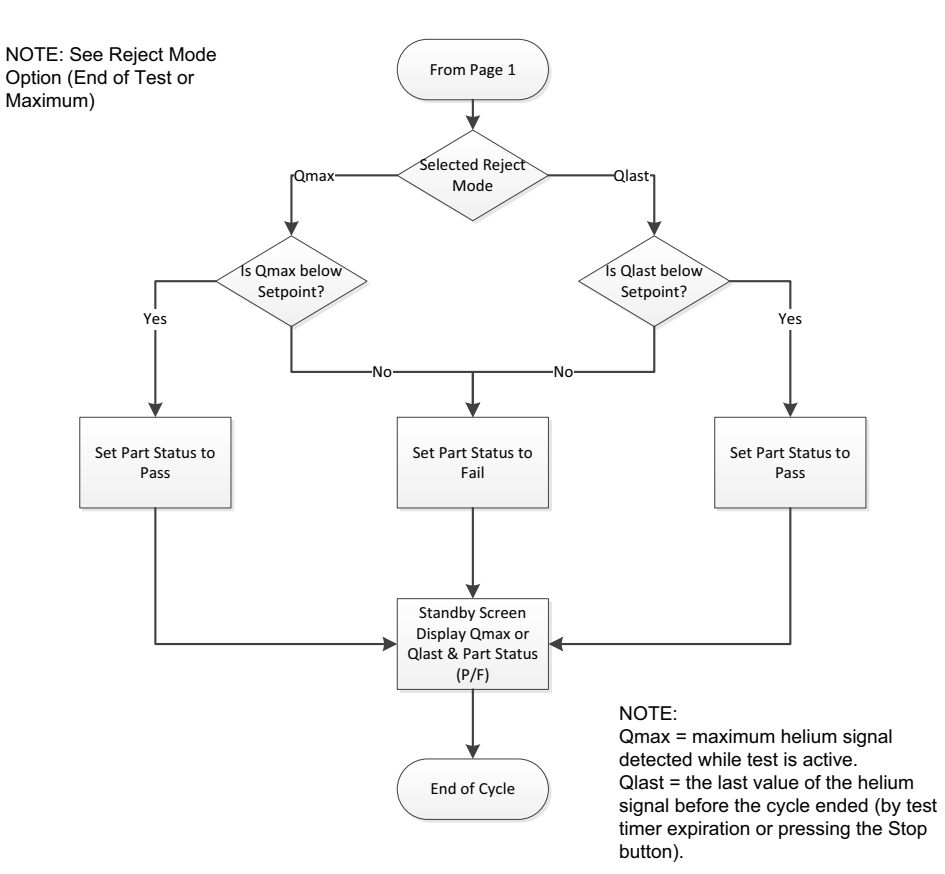

Fig. 13: Page 2 Auto Test Process Diagram

# 6.4 Settings for the measurements

You must set the following for the measurements:

- Mode & Mass
- Filter & ZERO
- Vacuum ranges
- Evacuation time & Vent
- Gross leak protection
- Pressure limits for sniff mode
- Setpoint and Alarm
- Calibration settings and Calibration

#### 6.4.1 Set operating mode and mass

You can make the following settings:

- Select operating mode
- Select gas (mass)
- Set leakage rate factor

If a menu PIN is required to access the software menu, this function is inaccessible until entered.

#### Table 19: Mode & Mass

| Option                 | Value range<br>(Min. Max.) | Comment                                                      |
|------------------------|----------------------------|--------------------------------------------------------------|
| Operating              | Vacuum                     | Vacuum mode                                                  |
| mode                   | Sniff                      | Sniff mode<br>Connect the sniffer line before pressing START |
|                        | Auto Test**                | Auto Test mode**                                             |
| Mass                   | H <sub>2</sub> (2 amu)     | Detectable gas H <sub>2</sub>                                |
|                        | <sup>3</sup> H (3 amu)     | Detectable gas <sup>3</sup> H                                |
|                        | <sup>4</sup> He (4 amu)    | Detectable gas <sup>4</sup> He                               |
| Leakage rate<br>factor | Factor<br>1E-6 1E+6        | Leakage rate converted with user-defined factor              |

If you use a different tracer gas for the leak search than the one used later in normal mode, you can convert the measured leakage rates (<sup>4</sup>He, <sup>3</sup>He or H<sub>2</sub>) using a leakage rate factor:

- into an equivalent leakage rate of another gas
- into an equivalent leakage rate (4He, 3He or H2) under different flow conditions than molecular flow

Under molecular flow conditions, the leakage rate only depends on the gas mass.

Select " Setup > Test Settings > Mode & Mass" and make your settings according to the table above.

Alternatively, you can switch the operating mode in the "Standby" window via "Mode select".

#### 6.4.2 Set filter & ZERO

- The setting of the leakage rate filter influences the representation of measurement results. The setting recommended here, i.e. "Filter: dynamic", ensures that the signals are averaged in optimized time intervals, and this based on the respective leakage rate range. In addition, the filter eliminates interference peaks that have nothing to do with the leakage rate signals and offers show reaction times even with low leakage rates.
- With "ZERO" you can suppress undesired helium or hydrogen backgrounds. If "ZERO" is activated, the currently measured leakage rate value will be interpreted as a helium or hydrogen background and subtracted from all subsequently measured values.

If the background in the device is reduced, the background value suppressed by "ZERO" is automatically adjusted.

In order to activate the "ZERO" function, briefly press the ZERO button on the device or on the sniffer probe (*see Chapter 6.5.2: "Measuring in "Sniff" operating mode", page 53*).

In order to deactivate the "ZERO" function, press the ZERO button on the device or on the sniffer probe for longer than 3 seconds.

\*\* Feature not available in TITANTEST<sup>™</sup> Maintenance model

The mass spectrometer background subtraction is set as a default. Refer to the following table for more details:

| Option            | Value range<br>(Min. Max.)           | Comment                                                                                                    |  |
|-------------------|--------------------------------------|----------------------------------------------------------------------------------------------------|--|
| Filter            | Dynamic                              | Leakage rate filter with dynamic adjustment of the time constant                                                                                                    |  |
|                   | Static                               | Leakage rate filter with fixed time constant                                                                                                    |  |
|                   | None                                 | No leakage rate filter                                                                                                    |  |
| ZERO              | Enabled                              | Manual background suppression enabled                                                                                                    |  |
|                   | Disabled                             | Manual background suppression disabled                                                                                                    |  |
|                   | With Start<br>min:sec<br>2 s / 5 min | If the most sensitive and enabled measurement range has been reached, "ZERO" is executed after the set time.                                                                                                    |  |
| MS-BG-Subtraction | on                                   | The internal background is subtracted by pressing "START".                                                                                                    |  |
|                   |                                      | The internal background is created from residual gas (e.g. helium) that has not been pumped out yet. The sources for residual gas are the air or gases absorbed from the inner surfaces of the leak detector. This background will never disappear entirely. Very clean systems that have been pumped out for a long time have a background in the range of $10^{-11}$ mbar l/s. Under normal conditions, a background in the range of $10^{-10}$ mbar l/s or a low $10^{-9}$ mbar l/s range can be expected. |  |
|                   |                                      | By activating "START", this currently measured internal background is automatically subtracted from all further measure-<br>ments. This ensures that only the net leakage rate of the test object is measured.                                                                                                    |  |
|                   |                                      | If the leak detector is put back into Standby/STOP mode, a new background is adopted after 25 seconds the earliest.                                                                                                    |  |
|                   | off                                  | At START the internal mass spectrometer background (MS-BG) is not subtracted.                                                                                                    |  |
|                   |                                      | See description at "on".                                                                                                    |  |

## Table 20: Filter and ZERO

## ► Select " Setup > Test settings > Filter & ZERO".

Information about the active background suppression is shown in the status line of the measuring screen:

#### Table 21: Display for background suppression

| Display    | Trigger                                                                         |
|------------|---------------------------------------------------------------------------------|
| ZERO       | after briefly pressing the ZERO button in the setting "enabled" or "with Start" |
| ZERO START | appears after the preset time elapses in the setting "with Start"               |

#### 6.4.3 Set vacuum ranges

In "Sniff" operating mode, you cannot change the following settings:

#### Table 22: Vacuum range settings

| Option | Value range<br>(Min. Max.) | Comment                               |  |
|--------|----------------------------|---------------------------------------|--|
| ULTRA  | Enabled                    | Enabled                               |  |
|        | Disabled                   | Disabled                              |  |
|        | 0.01 - 0.5 mbar            | Pressure at which valve V4 opens      |  |
| FINE   | Enabled                    | Enabled                               |  |
|        | Disabled                   | Disabled                              |  |
|        | 0.1 = 5 mbar               | mbar Pressure at which valve V3 opens |  |
| GROSS  | Enabled                    | Enabled                               |  |
|        | Disabled                   | Disabled                              |  |
|        | 0.1 = 25 mbar              | Pressure at which valve V1 opens      |  |

# NOTICE

#### Damage of turbo pump through permanent gross operation

Gross operation at 15 ... 25 mbar represents a strong load for the turbo pump.

- Avoid permanent operation in this pressure range.
- Changing the default settings may result in a considerable reduction of the performance of the device. Consult with LACO Technologies with any questions.
- Note the default settings.
- To view or change presets, select " Setup > Test settings > Vacuum ranges".

#### 6.4.4 Define evacuation time & vent

| Option                       | Value range<br>(Min. Max.) | Comment                                                                                                    |
|------------------------------|----------------------------|----------------------------------------------------------------------------------------------------|
| Maximum evacua-<br>tion time | 1s 30 min,<br>infinite     | If the test object has a gross leak, the pump-down time is longer. The maximum evacuation time defines the time allowed for the test object to evacuate to a pressure of 15 mbar.<br>If this time is exceed the pump-down operation stops and an error message is displayed. |
| Venting                      | manually                   | Test connection can be vented in the "Standby" window by pressing "Vent".                                                                                                    |
|                              | with Stop                  | The test port is vented automatically after STOP.                                                                                                    |
|                              | Disabled                   | Venting of the test port in the window "Standby" is disabled.                                                                                                    |
| Background clean-<br>up      |                            | Start-Stop cycles with short intervals for breaking down an increased helium background.                                                                                                    |

#### Table 23: Evacuation and venting settings

Note the following information for the menu "Evacuation time & Vent".

- In "Sniff" operating mode, you cannot change the settings described here for "Evacuation time & Vent".
- "Venting: Disabled" or "Venting: manual" prevents the unintentional venting of vacuum equipment connected to the test port.
- With the setting "Venting: Disabled", it is only possible to flood the test port by changing the settings in the menu "Evacuation time & Vent".
- With the setting "Venting: manual", you can carry out a targeted venting operation in the "Standby" window by pressing "Vent". For more information, *see Chapter 6.2.7: "Standby", page 28*, "Venting".
- To view or change presets, select " Setup > Test settings > Evacuation time & Vent".

"Background cleanup" is an automatic start-stop cycle for breaking down an increased helium or hydrogen background or to prevent condensates. The function can only be started with the setting "Venting with STOP".

#### **Background cleanup**

You can stop the background cleanup by pressing "START/STOP" or pressing "STOP" in the "Background cleanup" menu.

An active background cleanup is indicated on the display.

The background cleanup stops automatically after 60 minutes.

Pressing "Start" starts the following sequence:

- Start, Stop with Venting
- Start, Stop with Venting,
- etc.
- Select " Setup > Test settings > Evacuation time & Vent > Background cleanup".

This menu item is only available in the operating mode "Vacuum".

or

► in the "Standby" window the menu "Utilities > Background cleanup". This menu item is only available in the operating mode "Vacuum".

With background cleanup, the same steps are carried out as in a burn-in load test without calibration (*see Chapter : "Burn-in", page 64*).

#### 6.4.5 Set gross leak protection

If gross leak protection is activated, the TITANTEST<sup>™</sup> closes all inlet valves as soon as the measured leakage rate exceeds the limit value. This way, only a minor amount of helium will enter the mass spectrometer, preventing the device from becoming contaminated by helium.

An external pump can pump down helium that has entered the test object. If there is no external pump available, vent the test object prior to the next measurement.

#### Table 24: Gross leak protection settings

| Option     | Value range<br>(Min. Max.) | Comment                                                       |
|------------|----------------------------|---------------------------------------------------------------|
| Protection | On                         | Gross leak protection is switched on                          |
|            | Off                        | Gross leak protection is switched off                         |
| Limit val- | 1E-9 1E+3 mbar*l/s         | Switch-off limit value for the gross leak protection function |
| ue         |                            |                                                               |

Gross leak protection is activated at the earliest once the alarm delay time elapses (*see Chapter 6.4.7: "Set the setpoint and alarm", page 47*).

To view or change presets, select " Setup > Test settings > Gross leak protection".

#### 6.4.6 Define pressure limits for sniff mode

The pressure limits are only defined for sniff mode (operating mode: "Sniff"). The monitoring unit of the sniffer probe uses the pressure limits.

If you call up the menu during the measurement, the current pressure is also displayed.

Table 25: Settings for pressure limits for sniff mode

| Option           | Value range<br>(Min. Max.) | Comment                                                                                                |
|------------------|----------------------------|----------------------------------------------------------------------------------------------------|
| Min.<br>pressure | 0.1 5 0.60 mbar            | The warning "Pressure too low" appears if the pressure falls below this value during measurement mode. |
| Max.<br>pressure | 0.25 - 0.65 mbar           | The warning "Pressure too high" appears if the pressure exceeds this value during measurement mode.    |

To view or change presets, select " Setup > Test settings > Pressure limits for sniff mode".

#### 6.4.7 Set the setpoint and alarm

- Define a setpoint and determine how the device is to react to certain measuring values.
- In addition, you can set an alarm delay time under "Trigger Alarm" and "Setpoint".

In some applications (e.g. during the evacuation of a "test chamber system"), it may be expedient to suppress an alarm for a certain amount of time.

After pressing START, the acoustic signal can be activated as soon as the leakage rate falls below the warning limit or an alarm delay time elapses or the alarm type "Prop. Leakage Rate"/"Pinpoint" or "Sniff" operating mode is set.

| Option            | Value range<br>(Min. Max.) | Comment                                                                                                    |
|-------------------|----------------------------|----------------------------------------------------------------------------------------------------|
| Operating<br>mode | Prop.Leakage Rate          | The frequency of the audible signal is proportional to the bar graph dis-<br>play.                                                                            |
|                   |                            | The frequency range is 300 Hz to 3300 Hz.                                                                                                    |
|                   | Trigger Alarm              | <ul> <li>If the leakage rate is lower than the warning limit, no tone is output.</li> </ul>                                                                   |
|                   | 0 min, 4.5 min             | <ul> <li>If the leakage rate is larger than the warning limit and lower than the<br/>setpoint, a continuous tone is output.</li> </ul>                        |
|                   |                            | <ul> <li>If the leakage rate exceeds the setpoint, a multi-frequency signal is<br/>generated. The signal remains even if the leakage rate changes.</li> </ul> |
|                   |                            | You can set an alarm delay time under the display "Trigger Alarm".                                                                                            |
|                   | Setpoint                   | - If the leakage rate is lower than the warning limit, no tone is output.                                                                                     |
|                   | 0 min, 4.5 min             | - If the leakage rate is lower than the warning limit, no tone is output.                                                                                     |
|                   |                            | <ul> <li>If the leakage rate exceeds the setpoint, a tone is output with a fre-<br/>quency in proportion to the leakage rate.</li> </ul>                      |
|                   |                            | <ul> <li>If the leakage rate is higher than 100*setpoint, a constant tone is output.</li> </ul>                                                               |
|                   |                            | You can set an alarm delay time under the display "Setpoint".                                                                                                 |
|                   | Pinpoint                   | The frequency of the acoustic signal is proportional to the leakage rate between 0.1*setpoint and 10*setpoint.                                                |
|                   |                            | <ul> <li>If the leakage rate is lower than 0.1*setpoint, a constant deep tone is<br/>output.</li> </ul>                                                       |
|                   |                            | <ul> <li>If the leakage rate is higher than 10*setpoint, a constant high tone is<br/>output.</li> </ul>                                                       |
| Setpoint          | 1E-                        | Alarm setpoint                                                                                                    |
|                   | 129.9E+2mbar I/            |                                                                                                    |
|                   | s                          |                                                                                                    |
| Warning limit     | 1100%                      | Warning limit as percentage of setpoint                                                                                                    |

#### Table 26: Setpoint and Alarm

Select " Setup > Setpoint & Alarm" and define your settings according to the table above.

# 6.4.8 Define calibration settings

In this menu you can define the settings for calibration. Calibration is not introduced here.

▶ Select " Setup > Calibration settings".

## Table 27: Calibration settings

| Option                                        | Value range<br>(Min. Max.) | Comment                                                                                                    |
|-----------------------------------------------|----------------------------|----------------------------------------------------------------------------------------------------|
| Unit                                          | e.g. mbar*l/s              | The unit for the calibration leak value. The unit for the internal calibration leak is mbar*l/s and cannot be changed.                                |
| Calibration leak value<br>(internal/external) |                            | Calibration leak value in the selected unit. Depending on the selected calibration mode, this is either an external or the internal calibration leak. |

#### **Table 27: Calibration settings**

| Option           | Value range<br>(Min. Max.) | Comment                                                                             |
|------------------|----------------------------|-------------------------------------------------------------------------------------|
| Calibration mode | int. auto                  | Calibration mode internal automatic                                                 |
|                  | int. man.                  | Calibration mode internal manual - the signal stability must be confirmed manually. |
|                  | external                   | Calibration mode external.                                                          |

#### 6.4.9 Set calibration request

Specify whether TITANTEST<sup>™</sup> displays a calibration request after the incidence of standard events.

#### Table 28: Calibration request settings

| Option | Comment                                                                                 |
|--------|-----------------------------------------------------------------------------------------|
| Yes    | The calibration request is carried out                                                  |
|        | <ul> <li>30 minutes after switching on the device.</li> </ul>                           |
|        | - if the temperature in the device changes by more than 5°C since the last calibration. |
| No     | The calibration request is not carried out.                                             |

► Select " Setup > Calibration settings > Calibration Request".

## 6.4.10 Execute calibration

The device should be calibrated daily and after every operator change. Calibration is also required after the following events:

- Switching the operating mode
- Switching the sniffer line
- Switching the sniffer probe
- Switching between gases
- Prompt for calibration by the system

#### 6.4.10.1 Calibrating in "Vacuum" operating mode

# NOTICE

#### Faulty calibration when device cold

- Allow the unit to run for at least 20 minutes before performing the calibration.
- Note the recommended test interval of the calibration leak used! See the associated product description.

In "Vacuum" operating mode, the calibration of the TITANTEST<sup>™</sup> is carried out with an internal or an external calibration leak. An internal calibration is only possible for Mass 4 (*see Tab. 19: "Mode & Mass", page 43*). The calibration mode is defined in the menu "Calibration settings" (*see Tab. 27: "Calibration settings", page 48*).

#### **Internal calibration leak**

There are two variants for calibration with the internal calibration leak (*see Chapter 6.4.8*: "Define calibration settings", page 48):

- Internal automatic: For calibration with the internal calibration leak without volume on the test port. The test port must be blank-flanged.
- Internal manual: For calibration with the internal calibration leak with volume on the test port. It must be confirmed that there is a stable measuring signal by pressing

It must be confirmed that there is a stable measuring signal by pressing "Signal stable".

#### External calibration leak

If "Calibration mode external" is used for the calibration, a request to connect the external calibration leak appears on the display.

- Check whether the value in the display corresponds to the value on the rating plate of the calibration leak. If this is not the case, change the calibration leak value in " Setup > Calibration settings > Calibration Leak & CAL mode" (see Chapter 6.4.8: "Define calibration settings", page 48).
- 2. Connect the calibration leak to the test port.
- 3. Open the calibration leak while rotating the calibrated leak valve.
- 4. Press "OK".

The preparations for the calibration with an external calibration leak are complete.

Connection of an external calibration leak for partial flow.

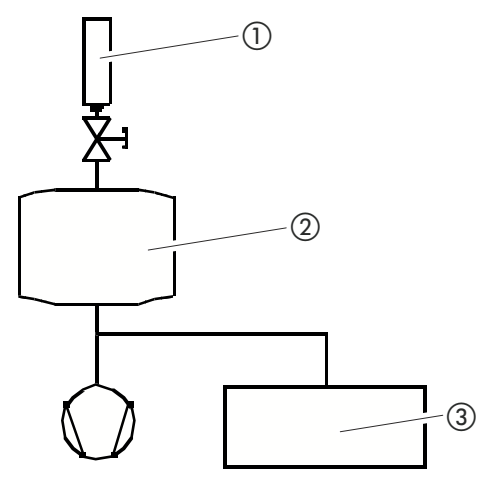

Fig. 14: Connection external calibration leak for partial flow.

- 1) Calibration leak
- (2) Test chamber

③ TITANTEST<sup>™</sup>

- If TITANTEST<sup>™</sup> is connected to a vacuum system with an integrated vacuum pump, connect the calibration leak to its test container.
- 1. In order to start the calibration, select "Calibration" in the "Standby" window.

The calibration progresses over multiple steps which are shown in the display. The first step is evacuation.

#### **Calibration sequence**

 Observe the progress of the calibration routine. An action will be requested on the part of the operator depending on the calibration variant.

Once the calibration routine is complete, the result is shown in the display.

Typical values for the calibration factor CF for <sup>4</sup>He:

| ULTRA Mode | 0.1 10 |
|------------|--------|
| GROSS Mode | 0.5 30 |

Values ranging between 0.1 and 100 are possible.

If the overview shows a value in brackets, the calibration leak value for this measurement range is too small. The factor was calculated via an intermediate factor on the next sensitive measuring range.

 Accept or reject the executed calibration. In order to accept the result, select "Save". Otherwise select "Cancel". If the typical values are not reached despite multiple attempts, contact your nearest LACO service point.

#### 6.4.10.2 Calibrate in "Sniff" operating mode

Note the recommended test interval of the calibration leak used! See also the quality test certificate for the calibration leak.

- 1. For an optimal calibration, allow the unit to warm up for at least 30 minutes.
- 2. In order to start the calibration, select "Calibration" in the "Standby" window. The display shows the request: Sniff calibration leak
- 3. Check whether the displayed value corresponds to the value on the rating plate of the calibration leak. If this is not the case, change the calibration leak value in the menu Calibration settings (*see Chapter 6.4.8: "Define calibration settings", page 48*).
- 4. Hold the sniffer probe to the calibration leak.
- 5. Confirm this action by pressing "Start".
- Observe the progress of the calibration routing shown in the display. The first step is evacuation. Execute the operating steps displayed. Once the calibration routine is complete, the result is shown in the display.

A typical value for the calibration factor CF for <sup>4</sup>He is: 0.1 ... 10

- Accept or reject the executed calibration. In order to accept the result, press "Save". Otherwise select "Cancel".
- 8. If the typical values are not reached despite multiple attempts, contact your nearest LACO service point.

#### 6.4.10.3 Check calibration with internal calibration leak

This function is available for the operating modes "Vacuum" and "Auto Test\*\*" with Mass 4.

\*\* Feature not available in TITANTEST<sup>™</sup> Maintenance model

The test port must be blank-flanged for this measurement.

- Select "Standby > Utilities > Check internal calibration leak". The display shows the question: "Test port blank-flanged?"
- 2. Check whether the test port is blank-flanged. If the test port is blank-flanged, continue to the next step.
- 3. Press "Yes".
- 4. Press "START/STOP" to start the measurement of the internal calibration leak.

The evacuation is initiated; the measurement of the internal calibration leak begins.

The display shows the measured calibration leak value. The default value for the internal calibration leak (TL value) is also shown.

5. Cancel the measurement of the internal calibration leak with "Cancel".

If the measured value deviates from the target value, calibrate again.

Influences such as temperature or air pressure also have a minor effect on the results of the measurement of the internal calibration leak. Even if the absolute accuracy of the measurement system cannot be guaranteed, you can use the measurement results of the internal calibration leak as a reference.

# 6.5 Measuring

#### 6.5.1 Measuring in "Vacuum" operating mode

# <u> (</u>WARNING

#### Risk of injury from suction on test port flange.

When in Vacuum mode, TITANTEST<sup>™</sup> may suck in parts of the body which block the inlet flange.

- Always use an inlet filter.
- Keep parts of the body away from the inlet flange.
- Connect any required accessories or equipment. Remove the blank flange on the test port and establish the connection with the test object.
- Check whether the parameters shown in the "Standby" window apply. The device is ready if the display shows the "Standby" window after the run-up of the device. Ensure that TITANTEST<sup>™</sup> is set to "Vacuum" operating mode.
- 3. In order to achieve the most precise possible measuring results, allow the device to warm up for approx. 30 minutes (*see Chapter 6.1: "Switching on the device", page 21*).

- 4. In order to start the measurement operation, press "START/STOP" on the control unit.
  The test object is evacuated and the pressure is displayed during the pump-down operation.
  Once the measuring pressure is reached, the measured value display appears (*see Chapter 6.5.4*).
  If the background leakage rate (< 1E-09 mbarl/s) has been reached, the test object can be pressurized with helium.</li>
  The display shows the leakage rate of the test object.
- 5. Press the "START/STOP" button to stop the measurement. TITANTEST<sup>™</sup> will switch back to "Standby" and the test object will be vented.
- 6. Separate the test object from the device.
- 7. Connect the next test object.

#### 6.5.2 Measuring in "Sniff" operating mode

# **▲** CAUTION

#### **Risk of electric shock**

Sucked up liquids can trigger short circuits and cause property damage or personal injury.

- Do not suck up liquids into the device.
- 1. Connect any required accessories or equipment. Ensure that a sniffer line is connected and the test port is blank-flanged.
- Check whether the parameters shown in the "Standby" window apply. The device is ready if the display shows the "Standby" window after the run-up of the device. Ensure that TITANTEST™ is set to "Sniff" operating mode.
- 3. In order to achieve the most precise possible measuring results, allow the device to warm up for approx. 30 minutes (*see Chapter 6.1: "Switching on the device", page 21*).
- In order to start the measurement operation, press "START/STOP" on the control unit. The measurement window is displayed.
- 5. In order to account for the background concentration of tracer gas and to suppress them during the measurements, hold the sniffer tip away from possible sources of gas and briefly press the "Zero" button on the device or on the button on the handle.

For more on the "ZERO" function, see Tab. 20: "Filter and ZERO", page 44.

Hold the sniffer tip close to the possible leak source and sniff the test object.

The tip may touch the test object.

If you want to test a weld seam or similar, you must guide the tip along the path at a speed of less than 2.5 cm/s (1 in/s).

When you check a spot, hold the sniffer line at it for at least 1 second.

If there is a leak, it will be shown in the display and - depending on your settings – also indicated by an acoustic signal.

#### 6.5.3 Executing an Auto Test\*\*

# 🕂 WARNING

#### Risk of injury from suction on test port flange

If the Auto Test function of the TITANTEST<sup>™</sup> is activated, bodily parts blocking the inlet flange may be sucked in.

- Always use an inlet filter.
- ► Keep parts of the body away from the inlet flange.
- Connect any required accessories or equipment. Remove the blank flange on the test port and establish the connection with the test object or test system.
- Check whether the parameters shown in the "Standby" window apply. The device is ready if the display shows the "Standby" window after the run-up of the device. Ensure that TITANTEST™ is set to "Auto Test" operating mode.
- 3. In order to achieve the most precise possible measuring results, allow the device to warm up for approx. 30 minutes (*see Chapter 6.1: "Switching on the device", page 21*).
- In order to start the measurement operation, press "START/STOP" on the control unit.
  The test object is evacuated and the pressure is displayed during the pump-down operation.
  Once the measuring pressure is reached, the measured value display appears (*see Chapter 6.5.4*).
  TITANTEST<sup>™</sup> automatically executes a stored test procedure.
- Once the "Test timer" elapses, the test sequence ends automatically. By pressing the "START/STOP" button, you can end the test sequence prematurely. The display will then show the "Standby" window and the result of the test.
- 6. Switch the test object.
- 7. Press the "START/STOP" button to start another Auto Test.

#### 6.5.4 Measured value display

Once the measurement pressure is reached, the measured value display appears with the last used display type:

- Analog/digital with bar graph and large-format numbers or
- Graphically as a function of measuring time

You can switch between the analog/digital display and the graphic display using the lower right button. This button alternately shows the analog display symbol and the graphic display symbol.

For more information, see Chapter 6.2: "Operating the device", page 22.

# 6.6 Calling up information about the device

Various information about the state of the device can be called up. The information is shown on the display in the form of lists or graphs.

▶ Select " Setup > Information".

The menu allows you to access the following information:

- Settings
- System data
- Vacuum diagram
- Error list
- Calibration history

You can also locate the installed remote control by means of an audible signal via "

The current settings of the device are listed in this menu.

The settings cannot be changed here.

▶ Select " Setup > Information > Settings".

The menu lists the current system data. The information is subdivided according to subject on the following pages:

- PUMPS
- MASS SPECTRO.
- TEMP.& PRESSURES
- MISC.
- SERIAL COMM.
- DIGITAL INPUTS
- DIGITAL OUTPUTS
- ► Select " Setup > Information > System data".

The graphic representation of the measurement system shows

Vacuum diagram

- the current switching status of the valves
- the background value
- the backing pump pressure at the input of the backing pump (p1) and at the test port (p2) measured by the gages
- Select " Setup > Information > Vacuum diagram".

The error list shows the last 12 reported errors.

For each error, the data and time, the error message number, and part of a comment are displayed. One of the error messages is always selected. You can move the selection up or down using buttons next to the arrow sym-

**Error list** 

**Settings** 

System data

bols. You can call up the complete message for the selected error message by pressing  $\mathbf{Q}$ . This contains both the error description and information as to possible causes and remedies.

Select "Setup > Information > Error list".

Calibration historyThe calibration history shows the date, time, tracer gas, and the calibration<br/>factor for the last 12 calibrations. Additional details are stored for the calibra-<br/>tions.

In order to view details about a calibration, proceed as follows:

- 1. Select "Setup > Information > Calibration history".
- In order to select a certain calibration, use the buttons next to the symbols ↑ or ↓ to move the selection to the respective calibration.
- 3. In order to display the complete message, select  $\mathbf{Q}$ .

You can use the paging function to locate an activated wireless remote control. An acoustic signal will assist you in finding the remote control.

- Select "
   Setup > Information > Paging function".
- 2. Switch the paging function on or off. If the paging function is switched on, the remote control will issue an acoustic signal.

# 6.7 Switching off the device

**Paging function** 

You can switch off the TITANTEST<sup>™</sup> at any time with the mains plug.

The parameters set in the TITANTEST<sup>™</sup> are saved.

A controlled vent valve connected to the exhaust of the turbo pump allows the turbo pump to spin down quickly after shut down by letting a specific amount of air entering the pump. If need be, the TITANTEST<sup>™</sup> leak detector can then be moved around within a minute after shut down.

The tradeoff of this feature is the helium background after start-up.

During the vent, the high vacuum side of the unit (turbo pump and analyzer cell) will in-gas from the air flow getting into the unit creating a high helium background (10<sup>-9</sup> atm.cc/sec range).

For demanding applications where the leak rate requirements is below  $10^{-9}$  atm.cc/sec, we recommend to have the vent valve disconnected.

# 7. Warning and error messages

Malfunctions are displayed by warnings and error messages.

Warnings indicate problems, but measurements generally remain possible. In the case of error messages, measurements can no longer be made.

Warnings and error messages signal an alarm tone whose frequency switches between 500Hz and 1200Hz every 400ms. In addition, a message is displayed. A warning or error message consists of a number and a descriptive text.

If you press the "OK" button on the lower right in the window with the message, the device is restarted.

The following tables display all the warning and error messages. It lists possible causes for the malfunction and instructions on how to eliminate these.

# 7.1 Warning messages

Warning messages warn of device modes that can impair the accuracy of measurements. Operation of the device is not interrupted.

| No.  | Message                                 | Possible error sources                                                                                                    |
|------|-----------------------------------------|----------------------------------------------------------------------------------------------------|
| W69  | TMP fault                               | <ul> <li>– - Untreated error message of the turbo molecular pump. More information about the error number can be<br/>found in the instructions for the turbo molecular pump.</li> </ul> |
| W101 | Real-time clock was reset! Please enter | - Battery on the MC 68 control board discharged / defective                                                                                                    |
|      | date and time.                          | – MC 68 changed                                                                                                    |
| W102 | Please recalibrate!                     | - The automatic calibration prompt is activated and one of the following conditions is fulfilled:                                                                                       |
|      |                                         | <ul> <li>– 30 minutes have expired since switching on the leak detector</li> </ul>                                                                                                    |
|      |                                         | – The pre-amplifier temperature has changed by more than 5 $^\circ$ C since the last calibration                                                                                        |
|      |                                         | <ul> <li>The mass setting has changed</li> </ul>                                                                                                    |
|      |                                         | – The filament was switched                                                                                                    |
|      |                                         | – After the confirmation of this warning a warning triangle remains in the "Standby" menu, which signals the                                                                            |
|      |                                         | existence of this interruption.                                                                                                    |
|      |                                         | The warning triangle disappears as soon as this interruption has been corrected.                                                                                                    |
| W103 | Flow through capillary is too low!      | <ul> <li>Filter in filter tip clogged</li> </ul>                                                                                                    |
|      |                                         | <ul> <li>Sinter filter in filter tip soiled</li> </ul>                                                                                                    |
|      |                                         | <ul> <li>Capillary clogged by dirt</li> </ul>                                                                                                    |
|      |                                         | <ul> <li>Lower flow limit set incorrectly</li> </ul>                                                                                                    |
|      |                                         | <ul> <li>After the confirmation of this warning a warning triangle remains in the "Standby" menu, which signals the existence of this interruption.</li> </ul>                          |
|      |                                         | The warning triangle disappears as soon as this interruption has been corrected. "Standby".                                                                                             |
| W104 | Capillary broken                        | – Capillary broken or torn                                                                                                    |
|      |                                         | <ul> <li>Upper flow limit set incorrectly</li> </ul>                                                                                                    |
|      |                                         | <ul> <li>After the confirmation of this warning a warning triangle remains in the "Standby" menu, which signals the existence of this interruption.</li> </ul>                          |
|      |                                         | The warning triangle disappears as soon as this interruption has been corrected.                                                                                                    |
| W105 | Global Reset                            | <ul> <li>A global reset has been performed.</li> </ul>                                                                                                    |

## Table 29: Warning messages

# Table 29: Warning messages (Contin.)

| No.   | Message                                   | Possible error sources                                                                                                    |
|-------|-------------------------------------------|----------------------------------------------------------------------------------------------------|
| W106  | Default settings loaded!                  | <ul> <li>The factory settings have been loaded by the instrument software.</li> </ul>                                                                                                    |
| W107  | Service interval expired!                 | - Service interval 5000 hrs. reached                                                                                                    |
|       |                                           | - Service the fore pump                                                                                                    |
|       |                                           | - Service the TMP                                                                                                    |
|       |                                           | - After the confirmation of this warning a warning triangle remains in the "Standby" menu, which signals the                                                                                                    |
|       |                                           | existence of this interruption.                                                                                                    |
|       |                                           | When maintenance is complete, the service interval can be reset under "maintenance & service" '                                                                                                    |
| W109  | 7EPO function is disabled                 | The "ZEPO" function has been disabled in the setting many but was activated via the PLC input                                                                                                    |
| W100  | ZERU TUTICITUTI IS UISADIEU.              | The pro-amplifier signal is every medulated in the least consistive measurement range                                                                                                    |
| W 109 | re-ampliner signal too mgn (>100)         | - The pre-amplifier defective                                                                                                    |
|       |                                           | - Pre-ampinier delective                                                                                                    |
| W120  | Time and during a libration               | — Mass spectrometer neavily solica Description of the state of the state |
| W 120 | Time-out during calibration               | Pressure threshold for following measuring range is not reached within the set time limit. The time limit is specified by the set maximum evacuation time in the setup menu.                                                                                                    |
| W121  | The calibration leak signal is too small! | - The calibration leak used for the calibration is too small.                                                                                                    |
|       |                                           | - The external calibration leak valve is not open or defective.                                                                                                    |
|       |                                           | - Internal calibration leak defective                                                                                                    |
| W122  | Signal not steady during calibration!     | – Leakage rate signal too small and noisy                                                                                                    |
|       |                                           | - Internal calibration leak defective                                                                                                    |
|       |                                           | <ul> <li>Fore pump with heavily unstable end pressure</li> </ul>                                                                                                    |
| W123  | Peak out of tuning range!                 | – Leakage rate signal was unstable during the mass adjustment. Re-calibrate.                                                                                                    |
|       |                                           | - Check internal calibration leak and repeat the calibration with an external calibration leak.                                                                                                    |
| W124  | Signal difference between opened and      | - Internal calibration leak defective.                                                                                                    |
|       | closed calibration leak is too small.     | <ul> <li>The external calibration leak valve is defective or not closed.</li> </ul>                                                                                                    |
|       |                                           | <ul> <li>The calibration leak used for the calibration is too small.</li> </ul>                                                                                                    |
| W125  | Calibration factor too low                | - The calculated calibration factor is outside the permissible range ( $< 0.1$ ). The old factor is retained.                                                                                                    |
|       |                                           | – The calibration leak is defective.                                                                                                    |
|       |                                           | <ul> <li>The leakage rate value entered for the calibration leak is much too small.</li> </ul>                                                                                                    |
|       |                                           | <ul> <li>The conditions necessary for calibration have not been satisfied.</li> </ul>                                                                                                    |
| W126  | Calibration factor too high!              | – The calculated calibration factor is outside the permissible range (> 100). The old factor is retained.                                                                                                    |
|       |                                           | – The calibration leak is defective or empty.                                                                                                    |
|       |                                           | <ul> <li>The calibration leak value entered for the calibration leak is too great.</li> </ul>                                                                                                    |
|       |                                           | <ul> <li>Mass spectrometer soiled and non-sensitive.</li> </ul>                                                                                                    |
|       |                                           | <ul> <li>The conditions necessary for calibration have not been satisfied.</li> </ul>                                                                                                    |
| W130  | Pre-amplifier temperature is too low.     | - The ambient temperature is too low.                                                                                                    |
|       | (<2 °C)                                   | <ul> <li>The temperature sensor in the pre-amplifier is defective.</li> </ul>                                                                                                    |
|       |                                           | – Pre-amplifier cable is defective.                                                                                                    |
|       |                                           | - After the confirmation of this warning a warning triangle remains in the "Standby" menu, which signals the existence of this interruption.                                                                                                    |
|       |                                           | The warning triangle disappears as soon as this interruption has been corrected.                                                                                                    |

# Table 29: Warning messages (Contin.)

| No.   | Message                                                    | Possible error sources                                                                                                    |
|-------|------------------------------------------------------------|----------------------------------------------------------------------------------------------------|
| W131  | Pre-amplifier temperature is too high.                     | <ul> <li>The ambient temperature is too high.</li> </ul>                                                                                          |
|       | (>60 °C)                                                   | – The air filter is soiled.                                                                                                    |
|       |                                                            | <ul> <li>Heat build-up due to unfavorable position</li> </ul>                                                                                     |
|       |                                                            | - Temperature sensor in the pre-amplifier defective.                                                                                              |
|       |                                                            | - After the confirmation of this warning a warning triangle remains in the "Standby" menu, which signals the                                      |
|       |                                                            | existence of this interruption.                                                                                                    |
| W122  | Town own turns at a location within too locu               | The warning triangle disappears as soon as this interruption has been corrected.                                                                  |
| W 132 | $(< 2^{\circ})$                                            | - Ambient temperature too low                                                                                                    |
|       |                                                            | — remperature sensor is detective. Afore the confirmation of this upwring twinnels transition in the "Standbull many which simple the             |
|       |                                                            | — After the confirmation of this warning a warning triangle remains in the standby menu, which signals the existence of this interruption         |
|       |                                                            | The warning triangle disappears as soon as this interruption has been corrected.                                                                  |
| W133  | Temperature at electronic unit is too high!                | – The ambient temperature is too high.                                                                                                    |
|       | (>55 °C)                                                   | – Unfavorable position of the leak detector. (heat build-up)                                                                                      |
|       |                                                            | – Fan failed.                                                                                                    |
|       |                                                            | – Air filter too heavily contaminated.                                                                                                    |
|       |                                                            | – Temperature sensor defective.                                                                                                    |
|       |                                                            | - After the confirmation of this warning a warning triangle remains in the "Standby" menu, which signals the                                      |
|       |                                                            | existence of this interruption.                                                                                                    |
|       |                                                            | The warning triangle disappears as soon as this interruption has been corrected.                                                                  |
| W135  | Emission for filament 1 cannot be switched                 | - Filament 1 defective                                                                                                    |
|       | 011.                                                       | <ul> <li>Defective ion source connector or cable.</li> </ul>                                                                                      |
|       |                                                            | - MSV board defective.                                                                                                    |
| W136  | Emission for filament 2 cannot be switched                 | - Filament 2 defective                                                                                                    |
|       | 011.                                                       | <ul> <li>Defective ion source connector or cable.</li> </ul>                                                                                      |
|       |                                                            | - MSV board defective.                                                                                                    |
| W140  | EEPROM write timeout                                       | <ul> <li>The write command from the MC 68 to the EEPROM was not acknowledged.</li> </ul>                                                          |
|       |                                                            | – E-EPROM defective.                                                                                                    |
|       |                                                            | - Error on wiring board                                                                                                    |
|       |                                                            | - MC 68 defective.                                                                                                    |
| W141  | EEPROM parameter queue overflow                            | - Software problem. Please contact LACO service department!                                                                                       |
| W142  | All EEPROM parameters lost! Please check<br>your settings! | <ul> <li>EEPROM on wiring board is empty and was initialized with default values. All parameters must be re-entered<br/>or determined.</li> </ul> |
|       |                                                            | <ul> <li>If the warning occurs again after switching back the leak detector, the EEPROM on the wiring board is probably<br/>defective.</li> </ul> |
|       |                                                            | – Wrong EEPROM type used.                                                                                                    |
|       |                                                            | – New EEPROM is used.                                                                                                    |
| W143  | x EEPROM parameters lost! Please check                     | – Missing or invalid parameter value in the EEPROM after switching on the leak detector.                                                          |
|       | the settings!                                              | <ul> <li>EEPROM cannot be described. EEPROM defective.</li> </ul>                                                                                 |
|       |                                                            | - MC 68 control board defective                                                                                                    |
|       |                                                            | - Line connection to EEPROM broken                                                                                                    |
|       |                                                            | - Wrong EEPROM type used                                                                                                    |
| W145  | x EEPROM parameters initialized! Please                    | – Missing or changed parameter in the EEPROM and new software version number determined.                                                          |
|       | check the settings!                                        | – A software update has been performed and one or more new parameters determined. The message can be ac-                                          |
|       |                                                            | knowledged in this case. The parameter(s) is (are) automatically initialized.                                                                     |

#### Table 29: Warning messages (Contin.)

| No.  | Message                                      | Possible error sources                                                                                            |
|------|----------------------------------------------|----------------------------------------------------------------------------------------------------|
| W160 | Leakage rate too high! Switch made to        | - The monitor function "Gross leak protection" is activated and a leakage rate above the set limit value has been |
|      | Standby to prevent contamination!            | detected.                                                                                                    |
|      |                                              | – Gross leak.                                                                                                    |
|      |                                              | <ul> <li>Switch-off limit value too low.</li> </ul>                                                               |
|      |                                              | – Alarm delay set too short.                                                                                      |
| W161 | Maximum evacuation time exceeded!            | <ul> <li>Within the set evacuation time the "measure" mode has not been reached.</li> </ul>                       |
|      |                                              | <ul> <li>Evacuation time is adapted incorrectly to the volume of the test object.</li> </ul>                      |
|      |                                              | <ul> <li>The test object has a gross leak.</li> </ul>                                                             |
|      |                                              | <ul> <li>Switching pressures set incorrectly.</li> </ul>                                                          |
| W162 | Excessive increase in inlet pressure p2 dur- | – Gross leak                                                                                                    |
|      | ing AUTO-TEST!**                             | <ul> <li>– AUTO TEST** delay time is too short</li> </ul>                                                         |

#### 7.2 **Error messages**

Errors are events that the device cannot correct itself. Errors force an interruption in operation.

#### No. Message **Possible error sources** E21 Suppressor voltage reference value too high. The suppressor voltage has been affected by a short circuit. - MSV is defective. E22 Setpoint of anode potential too high! - Brief increase in pressure in the mass spectrometer. Valve contaminations cause high mass spectrometer pressure. The anode voltage is short-circuited. - The nominal value for the anode voltage is too high. The anode voltage is limited to 1,200 V. E24 24V voltage at MSV board is too low! Fuse F1 on the MSV board is blown. - MSV board defective - 24 V supply voltage from power supply unit too heavily stressed or faulty. E25 | Filament current is too high! MSV board defective. Filament current is too low! MSV board defective - Defective ion source connector or cable. Emission fail Inrush of air Valves contaminated Failure of a filament during measurement Emission for both filaments cannot be - Both filaments defective. Replace ion source. switched on! - Defective ion source connector. MSV board defective MSV is defective. The anode potential has risen above the setpoint by over 10%. - MC 68 defective The anode potential has dropped below its - Brief increase in pressure in the mass spectrometer. nominal value by over 10%. MSV is defective. - MC 68 defective

#### Table 30: Error messages

E26

E27

E28

E29

E30

\*\* Feature not available in TITANTEST<sup>™</sup> Maintenance model

# Table 30: Error messages

| No. | Message                                      | Possible error sources                                                                                      |
|-----|----------------------------------------------|----------------------------------------------------------------------------------------------------|
| E31 | Anode/cathode voltage is too high!           | - Anode/cathode voltage is greater than U $>$ 130 V.                                                        |
|     |                                              | – MSV is defective                                                                                          |
| E32 | Anode/cathode voltage is too low!            | – Anode/cathode voltage is less than U $<$ 30 V.                                                            |
|     |                                              | <ul> <li>– Fuse F4 on MSV board defective</li> </ul>                                                        |
|     |                                              | – MSV is defective.                                                                                         |
| E33 | Suppressor potential too high.               | – Suppressor potential is greater than 363V.                                                                |
|     |                                              | – MSV is defective                                                                                          |
| E34 | Suppressor potential too low.                | – Suppressor potential is less than U $<$ 297 V.                                                            |
|     |                                              | <ul> <li>Short circuit in the suppressor line.</li> </ul>                                                   |
|     |                                              | – MSV is defective.                                                                                         |
|     |                                              | <ul> <li>High ohmic short circuit in the ion collector.</li> </ul>                                          |
| E35 | 24V on OPTION output is too high             | - The 24 V voltage for the external outputs I/O; RS 485 is too high. (U> 30 V)                              |
|     |                                              | <ul> <li>Check the external feed of the 24 V outputs.</li> </ul>                                            |
|     |                                              | <ul> <li>Power supply unit defective</li> </ul>                                                             |
| E36 | 24V on OPTION output is too low              | - The 24 V voltage for the external outputs I/O; RS 485 is too low. (U< 20 V)                               |
|     |                                              | - Fuse F1 on I/O board defective.                                                                           |
|     |                                              | <ul> <li>Power supply unit defective</li> </ul>                                                             |
| E37 | 24V voltage on the remote control is too low | - The 24 V voltage for the external outputs RC and fans 1+2 is too low. (U< 20 V)                           |
|     | (<20V)                                       | - Fuse F2 on I/O board defective.                                                                           |
|     |                                              | <ul> <li>Power supply unit defective</li> </ul>                                                             |
| E39 | Temperature at electronic unit is too high!  | <ul> <li>The ambient temperature is too high.</li> </ul>                                                    |
|     | (>60°C)                                      | <ul> <li>Unfavorable position of the leak detector. (heat build-up)</li> </ul>                              |
|     |                                              | – Fan failed.                                                                                               |
|     |                                              | <ul> <li>Air filter too heavily contaminated.</li> </ul>                                                    |
|     |                                              | <ul> <li>Temperature sensor defective.</li> </ul>                                                           |
| E41 | TMP frequency is too low!                    | – The target speed (1,450 Hz) of the turbo molecular pump (TMP) was not reached within 5 min.               |
|     |                                              | <ul> <li>The foreline pressure is too high.</li> </ul>                                                      |
|     |                                              | <ul> <li>Turbo molecular pump is defective.</li> </ul>                                                      |
|     |                                              | – Electronic drive unit TC 110 is defective.                                                                |
| E42 | Emission off (p1 too high)                   | – Inrush of air                                                                                             |
|     |                                              | – Valve V1 leaking.                                                                                         |
| E43 | Emission off (p2 too high)                   | <ul> <li>Emission is switched off during normal operation of the leak detector when the pressure</li> </ul> |
|     |                                              | - in GROSS with $p_2 > (pressure limit GROSS + 5mbar)$ or                                                   |
|     |                                              | - in FINE with $p_2 > (pressure limit FINE + 1mbar)$ or                                                     |
|     |                                              | - in ULTRA with $p_2 > (pressure limit ULTRA + 0.1mbar).$                                                   |
| E52 | Inlet pressure p2 too low!                   | <ul> <li>The output voltage of pressure measuring point P2 is too low</li> </ul>                            |
|     |                                              | <ul> <li>Check cable to Pirani sensor</li> </ul>                                                            |
|     |                                              | – Pirani sensor defective                                                                                   |
|     |                                              | <ul> <li>Sensor electronics I/O board defective</li> </ul>                                                  |
| E54 | Foreline pressure p1 too low!                | <ul> <li>The output voltage of pressure measuring point p1 is too low</li> </ul>                            |
|     |                                              | <ul> <li>Check cable to Pirani sensor</li> </ul>                                                            |
|     |                                              | – Pirani sensor defective                                                                                   |
|     |                                              | - Sensor electronics I/O board defective                                                                    |

# Table 30: Error messages

| No. | Message                                        | Possible error sources                                                                     |
|-----|------------------------------------------------|--------------------------------------------------------------------------------------------|
| E56 | p1 > 10 mbar after run-up                      | <ul> <li>The fore-vacuum pressure p1 after 5 min. in run up is &gt; 10 mbar</li> </ul>     |
|     |                                                | - Fore pump defective                                                                      |
|     |                                                | – Leaks in the vacuum system                                                               |
|     |                                                | – Valve V1 does not open                                                                   |
| E60 | TMP frequency too high (E001)!                 | <ul> <li>Rated speed of 1,500 Hz exceeded by 5 %.</li> </ul>                               |
|     |                                                | <ul> <li>Check connecting cable, restart leak detector</li> </ul>                          |
|     |                                                | - TC 110 defective                                                                         |
| E61 | TMP power supply faulty (E002)!                | – Error detected in the power supply unit TC 110.                                          |
|     |                                                | <ul> <li>Power supply unit defective (electronic drive unit TMP)</li> </ul>                |
| E62 | TMP start-up time error (E006)!                | - Speed of the TMP is below the speed switching point $<$ 1,200 Hz 15 min. after starting. |
|     |                                                | – Turbo pump bearing damage                                                                |
|     |                                                | - TC 110 defective                                                                         |
| E63 | TMP connection TC to pump faulty (E008)!       | - TMP connection between TC 110 and TMP defective                                          |
|     |                                                | <ul> <li>Check proper assembly of TC 110 on TMP</li> </ul>                                 |
|     |                                                | - TC 110 defective                                                                         |
| E64 | TMP controller TC faulty (E015)!               | - TMP controller TC 110 detected as defective.                                             |
|     |                                                | – Exchange TC 110                                                                          |
| E65 | TMP wrong resistor (E021)!                     | <ul> <li>– TMP controller detects wrong pump rated resistance</li> </ul>                   |
|     |                                                | – Exchange TMP                                                                             |
| E66 | TMP motor control defective (E037)!            | <ul> <li>The control of the TMP motor is defective.</li> </ul>                             |
|     |                                                | – Exchange TMP                                                                             |
|     |                                                | – Exchange TC 110                                                                          |
| E68 | No communication with turbo pump.              | – No communication via the RS 485 between TC 110 and MC 68 control board                   |
|     |                                                | <ul> <li>Connection faulty or not plugged TC 110 – wiring board</li> </ul>                 |
|     |                                                | - TC 110 defective                                                                         |
|     |                                                | – MC 68 defective                                                                          |
| E70 | The offset voltage of the pre-amplifier is too | - The pre-amplifier is defective.                                                          |
|     | high. (>5 mV)                                  | - Defective supply voltage pre-amplifier                                                   |
| E71 | TMP temperature control faulty                 | – Short circuit in the temperature sensor                                                  |
| E72 | TMP temperature sensor faulty                  | - Temperature sensor broken                                                                |

# 8. Maintenance, Cleaning and Service

# 8.1 Important instructions

# **▲** CAUTION

#### Risk of injury from improper maintenance work

- Maintenance work on the TITANTEST<sup>™</sup> may only be performed by personnel who have been authorized by LACO Technologies to execute these tasks.
- When handling the gases used, comply with the applicable regulations and safety measures.
- The inert gas, helium, has an asphyxiating effect in large concentrations.
- The test objects and the gas fittings must be capable of withstanding the existing pressure differential.
- For repair, sent-in products must be free of pollutants, (e.g. radioactive, toxic, or caustic or biological substances). Otherwise the type of contamination must be declared.
- The mains filter, the power supply unit, the wiring board and the backing pump contain parts that are supplied with a voltage of 50 V. During servicing, therefore, it is necessary to always pull the mains plug before opening the device.
- Prevent the contamination of the vacuum area.
- Electrical components (circuit boards, integrated circuits, electrical connections) are sensitive to electrostatic charges. Use anti-static packaging for circuit boards and Flash-ROM.
- If defects arise by disregarding protective measures, warranty claims may no longer be applicable.
- LACO Technologies does not accept responsibility and warranty claims
  - if the device is converted,
  - if the device is operated with accessories that are not listed in the associated product documentation.

# 8.2 Cleaning the housing

# 🔥 DANGER

#### Life threatening hazard from electric shock

Considerable voltages arise inside the device. Touching parts where electrical voltage is applied can result in death.

 Disconnect the device from the power supply before any cleaning or maintenance. Make sure that the electric power supply is reconnected with authorization.

- ▶ Wipe the housing with a soft damp cloth.
- ► Use only water to moisten. Avoid cleaners that contain alcohol, fat or oil.

# 8.3 Information sources

#### 8.3.1 List of documents

For additional information on the below items see TITANTEST<sup>™</sup> USB drive.

- Operating instructions UNO 006 A
- Operating instructions SplitFlow 80
- TITANTEST<sup>™</sup> accessories

#### 8.3.2 Calling up maintenance information

The device provides information for maintenance.

You can find an overview of the stored information in "Maintenance & Service".

Select "
 Setup > Maintenance & Service".
 In case the menus described in the following are not visible, maintenance
 is not enabled. See "Setup > Access control > Maintenance enabled".

Maintenance deviceThe operating hours of the device and the operating hours since the last<br/>maintenance work are displayed.

- Select " Setup > Global settings > Maintenance & Service > Maintenance device".
- In order to count the hours of operation after completion of maintenance starting with "0", set the device maintenance interval counter to "0" by pressing the "Device" button.

The specification "Operating hours device" cannot be changed.

Maintenance warningIf you wish to allow or disable the display of maintenance messages, pro-<br/>ceed as follows:

- Select " Setup > Global settings > Maintenance & Service > Maintenance maintenance message".
- 2. In order to allow the display of maintenance messages, select "Yes", otherwise "No".
- 3. Save your setting.

**Burn-in** 

You can carry out a load test which starts an automatic start-stop cycle.

In the menu " Setup > Test settings > Evacuation time & Vent", the option "with Stop" must be set for "Venting" (*see Chapter 6.4.4: "Define evacuation time & vent", page 45*).

- 1. Select " Setup > Global settings > Maintenance & Service > Burn-in".
- 2. Make sure the test port is blank-flanged.
3. Start the load test either with the function "Start without calibration" or "Start with calibration".

The active burn-in process is reported in the display.

4. To stop the process, press the button "Start/Stop".

#### Table 31: Burn-in process

| Option                    | Comment                      |
|---------------------------|------------------------------|
| Start with calibration    | Start of following sequence: |
|                           | – Calibration, Stop, Start   |
|                           | — Venting, Start, Stop       |
|                           | – Venting, Start, Stop       |
|                           | – Venting, Start, Stop       |
|                           | – Venting, Start, Stop       |
|                           | – Calibration, Start, Stop   |
|                           | etc.                         |
| Start without calibration | Start of following sequence: |
|                           | Venting, Start, Stop, etc.   |

The hours of operation since the last maintenance are listed for the components fore pump, turbo pump, and ion source.

- Select " Setup > Global settings > Maintenance & Service > Maintenance components".
- In order to reset the interval counter for the respective component after maintenance, press the desired button, i.e. "Fore pump", "Turbo pump", or "lon source".

A new entry is written in the maintenance interval list.

#### Maintenance interval list

Service

Maintenance components

The maintenance interval list shows the date/time of the last maintenance for the individual components. It also lists the operating hours of the components since their last maintenance.

Select " Setup > Global settings > Maintenance & Service > View maintenance interval list".

The Service menu is intended exclusively for service technicians. Access to it is protected by a service PIN. The service PIN cannot be changed.

After entering the correct service PIN, the Service menu may be accessed.

► Select " Setup > Global settings > Maintenance & Service > Service".

## 8.3.3 Maintenance and service schedule

### Table 32: Maintenance and service schedule

| ITEM                       | TASK                       | OPERA | TING HO | OURS/WEE | KS    | PART(S) REQUIRED     | PART NUMBER(S) | 5) Ref. Chapter |  |
|----------------------------|----------------------------|-------|---------|----------|-------|----------------------|----------------|-----------------|--|
|                            |                            | 160   | 8600    | 17200    | 34400 |                      |                |                 |  |
|                            |                            | 1     | 52      | 104      | 208   |                      |                |                 |  |
|                            |                            |       |         |          |       |                      |                |                 |  |
| Rouging Pump               | Check oil level            | х     |         |          |       | Vacuum Pump Oil      | LV0EZ1QT       | 8.4.3.1         |  |
|                            |                            |       |         |          |       |                      |                | 8.4.3.2         |  |
|                            |                            |       |         |          |       |                      |                | 8.4.3.3         |  |
| (Oil Units, Wet Series)    | Rebuild                    |       |         |          | X     | Maintenance Kit      | T10065         |                 |  |
|                            | •                          |       |         |          |       |                      |                | •               |  |
| Oil Mist Filter (M-Series) | Check                      | x     |         |          |       | Oil Mist Filter      | T10025-M       | 8.4.4.1         |  |
| Oil Mist Filter (P-Series) |                            |       |         |          |       |                      | T10025-P       |                 |  |
| Oil Mist Filter (M-Series) | Replace                    |       | х       |          |       | Oil Mist Filter      | T10025-M       | 8.4.4.2         |  |
| OII MIST FIITER (P-Series) |                            |       |         |          |       |                      |                |                 |  |
| (Devices with oil sealed   |                            |       |         |          |       |                      |                |                 |  |
|                            |                            |       |         |          |       |                      |                |                 |  |
| Turbo Pump Split Flow      | Replace Oil Wick SplitFlow |       |         | v        |       | Turbo Pump Maint Kit | T10004         | 8611            |  |
| 80                         | 80                         |       |         |          |       |                      | 110004         | 0.0.1.1         |  |
|                            | 1                          | 1     | 1       | 1        | 1     | 1                    | I              | 1               |  |
| Valve Block                | Clean/Rebuild              |       |         | x        |       | LD Seals Kit         | T10040         | 8.6.2.1         |  |
|                            |                            |       |         |          |       | Valves Rebuild Kit   | T10052         |                 |  |
|                            | 1                          | 1     |         |          |       | 1                    | 1              |                 |  |
| Cooling Fan Filter         | Clean/Replace              |       | x       |          |       | Cooling Fan Filter   | T10023         | 8.6.3.1         |  |

### 8.4 Maintenance work (M-Series only)

# 🚹 DANGER

### Life threatening hazard from electric shock

Considerable voltages arise inside the device. Touching parts where electrical voltage is applied can result in death.

 Disconnect the device from the power supply prior to any maintenance work. Make sure that the electric power supply is reconnected with authorization.

# **▲** CAUTION

### Danger from improper maintenance work

 Maintenance work on the device may only be performed by personnel who have been authorized by LACO Technologies to execute these tasks.

# NOTICE

### Contamination of the vacuum area

- ► For all tasks in this area, wear clean, lint-free gloves.
- Use clean tools.

8.4.1 The system at a glance (M-Series only)

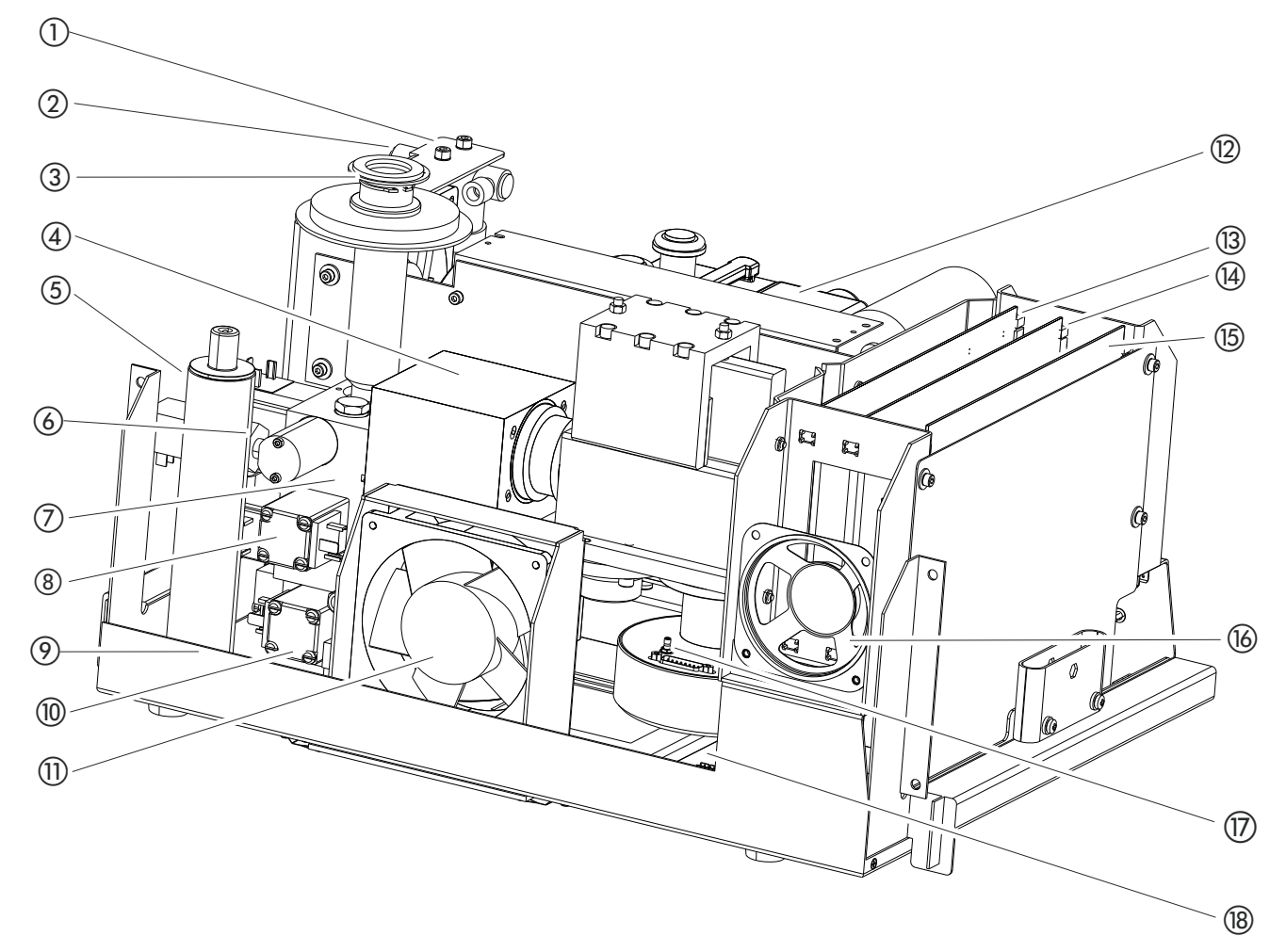

Fig. 15: TITANTEST™

### Table 33: The system at a glance

| Pos. description             | Pos. description               |
|------------------------------|--------------------------------|
| 1 Holder - fan 2             | 10 Valve V1                    |
| 2 Oil mist filter (M-Series) | 11 Fan 1                       |
| 3 Test port                  | 12 Backing pump UNO 006A       |
| 4 Turbo pump SplitFlow 80    | 13 I/O printed circuit board   |
| 5 Calibrated leak            | 14 MC 68 printed circuit board |
| 6 Calibrated leak valve V5   | 15 MSV printed circuit board   |
| 7 Valve block                | 16 Speaker                     |
| 8 Valve V2                   | 17 Electrometer amplifier      |
| 9 Valve V3                   | 18 Wiring board                |

### 8.4.2 Removing the cover (M-Series only)

For a variety of purposes you have to remove the cover of the device.

Loosen the cover on the left and right side using an 8 mm Allen wrench. Note to open the lock on both sides twist towards the back of the device.

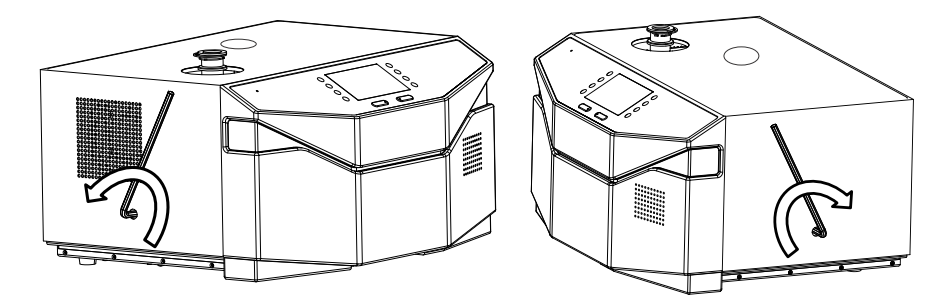

Fig. 16: How to remove the cover

After the maintenance replace the cover and secure it with an 8 mm Allen wrench by turning it in the other direction.

### 8.4.3 Backing pump (M-Series only)

Maintenance work for devices with oil-sealed backing pump:

• TITANTEST<sup>™</sup> Wet Series

### 8.4.3.1 Check oil level from outside

- Check oil level every week.
- Look at the oil sight glass (back) to check the oil level and discoloration of the oil in the UNO 006A. The oil level must be at least 2 mm over the lower edge of the oil sight glass.

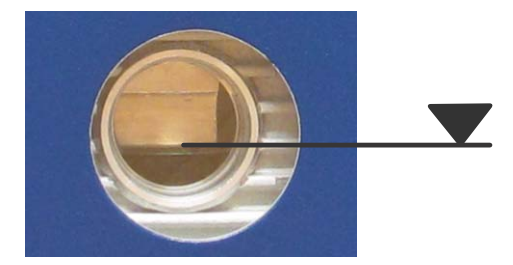

Fig. 17: Oil sight glass on the back of TitanTest™

- 2. If the oil level is lower, replenish the oil (see below).
- 3. If the oil is discolored, change the oil (see Chapter 8.4.3.3: "Change the oil (M-Series only)", page 70).

#### 8.4.3.2 Replenish the oil (M-Series only)

Required material: Pump Oil, 1 qt.

Ordering no. LVOEZ1QT

- 1. Switch the device off at the mains plug.
- 2. Pull out the mains plug.

- 3. Loosen the cover on the left and right side using an 8 mm Allen wrench, *see Chapter 8.4.2: "Removing the cover (M-Series only)", page 69.*
- 4. Lift off the cover.
- 5. Loosen the grounding cable.
- 6. Perform a visual inspection of the oil level and discoloration of the oil in the UNO 006A.
- 7. If the oil level is below the minimum mark, remove the oil drain plug using a screwdriver, fill the oil to the max. mark and screw in the oil drain plug again.
- 8. Should the oil be strongly discolored, change the oil (see below).
- 9. Connect the grounding cable.
- 10. Replace the cover and secure it with an 8 mm Allen wrench on the left and right side.
- 11. Insert the mains plug again.

### 8.4.3.3 Change the oil (M-Series only)

► Change the oil annually.

Required material: Pump Oil P3, 0.5 I Ordering no. T10067

- 1. Switch the device off at the mains plug.
- 2. Pull out the mains plug.
- 3. Loosen the cover on the left and right side using an 8 mm Allen wrench, *see Chapter 8.4.2: "Removing the cover (M-Series only)", page 69.*
- 4. Lift off the cover.
- 5. Loosen the grounding cable.
- 6. Remove the oil drain plug with a screwdriver.
- 7. Keep an oil collection container ready and point the oil drain hose to the container.
- 8. Use a 13 mm open-ended wrench and 5 mm Allen wrench to loosen the lock screw at the oil drain hose and drain the oil.
- 9. Screw in the oil drain plug slightly, insert the mains plug again, and allow the pump to run for 5 to 10 s to drain the remaining oil.
- 10. Disconnect the mains plug again.
- 11. Use a 13 mm open-ended wrench and 5 mm Allen wrench to replace the lock screw at the oil drain hose.
- 12. Remove the oil drain plug again and fill in 0.4 l (13.5 fl oz) of fresh oil using a funnel.
- 13. Replace the oil drain plug.
- 14. Connect the grounding cable.
- 15. Replace the cover and secure it with an 8 mm Allen wrench on the left and right side.

16. Insert the mains plug again.

17. Dispose of old oil as stipulated by local regulations.

#### 8.4.4 Oil mist filter (M-Series only)

Maintenance work for devices with oil-sealed fore pump UNO 006A:

TITANTEST<sup>™</sup> TW Series

### 8.4.4.1 Check and empty the oil mist filter and clean the oil pan (M-Series only)

You may combine the work steps described here with refilling or changing oil for the UNO 006 A (see Chapter 8.4.3.2: "Replenish the oil (M-Series only)", page 69 or see Chapter 8.4.3.3: "Change the oil (M-Series only)", page 70).

- 1. Switch the device off at the mains plug.
- 2. Pull out the mains plug.
- 3. Loosen the cover on the left and right side using an 8 mm Allen wrench (see Chapter 8.4.2: "Removing the cover (M-Series only)", page 69).
- 4. Lift off the cover.
- 5. Loosen the grounding cable.
- 6. Perform a visual inspection of the transparent plastic cylinder.
- 7. If there is oil in the plastic cylinder, unscrew the plastic cylinder by hand in a counter-clockwise motion. Dispose of the collected oil as stipulated by local regulations.
- 8. Screw the plastic cylinder back in.
- 9. Clean the oil pan with a lightly alcohol-soaked cloth.
- 10. Connect the grounding cable.
- 11. Replace the cover and secure it with an 8 mm Allen wrench on the left and right side.
- 12. Insert the mains plug again.

### 8.4.4.2 Replace the filter of the oil mist filter (M-Series only)

▶ Replace the filter annually.

Required material: Oil Mist Filter Cartridge Ordering no. T10025

- 1. Switch the device off at the mains plug.
- 2. Pull out the mains plug.
- 3. Loosen the cover on the left and right side using an 8 mm Allen wrench (see Chapter 8.4.2: "Removing the cover (M-Series only)", page 69).
- 4. Lift off the cover.
- 5. Loosen the grounding cable.
- 6. Unscrew the plastic cylinder by hand in a counter-clockwise motion. Dispose of the collected oil as stipulated by local regulations.
- 7. First wipe the filter retaining screw with a dry cloth, then loosen the filter retaining screw by hand and remove the filter.
- 8. Attach the spare filter to the retaining screw and replace the retaining screw with the filter.

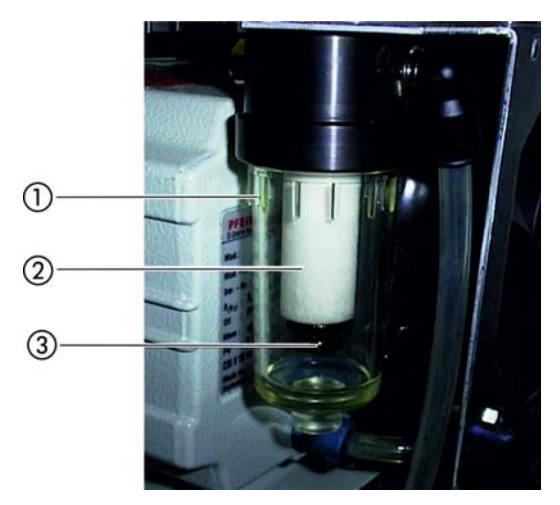

*Fig. 18: Replacing the filter for the oil mist filter* 

- 1 Plastic cylinder
- 2 Filter
- ③ Filter retaining screw
- 9. Screw the plastic cylinder back in.
- 10. Re-connect the grounding cable.
- 11. Replace the cover and secure it with an 8 mm Allen wrench on the left and right side.
- 12. Insert the mains plug again.

### For further maintenance steps see Chapter 8.6: "Maintenance work further steps (All Series)", page 78.

### 8.5 Maintenance work (P-Series only)

# 1 DANGER

### Life threatening hazard from electric shock

Considerable voltages arise inside the device. Touching parts where electrical voltage is applied can result in death.

 Disconnect the device from the power supply prior to any maintenance work. Make sure that the electric power supply is reconnected with authorization.

# **▲** CAUTION

### Danger from improper maintenance work

 Maintenance work on the device may only be performed by personnel who have been authorized by LACO Technologies to execute these tasks.

# NOTICE

### Contamination of the vacuum area

- ► For all tasks in this area, wear clean, lint-free gloves.
- Use clean tools.

8.5.1 The system at a glance (P-Series only)

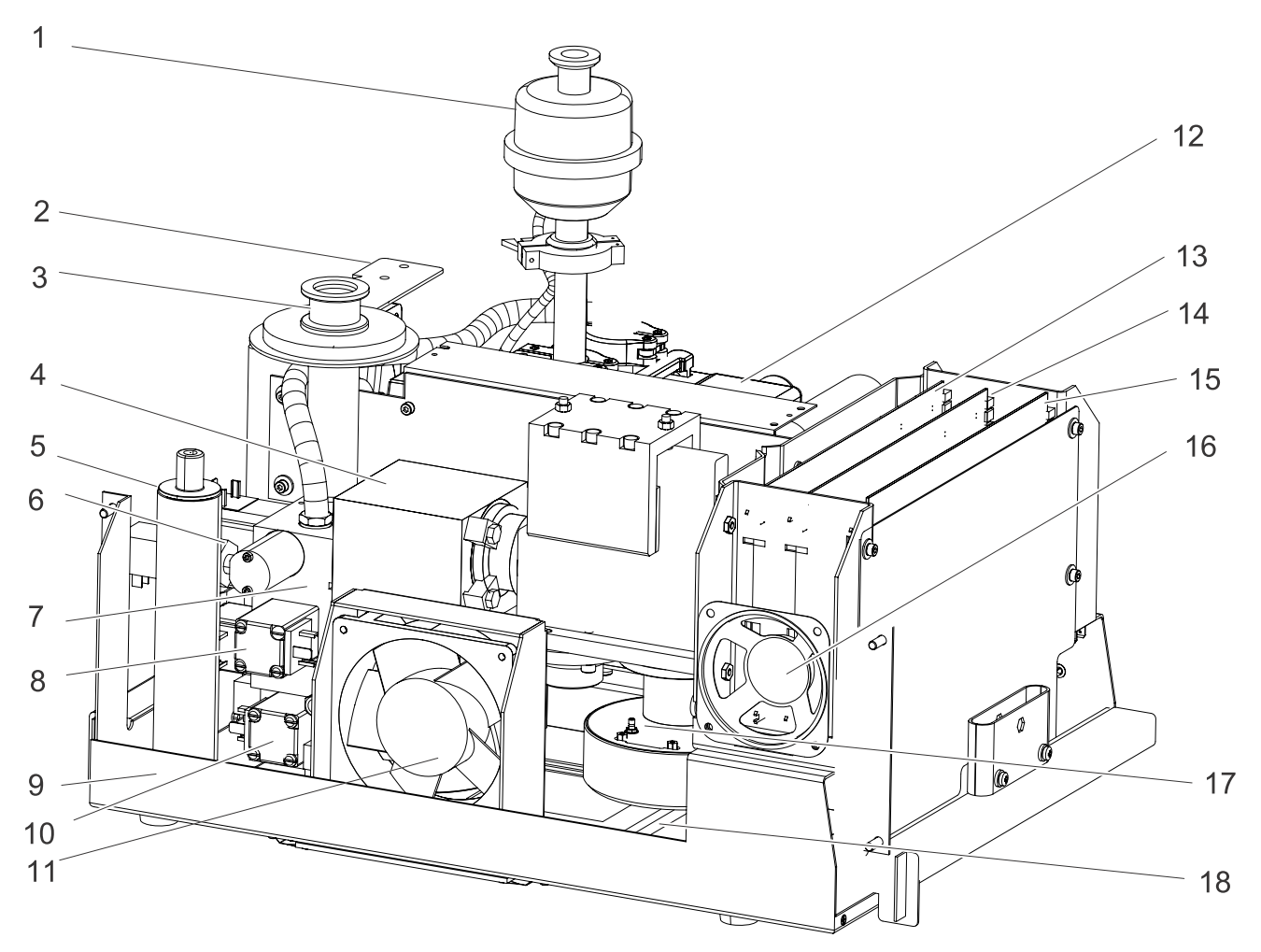

Fig. 19: TITANTEST™

### Table 34: The system at a glance

| Pos. description             | Pos. description               |
|------------------------------|--------------------------------|
| 1 Oil mist filter (P-Series) | 10 Valve V1                    |
| 2 Holder - fan 2             | 11 Fan 1                       |
| 3 Test port                  | 12 Backing pump UNO 006A       |
| 4 Turbo pump SplitFlow 80    | 13 I/O printed circuit board   |
| 5 Calibrated leak            | 14 MC 68 printed circuit board |
| 6 Calibrated leak valve V5   | 15 MSV printed circuit board   |
| 7 Valve block                | 16 Speaker                     |
| 8 Valve V2                   | 17 Electrometer amplifier      |
| 9 Valve V3                   | 18 Wiring board                |

### 8.5.2 Removing the cover (P-Series only)

For P-Series devices, the external oil mist filter must be removed before removing the cover.

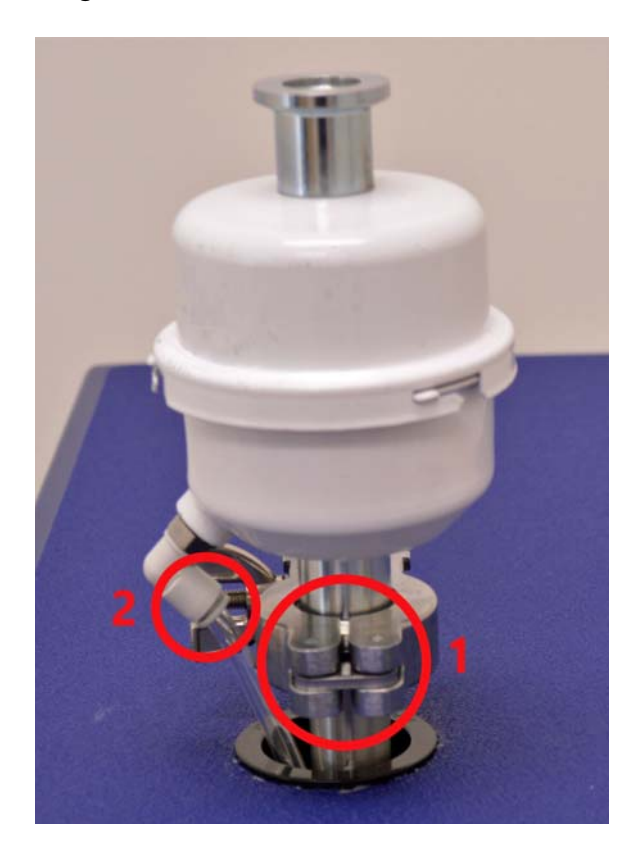

- ► Disassemble the oil mist filter housing from the KF flange (1).
- ▶ Disconnect the 6 mm drain tube from the mist filter drain fitting (2).
- ► Loosen the cover on the left and right side using an 8 mm Allen wrench. Note to open the lock on both sides twist towards the back of the device.

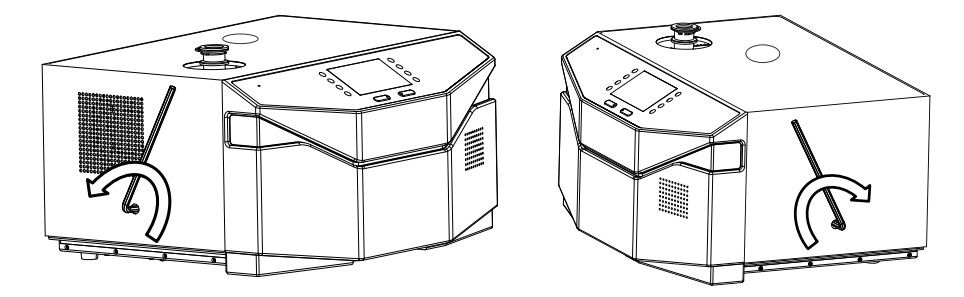

Fig. 20: How to remove the cover

After the maintenance replace the cover and secure it with an 8 mm Allen wrench by turning it in the other direction.

### 8.5.3 Backing pump (P-Series only)

### 8.5.3.1 Check oil level from outside

It is the same procedure as the M-Series, see Chapter 8.4.2, page 69.

### 8.5.3.2 Replenish the oil (P-Series only)

New oil can be filled through the oil mist filter extension tube.

### 8.5.3.3 Replenish or Change the oil (P-Series only)

For P-Series units, it is not necessary to remove the cover to change the oil.

The oil can be drained through the oil drain port and filled through the oil mist filter extension tube.

- ▶ Remove the external oil mist filter, see Chapter 8.5.2: "Removing the cover (P-Series only)", page 75.
- ► To replenish the oil, fill in new oil in the mist filter extension tube.
- ► To remove the oil, first remove the drain plug with a 6 mm Allen wrench and pass the oil through a hose.

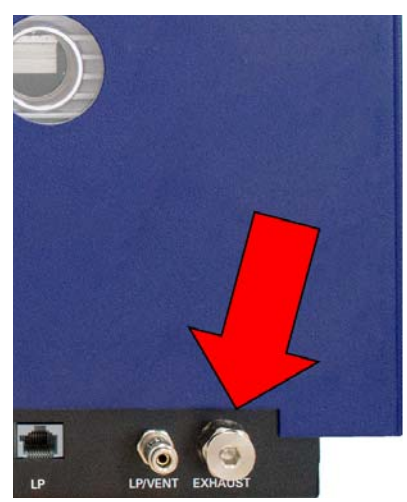

Fig. 21: Drain plug (P-Series)

### 8.5.4 Oil mist filter (P-Series only)

### 8.5.4.1 Check and empty the oil mist filter and clean the oil pan. (P-Series only)

- To change the mist filter on the P-Series, twist the upper mist filter housing clock-wise to remove.
- ► Then, remove the retaining thumb screw to remove the filter cartridge.

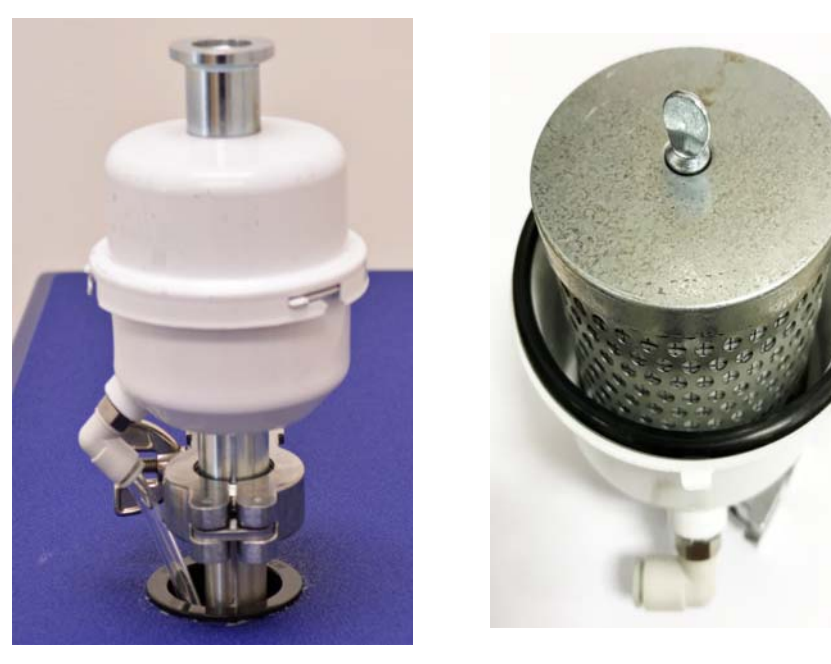

Fig. 22: How to open the oil mist filter

### 8.5.4.2 Replace the filter of the oil mist filter (P-Series only)

- ► To change the mist filter on the P-Series, twist the upper mist filter housing clock-wise to remove.
- Remove the retaining thumb screw to remove the filter cartridge, for pictures see the previous chapter.
- ► Replace the filter of the oil mist filter.

### 8.6 Maintenance work further steps (All Series)

### 8.6.1 Turbo molecular pump

Maintenance work for devices with turbo molecular pump:

- TITANTEST<sup>™</sup> Wet Series
- TITANTEST<sup>™</sup> Dry Series

### 8.6.1.1 Replace the oil wick cartridge.

▶ Replace the oil wick cartridge every 2 years.

Required material: Oil Wick SplitFlow 80 T10034

The turbo pump is filled with operating fluid upon the delivery of the Split-Flow 80. The oil wick cartridge should be replaced every 2 years (in shorter intervals accordingly in case of extreme loading or impure processes).

# **MARNING**

### Danger of poisoning due to contact with harmful substances

The oil wick cartridge and parts of the pump may be contaminated with toxic substances that are contained in the pumped media.

- Dispose of the oil wick cartridge as stipulated by local regulations.
- Prevent health hazards or environmental pollution from contamination by means of suitable safety precautions.
- ► Decontaminate affected parts prior to executing maintenance work.

# NOTICE

# Material damage from changing the oil wick cartridge without prior venting

- ► Before starting maintenance work, it must be ensured that the mass spectrometer and the turbo pump are completely vented. Only when in a vented state can the cover for the oil wick cartridge be removed.
- ► With the TITANTEST<sup>™</sup>, the mass spectrometer is vented via the software (see step 2).
- 1. Switch on the mains plug.
- 2. Select "Start-up > **i** Information > Vent TMP".
- 3. Wait for the message "TMP is vented. Please switch off leak detector".
- 4. Switch off the mains plug.
- 5. Pull out the mains plug.
- 6. In case an external backing pump is used, detach the KF 25 connection to the external backing pump.
- 7. Carefully place the device on its back or left side (as seen from the front).
- 8. Use the special tool T10071 to unscrew the cover on the back.

- 9. Pry the oil wick cartridge with 2 screwdrivers and dispose of it according to local regulations.
- 10. Remove the Porex rods (8x) from the guides using tweezers.

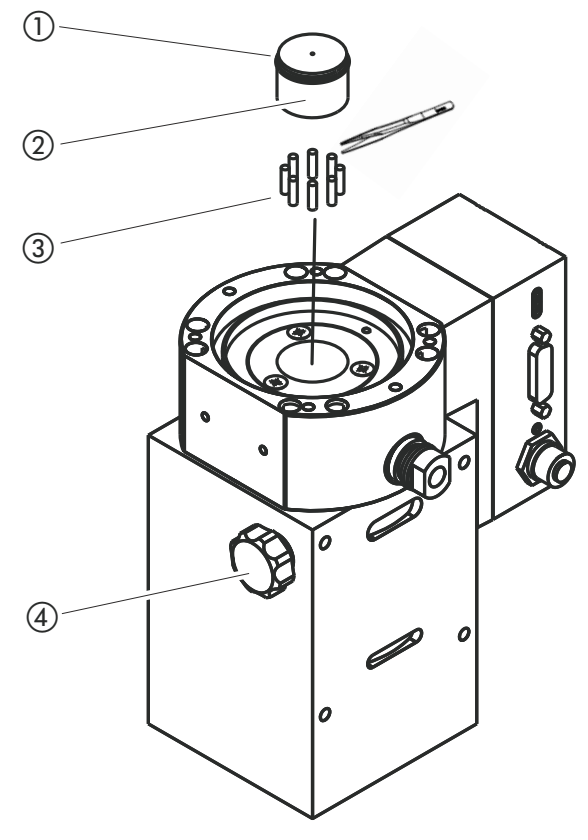

Fig. 23: TITANTEST<sup>™</sup>: Replace with new image of oil wick cartridge

- 1) O-ring
- (2) Operating fluid reservoir
- ③ Porex rod
- (4) Ventilating screw
- 11. Remove the contamination on the turbo molecular pump and cover with a clean, lint-free cloth. Do not use cleaning liquids.
- 12. Insert the new Porex rods (8x) using tweezers.
- 13. Slide in the new oil wick cartridge into the pump up to the O-ring.

# NOTICE

#### Material damage due to incorrect position of the oil wick cartridge.

- Do not press in the new oil wick cartridge completely. The new oil wick cartridge will be positioned correctly when you screw in the cover.
- Screw in the cover with a new O-ring. Note the tightening torque for the cover of 13 Nm +/-10%.
  Make sure that the new O-ring is inserted in the correct position. An incorrectly mounted O-ring can result in gross leaks and a malfunction of the device.
- 15. Set up the device again.

- 16. If use use an external backing pump, re-establish the KF 25 connection to the external backing pump.
- 17. Re-connect the power supply.
- Enter your maintenance work on the TMP in " Setup > Maintenance & Service > Maintenance components".
   This is only possible if maintenance is enabled in " Setup > Access control > Maintenance enabled".

### 8.6.1.2 Replace SplitFlow 80 for bearing change

Recommended bearing change at least every 4 years, with high loading earlier where necessary. A bearing change can only be carried out by LACO employees.

### 8.6.2 Valve block

Maintenance work for:

- TITANTEST<sup>™</sup> Wet Series
- TITANTEST<sup>™</sup> Dry Series

### 8.6.2.1 Cleaning the venting connection filter

Required material:

Exhaust Fittings

T10019

- 1. Switch the device off at the mains plug.
- 2. Pull out the mains plug.

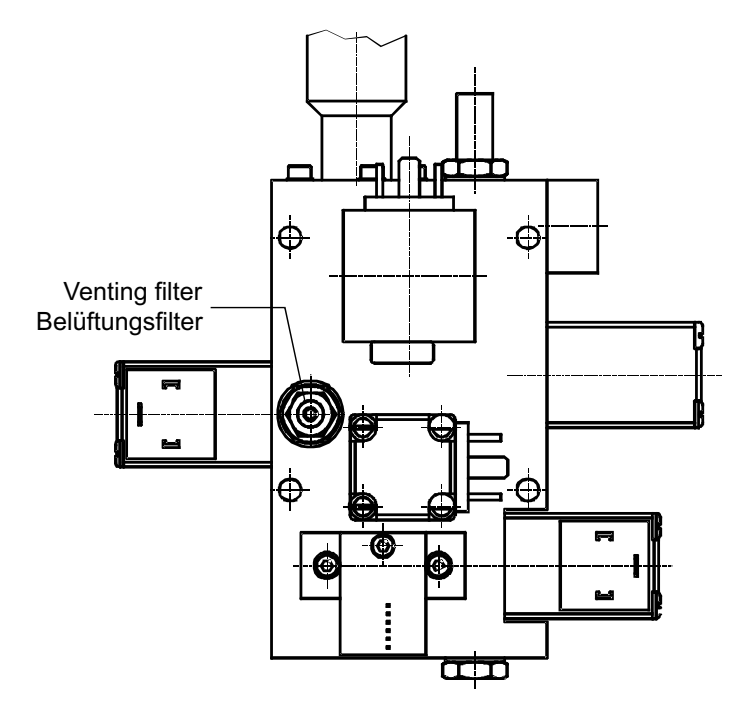

Fig. 24: Venting filter

- (1) Venting connection
- 3. Loosen the cover on the left and right side using an 8 mm Allen wrench (see Chapter 8.4.2: "Removing the cover (M-Series only)", page 69).

- 4. Lift off the cover.
- 5. Loosen the grounding cable.
- 6. Loosen the hose connection on the valve clock using a 12 mm openended wrench and remove the hose from the nipple.
- 7. Use a 17 mm tubular box wrench to remove the fitting with the filter.
- 8. Clean the filter and mount it on the valve block.
- 9. Attach the hose to the fitting and tighten the fitting.
- 10. Connect the grounding cable.
- 11. Replace the cover and lock the cover with the bolt locks.
- 12. Insert the mains plug again.

### 8.6.3 Fan 1

#### 8.6.3.1 Clean / replace filter mat

Required material: Cooling Fan Filter T10023

Clean or replace the filter mat on the bottom of the device if dirty.

### 8.6.4 Sniffer probe/capillary filter/sinter filter

See the operating instructions for the sniffer probe, Doc. no. ltna01e1

### 8.7 Replace the ion source

| Required material: | Ion Source        | T10059 |
|--------------------|-------------------|--------|
| Required tools:    | 4 mm Allen Wrench |        |

You can replace the ion source through the inspection opening in the chassis bottom of the device without the need to remove the detection system.

1. Switch off the device and pull out the mains plug.

## NOTICE

### Damage to the turbo pump from rotating rotor

- ► The rotor may no longer rotate.
- ► After switching it off, do not move the TITANTEST<sup>™</sup> for at least 4 minutes.

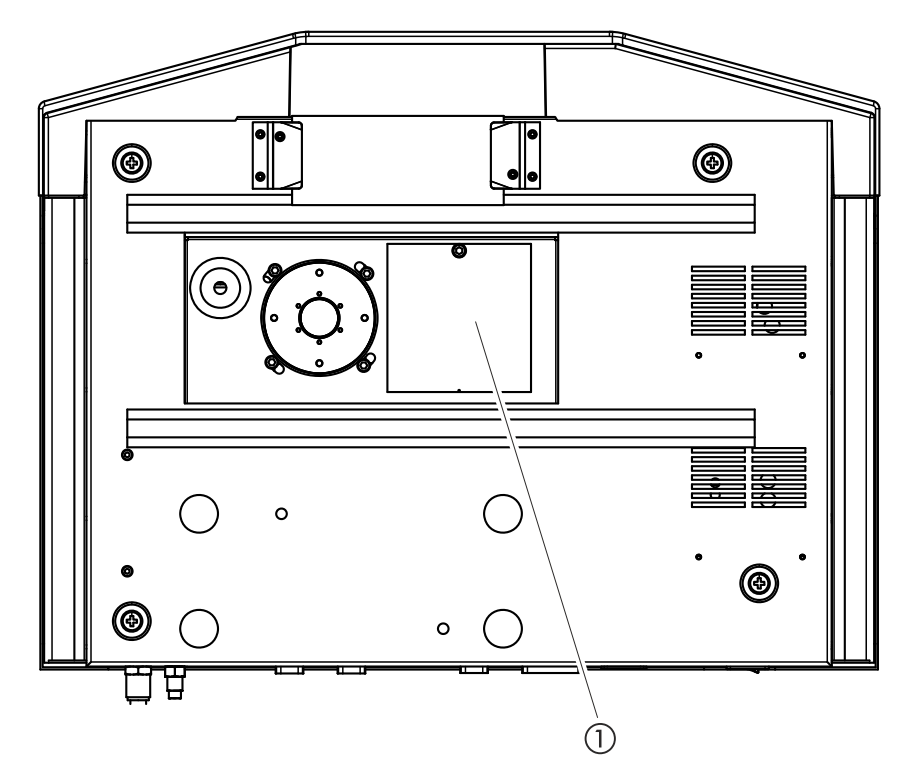

Fig. 25: Chassis bottom with inspection opening

(1) Cover plate for ion source

- 2. Set the unit on its side so that you can access the inspection opening.
- Loosen the cap nut of the ion source connector and pull the ion source cable off the ion source. Not the high insertion forces of the ion source connector!
- 4. Loosen the 4 hexagon socket screws of the ion source and remove the compression ring.
- 5. In order to force away the ion source from the mass spectrometer, use one of the hexagon socket screws and screw it into the threaded hole in the ion source flange.
- 6. Pull the ion source out of the mass spectrometer.

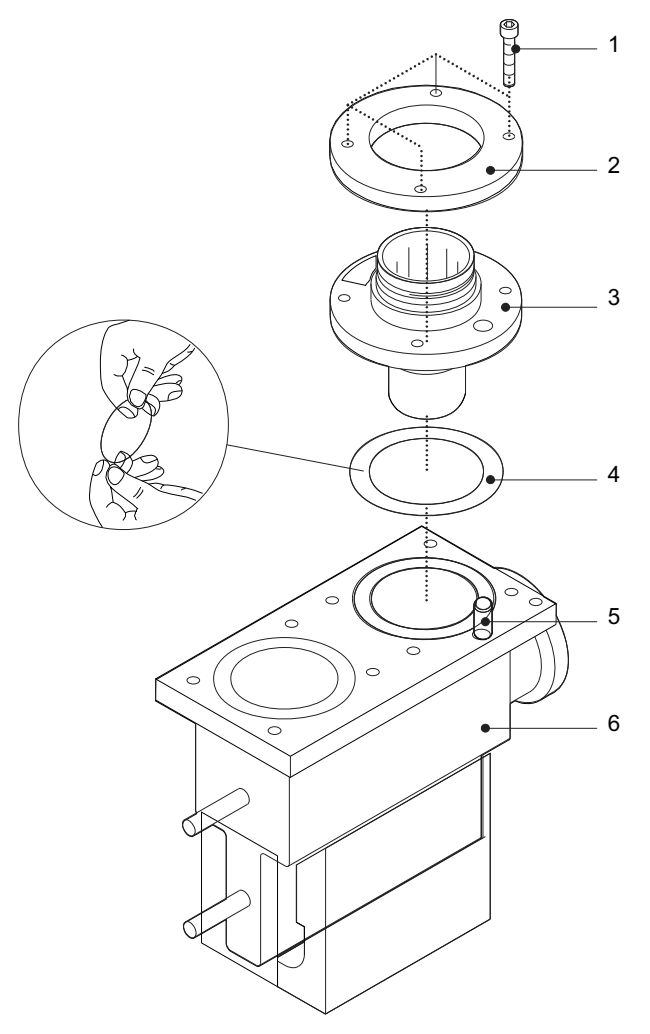

Fig. 26: Installation - ion source

| ltem | Description                   | ltem | Description               |
|------|-------------------------------|------|---------------------------|
| 1    | 4 x screw M5 x 20             | 4    | Flat seal 41,5 x 55 0,5   |
| 2    | Compression ring - ion source | 5    | Guide pin                 |
| 3    | lon source                    | 6    | Mass spectrometer housing |

- 7. Insert the ion source with a new flat gasket (*see Fig. 8.7, page 81*). The flat gasket must be cleaned with an alcohol-soaked, lint-free cloth prior to insertion.
- 8. Fix the flat seal in place on the ion source and insert the ion source into the mass spectrometer. The ion source can only be inserted at the position designated by the guide pin in the mass spectrometer.
- 9. Proceed by refitting the compression ring and tighten the mounting screws applying 8.5 Nm of torque. The elevated groove inside the compression ring needs to be fitted on the ion source flange.
- 10. Slip the ion source connector back on and lock the connector using the cap nut.

### 8.8 Fuses

### 8.8.1 Replacing the fuses

# 1 DANGER

### Life threatening hazard from electric shock

Incorrectly secured products may be life threatening.

- Only use fuses with the prescribed values.
- 1. Switch the device off at the mains plug.
- 2. Disconnect the device from the power supply and pull out the mains plug.
- 3. Pry the cover of the fuse holder and fold it to the side.

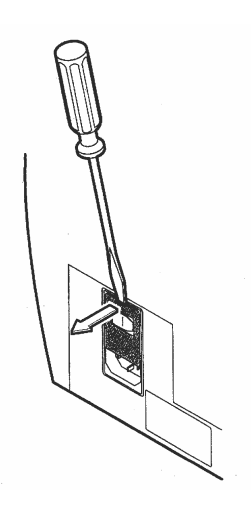

Fig. 27: Replace the mains fuses (1)

4. Remove the two fuse holders and replace the defective fuses (10.0 AT, 250 V, Ø5 x 20 mm).

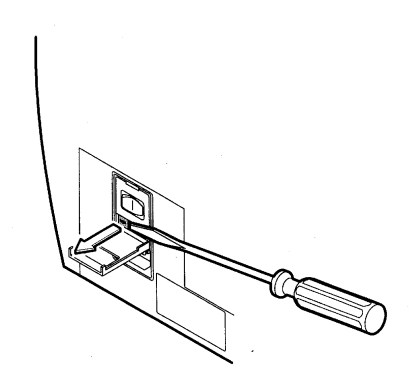

Fig. 28: Replace the mains fuses (2)

- 5. Lock the fuse holders back into place.
- 6. Close the cover.
- 7. Re-connect the mains plug.

### 8.8.2 Fuses used

### Table 35: Fuses used

| Designation  | Fuse rating | Dimensions | Function                                                                |
|--------------|-------------|------------|-------------------------------------------------------------------------|
| Main fuse    |             |            |                                                                         |
| F            | T10 A       | 5 x 20     | Mains fuses                                                             |
| Wiring board |             |            |                                                                         |
| F3           | T4 A        | 5 x 20     | 24 V (main fuse except for TC Power)                                    |
| I/O Board    |             |            |                                                                         |
| F1           | T0.8 A      | 5 x 20     | 24 V <sub>I</sub> Sniffer connection LP and total pressure and I/O port |
| F2           | T0.8 A      | 5 x 20     | 24 V <sub>III</sub> plug XS4 RC and fan                                 |
| F3           | T0.315 A    | 5 x 20     | not used for TITANTEST™                                                 |
| MSV          |             |            |                                                                         |
| F1           | T4 A        | 5 x 20     | 24 V of MSV                                                             |
| F2           | T4 A        | 5 x 20     | Anode heating                                                           |
| F3           | T1 A        | 5 x 20     | 24 V DC/DC converter for $+5$ V/ $\pm$ 15 V                             |
| F4           | M0.032 A    | 5 x 20     | Anode/cathode potential                                                 |

### Table 36: Included fuse set

| Designation | Value     | Quantity |
|-------------|-----------|----------|
| G fuse link | T 3.15    | 10       |
| G fuse link | T 8.0 G   | 10       |
| G fuse link | M 0.032 C | 10       |
| G fuse link | T 4.0     | 10       |
| G fuse link | T 0.315 A | 10       |
| G fuse link | T 0.5     | 10       |
| G fuse link | T 1.0 A   | 10       |
| G fuse link | T 1.6 A   | 10       |
| G fuse link | T 2.0 A   | 10       |
| G fuse link | T 0.8 A   | 10       |
| G fuse link | T 6.3 A   | 10       |
| G fuse link | T 10.0 G  | 10       |
| G fuse link | T 0.2 A   | 10       |
| G fuse link | T 2.5 A   | 10       |

## 8.9 Sending in the TITANTEST<sup>™</sup> for repairs

You can send in your device to LACO Technologies for maintenance or repairs. For further information on this topic, *see Chapter 10.2: "Sending in the TitanTest™", page 103.* 

# 9. Spare parts list

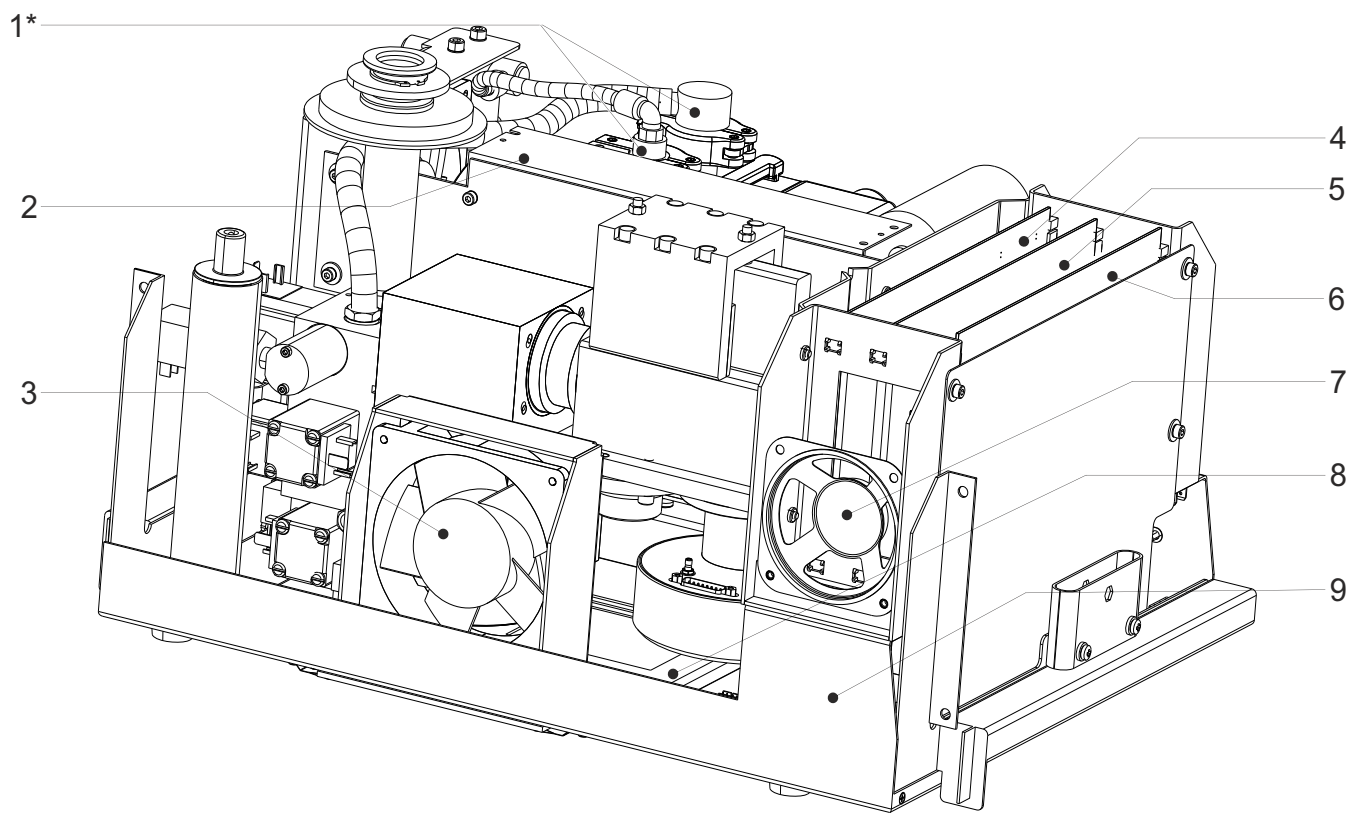

Fig. 29: TITANTEST<sup>™</sup> M-Series, Chassis Front View

\* Wet Series Only / \*\* Dry Series Only

| Pos. | Description                                        | Quantity | Specifications | Order No. |
|------|----------------------------------------------------|----------|----------------|-----------|
| 1*   | Fore Pump Intake & Exhaust Flange Assemblies       | 1        |                | T10020    |
|      | – Fore Pump Flange                                 | 1        | DN16 - G 1/4"  |           |
|      | – Exhaust Flange                                   | 1        | DN16 - G1/8 "  |           |
|      | – Clamping Ring                                    | 2        | DN 10/16KF     |           |
|      | – Hose Clamp                                       | 2        | 10-16/8        |           |
| 2    | Power Supply                                       | 1        | 24 V / 250 W   | T10010    |
| 3    | Cooling Fan                                        | 1        | 24 V           | T10011    |
| 4    | PCB I/O Board                                      | 1        |                | T10012    |
| 5    | PCB MC68 Micro Controller Board (without Firmware) | 1        |                | T10013    |
|      | Firmware Titan Test (actual version)               | 1        |                | T10014    |
| 6    | PCB MSV Board                                      | 1        |                | T10015    |
| 7    | Loud Speaker complete                              | 1        |                | T10016    |
|      | – Mounting Hardware                                |          |                |           |
| 8    | PCB Wiring Board                                   | 1        |                | T10017    |
| 9    | Chassis complete                                   | 1        |                | T10018    |
|      | – Rubber Feet                                      | 4        | D=20; H=12; M6 |           |
|      | – Handgrip                                         | 2        |                |           |
|      | – Latches                                          | 2        |                |           |

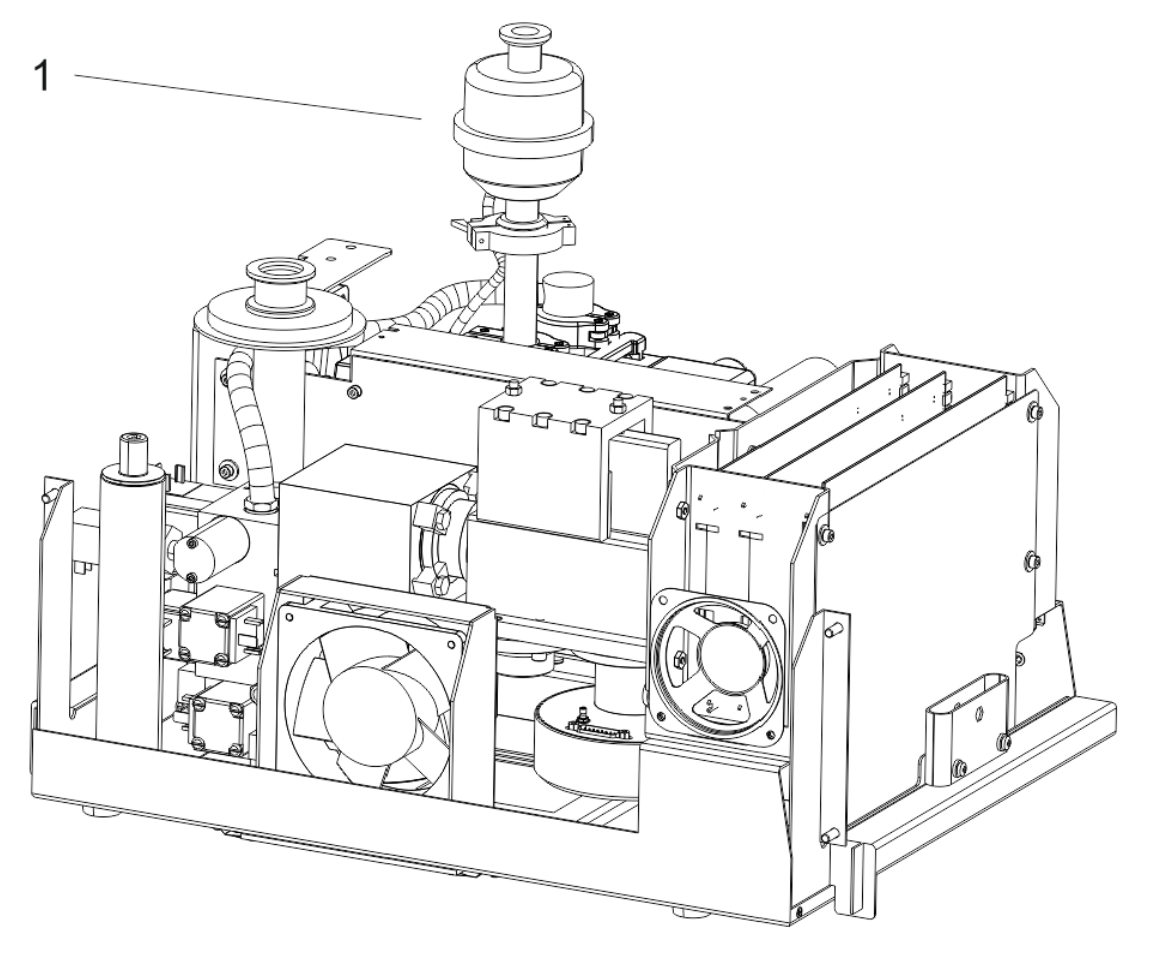

Fig. 30: TITANTEST<sup>™</sup> P-Series specific, Chassis Front View

\* Wet Series Only

| Pos. | Description                                                   | Quantity | Specifications | Order No. |
|------|---------------------------------------------------------------|----------|----------------|-----------|
| 1*   | P-Series external oil mist filter kit with external oil drain | 1        |                | T109514   |

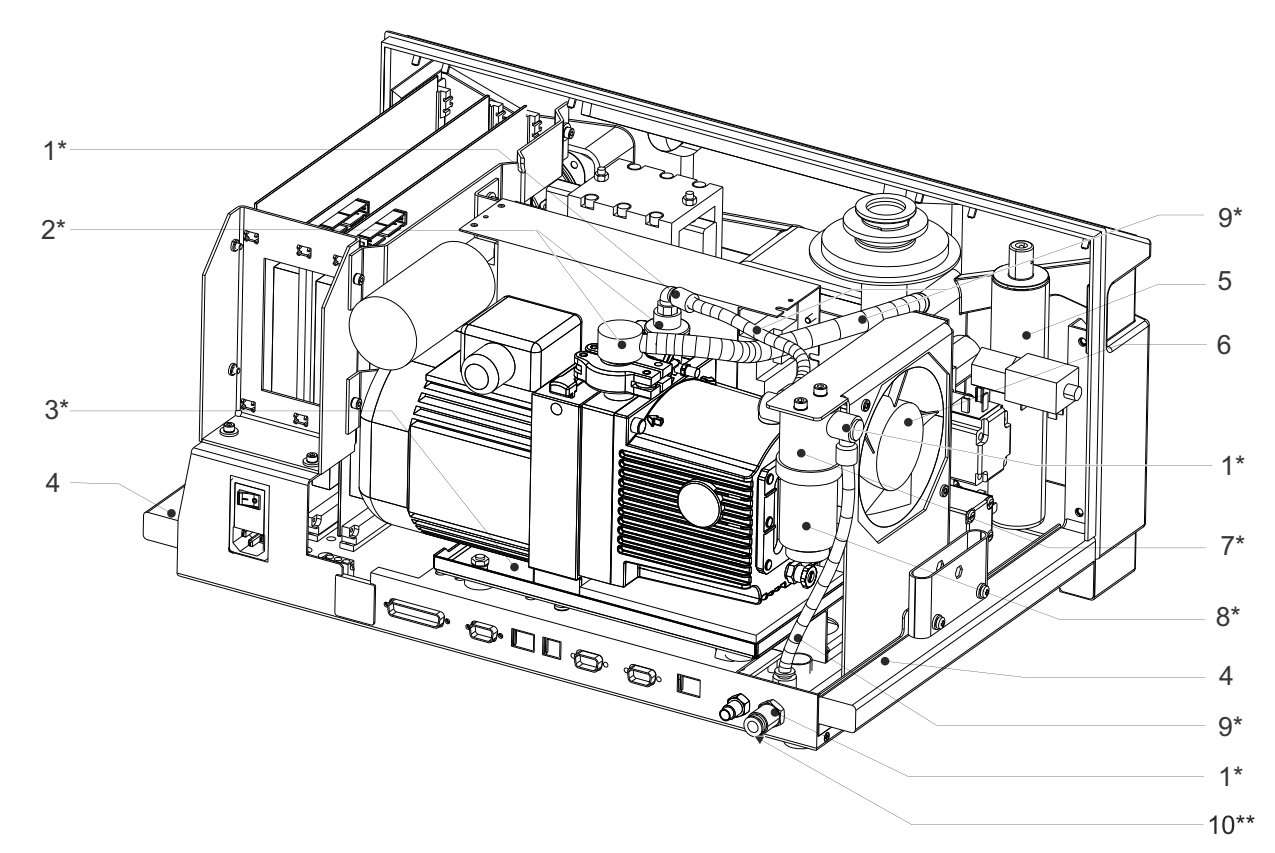

Fig. 31: TITANTEST<sup>™</sup> M-Series, Back View

\* Wet Series Only / \*\* Dry Series Only

| Pos. | Description                                                 | Quantity | Specifications | Order No.                                      |
|------|-------------------------------------------------------------|----------|----------------|------------------------------------------------|
| 1*   | Exhaust Fittings                                            | 1        |                | T10019                                         |
|      | – Elbow Fitting                                             | 3        | 1/8" - 8 mm    |                                                |
|      | — Straight Fitting                                          | 1        | 8 mm           |                                                |
|      | <ul> <li>Straight Fitting with filter and gasket</li> </ul> | 1        | EV13/06N       |                                                |
| 2*   | Fore Pump Intake & Exhaust Flange Assemblies                | 1        |                | T10020                                         |
|      | – Fore Pump Flange                                          | 1        | DN16 - G 1/4"  |                                                |
|      | — Exhaust Flange                                            | 1        | DN16 - G1/8 "  |                                                |
|      | – Clamping Ring                                             | 2        | DN 10/16KF     |                                                |
|      | – Hose Clamp                                                | 2        | 10-16/8        |                                                |
| 3*   | Oil Tray                                                    | 1        |                | T10021                                         |
| 4    | Handle right and left                                       | 2        |                | T10022                                         |
| 5    | Calibrated Leak Assembly with Valve                         | 1        |                | CM102492                                       |
| 6    | Cooling Fan                                                 | 1        | 24 V           | T10011                                         |
| 7*   | Oil Mist Filter without Fittings                            | 1        |                | T10024-M for M-series<br>T10024-P for P-series |
| 8*   | Oil Mist Filter Cartridge                                   | 1        |                | T10025-M for M-series<br>T10025-P for P-series |
| 9*   | Set of Hoses                                                | 1        |                | T10026                                         |
|      | – Hose 4 mm x 1 mm                                          | 1        | L=500 mm       |                                                |
|      | – Hose 5 mm x 1,5 mm                                        | 1        | L=500 mm       |                                                |
|      | – Hose 10 mm x 3 mm                                         | 1        | L=500 mm       |                                                |
| 10** | External Pump Connection Kit                                | 1        |                | T10076                                         |

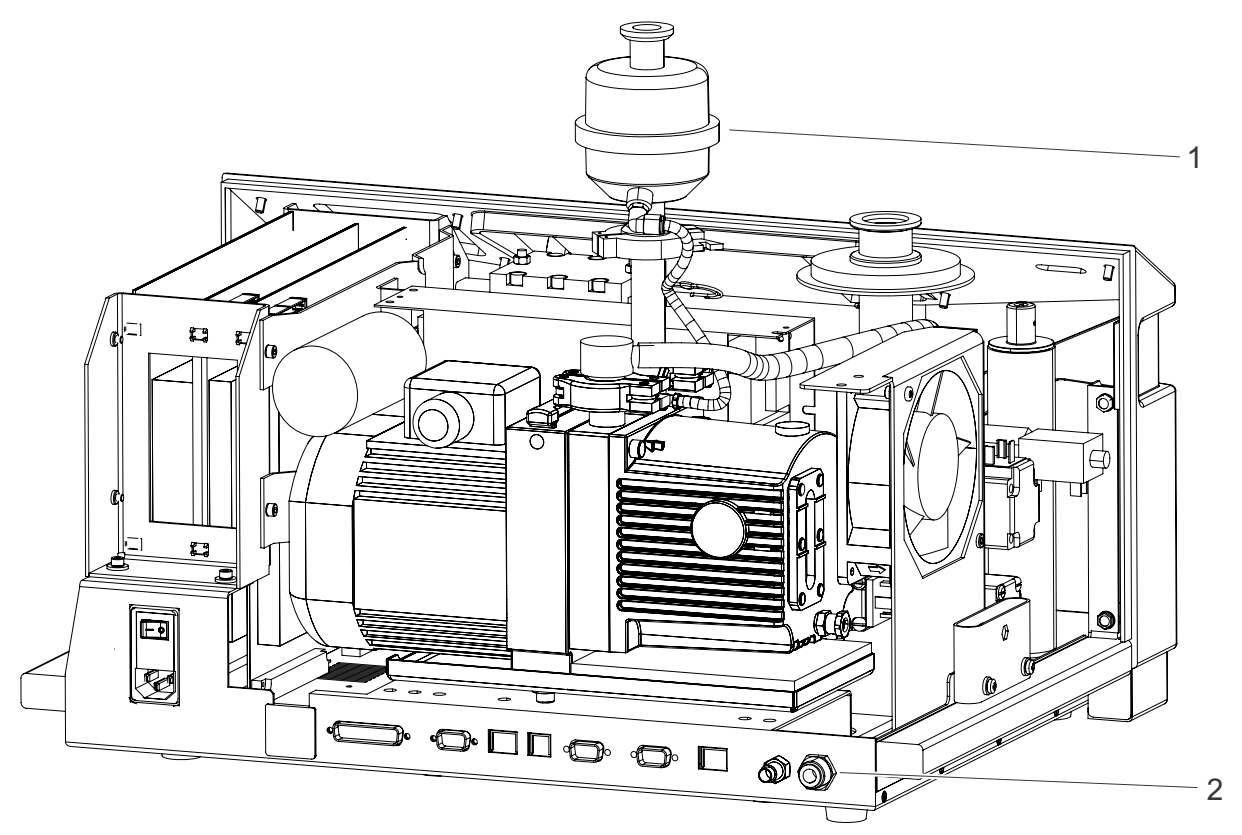

Fig. 32: TITANTEST<sup>™</sup> P-Series specific, Back View

\*1 and 2 Wet Series Only

| Pos.     | Description                                                   | Quantity | Specifications | Order No. |
|----------|---------------------------------------------------------------|----------|----------------|-----------|
| 1 and 2* | P-Series external oil mist filter kit with external oil drain | 1        |                | T109514   |

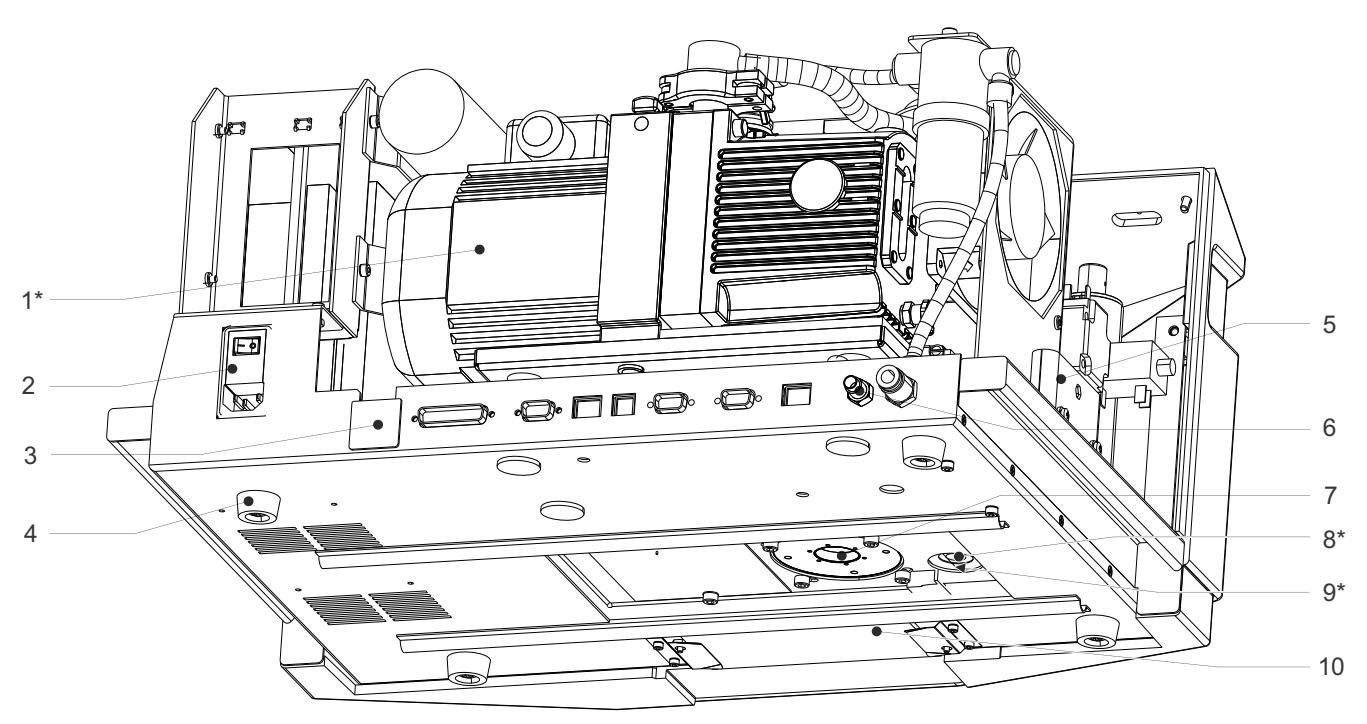

*Fig.* 33: TITANTEST<sup>™</sup> *M*-Series, Chassis bottom view \* Wet Series Only / \*\* Dry Series Only

### Fig. 34: TITANTEST<sup>™</sup> Chassis bottom view

| Pos. | Description                       | Quantity | Specifications     | Order No. |
|------|-----------------------------------|----------|--------------------|-----------|
| 1*   | UNO 006 120 V / 60 Hz             | 1        |                    | T10027    |
| 1*   | UNO 006 230 V / 50 Hz             | 1        |                    | T10028    |
| 2    | Mains Switch Assembly             | 1        |                    | T10029    |
|      | Power Cord 120 V                  | 1        | 3 x 1,5; l = 2,5 m | T10080    |
|      | Set of Power Cords (Europe)       | 2        | 3 x 1,5; l = 2,5 m | T10081    |
| 3    | Cover Cap                         | 1        |                    | T10030    |
| 4    | Rubber Feet                       | 4        | D=20; H=12; M6     | T10031    |
| 5    | Set of Latches for Cover Hood     | 2        |                    | T10032    |
| 6    | Quick Coupling                    | 1        |                    | T10033    |
| 7    | Oil Wick SplitFlow 80             | 1        |                    | T10034    |
| 7    | Oil Wick Cap SplitFlow 80         | 1        |                    | T10070    |
|      | Oil Wick Cap Removal Tool         | 1        |                    | T10071    |
| 8*   | Valve Block Inlet Plug & Gasket   | 1        | G 1/4 "            | T10077    |
| 9**  | Valve Block Inlet Flange & Gasket | 1        | DN 25 - G1/4"      | T10078    |
| 10   | Cooling Fan Filter                | 1        | Pore Size 500µ     | T10023    |

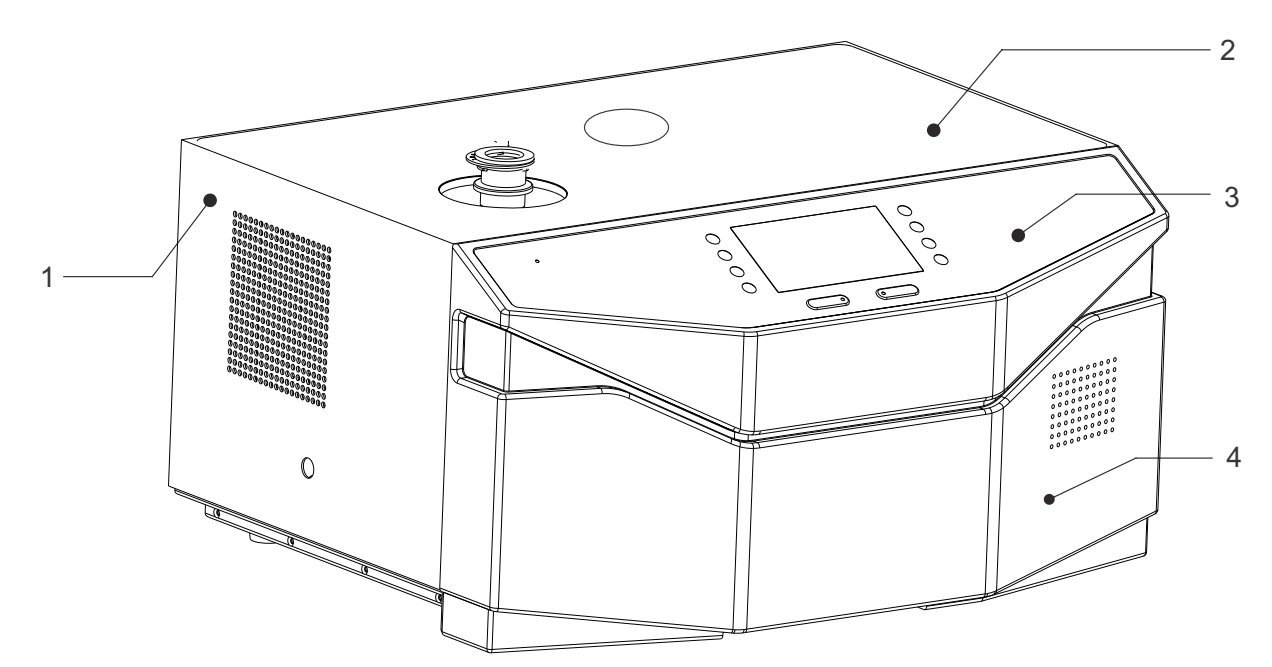

### Fig. 35: TitTITANTEST<sup>™</sup> M-Series, Housing View

| Pos. | Description                 | Quantity | Specifications | Order No. |
|------|-----------------------------|----------|----------------|-----------|
| 1    | Cover Hood complete         | 1        |                | T10035    |
| 2    | Screen Mat Cover Hood       | 1        |                | T10036    |
| 3    | Display panel               | 1        |                | T10037    |
| 4    | Front Cover without Display | 1        |                | T10038    |

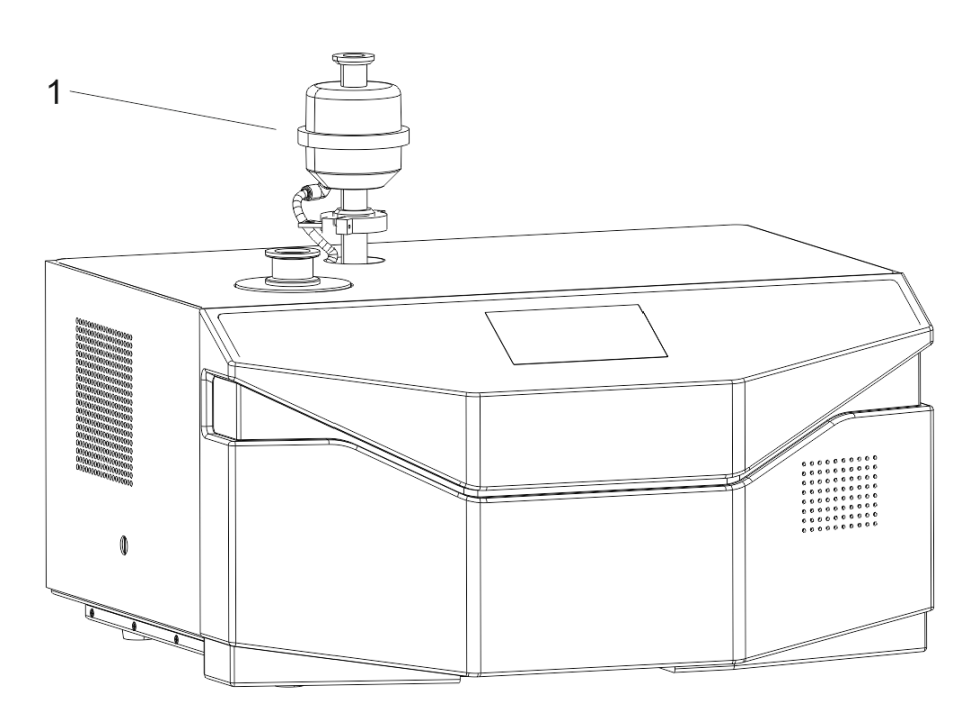

Fig. 36: TitTITANTEST<sup>™</sup> P-Series specific, Housing View

| Pos. | Description                                                                       | Quantity | Specifications | Order No. |
|------|-----------------------------------------------------------------------------------|----------|----------------|-----------|
| 1    | <ul> <li>P-Series external oil mist filter kit with external oil drain</li> </ul> | 1        |                | T109514   |

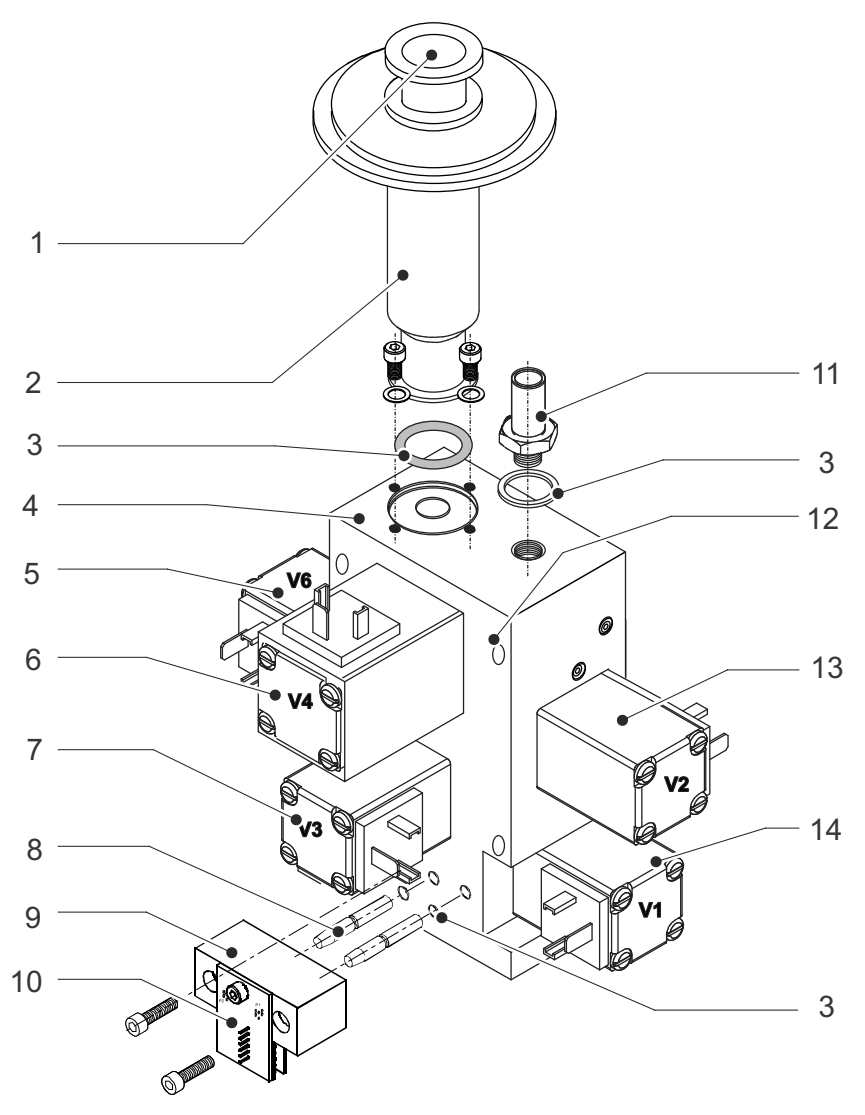

Fig. 37: TITANTEST<sup>™</sup> Valve Block

| Pos. | Description                                                         | Quantity | Specifications  | Order No. |
|------|---------------------------------------------------------------------|----------|-----------------|-----------|
| 1    | Mesh Inlet Screen                                                   | 1        |                 | T10079    |
| 2    | Inlet Flange complete                                               | 1        |                 | T10039    |
| 3    | Leak Detector Seal Kit                                              | 1        |                 | T10040    |
|      | - O-Ring (Inlet Flange- Valve Block)                                | 5        | 19 x 3 mm       |           |
|      | – O-Ring (Pirani elements)                                          | 5        | 3,69 x 1,78 mm  |           |
|      | – O-Ring (TMP - Valve Block)                                        | 5        | 30 x 3,5 mm     |           |
|      | — O-Ring (TMP - Fore vacuum)                                        | 5        | 13,94 x 2,62 mm |           |
|      | <ul> <li>– 0-Ring (Adapter flange reference leak)</li> </ul>        | 5        | 12 x 1,5 mm     |           |
|      | – Sealing Ring                                                      | 5        | R 1/4 IN        |           |
|      | – Flat Gasket                                                       | 5        | 41,5 x 55 x 0,5 |           |
| 4    | Valve Block complete with valves (without calibrated leak assembly) | 1        |                 | T10041    |
| 5    | Valve V6 2/2 way valve                                              | 1        | 24 V            | T10042    |
| 6    | Valve V4 2/2 way valve                                              | 1        | 24 V            | T10043    |
| 7    | Valve V3 2/2 way valve                                              | 1        | 24 V            | T10044    |
| 8    | Pirani Gauge (each)                                                 | 1        |                 | T10045    |

| Pos. | Description                                    | Quantity | Specifications | Order No. |
|------|------------------------------------------------|----------|----------------|-----------|
| 9    | Holder Pirani Gauges                           | 1        |                | T10046    |
| 10   | PCB-Pirani Gauges                              | 1        |                | T10047    |
| 11   | Hose Barb (Fore vacuum connection)             | 1        | G 1/4"- DN12   | T10048    |
| 12   | Stud Bolts SplitFlow 80                        | 4        | M6 x 60        | T10049    |
| 13   | Valve V2 2/2 way valve                         | 1        | 24 V           | T10050    |
| 14   | Valve V1 2/2 way valve                         | 1        | 24 V           | T10051    |
|      | Maintenance Kit for Valves V1 to V6            | 1        |                | T10052    |
|      | Maintenance Kit for Valve V5 (Calibrated Leak) | 1        |                | T10067    |
|      | Maintenance Kit for Valves V1, V2, V3, V6      | 1        |                | T10068    |
|      | Maintenance Kit for Valve V4                   | 1        |                | T10069    |

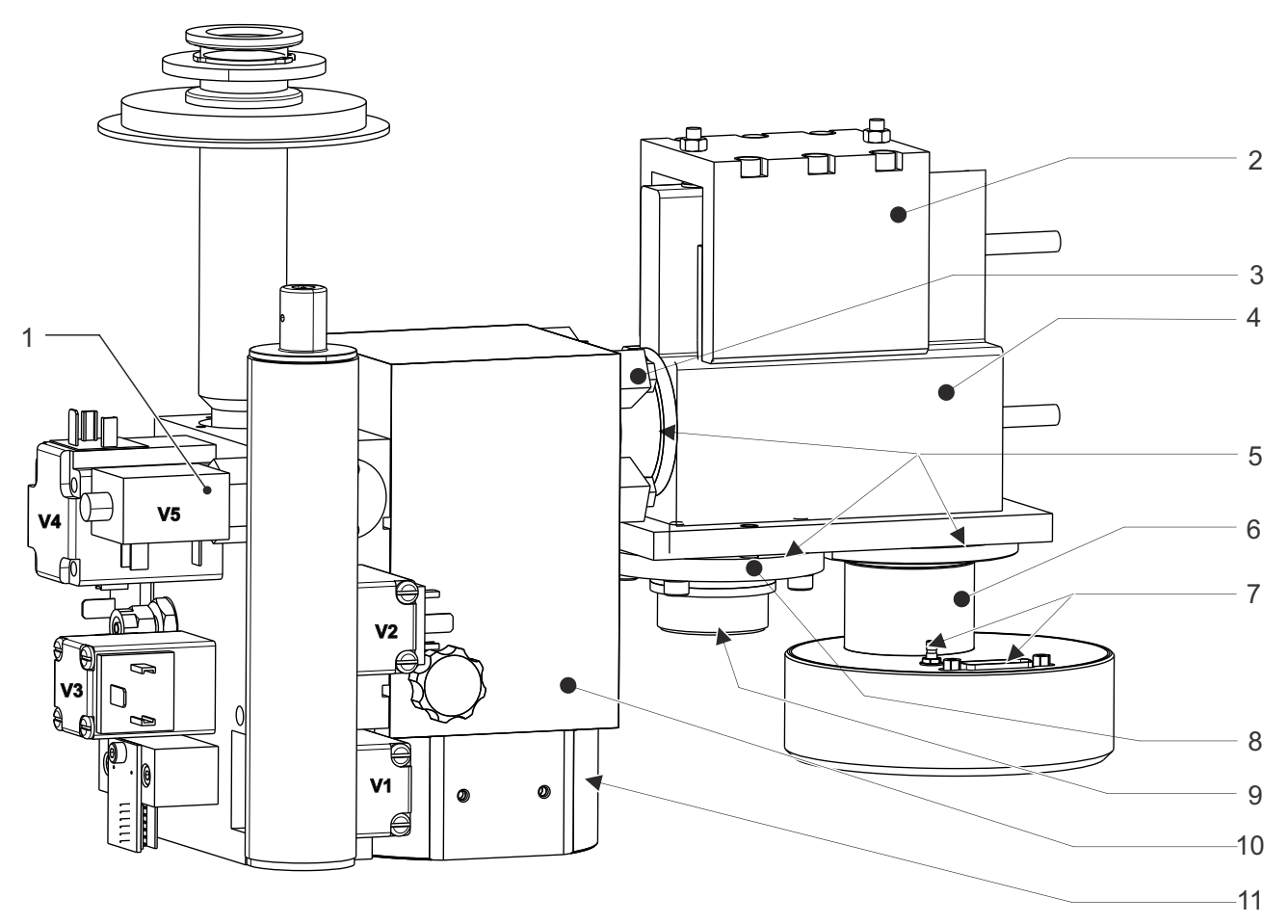

Fig. 38: TITANTEST<sup>™</sup> Detection System complete

| Pos. | Description                                        | Quantity | Specifications  | Order No. |
|------|----------------------------------------------------|----------|-----------------|-----------|
| 1    | Valve V5 Calibration Valve (Maintenance Kit only)  | 1        |                 | T10067    |
| 2    | Magnet System                                      | 1        |                 | T10053    |
| 3    | Clamps (Set of 4)                                  | 4        |                 | T10054    |
| 4    | Mass Spectrometer Housing                          | 1        |                 | T10055    |
| 5    | Flat Gaskets (Set of 20)                           | 20       | 41,5 x 55 x 0,5 | T10056    |
| 6    | Pre-Amplifier / Ion Collector                      | 1        |                 | T10057    |
| 7    | Cable Harness Titan Test complete                  | 1        |                 | T10058    |
|      | – Pre-Amplifier / Power Supply                     | 1/1      |                 |           |
|      | – Valves / Gauges                                  | 1/1      |                 |           |
|      | – Cooling Fan / Speaker                            | 1/1      |                 |           |
|      | – Ion Source / TMP                                 | 1/1      |                 |           |
| 8    | Ion Source                                         | 1        |                 | T10059    |
| 9    | Ion Source Cable                                   | 1        |                 | T10060    |
| 10   | TMP SplitFlow 80 with TC110                        | 1        |                 | T10061    |
| 10   | TMP SplitFlow 80 with TC110 (Refurbished Exchange) | 1        |                 | T10073    |
| 11   | Cable TMP SplitFlow 80                             | 1        |                 | T10062    |

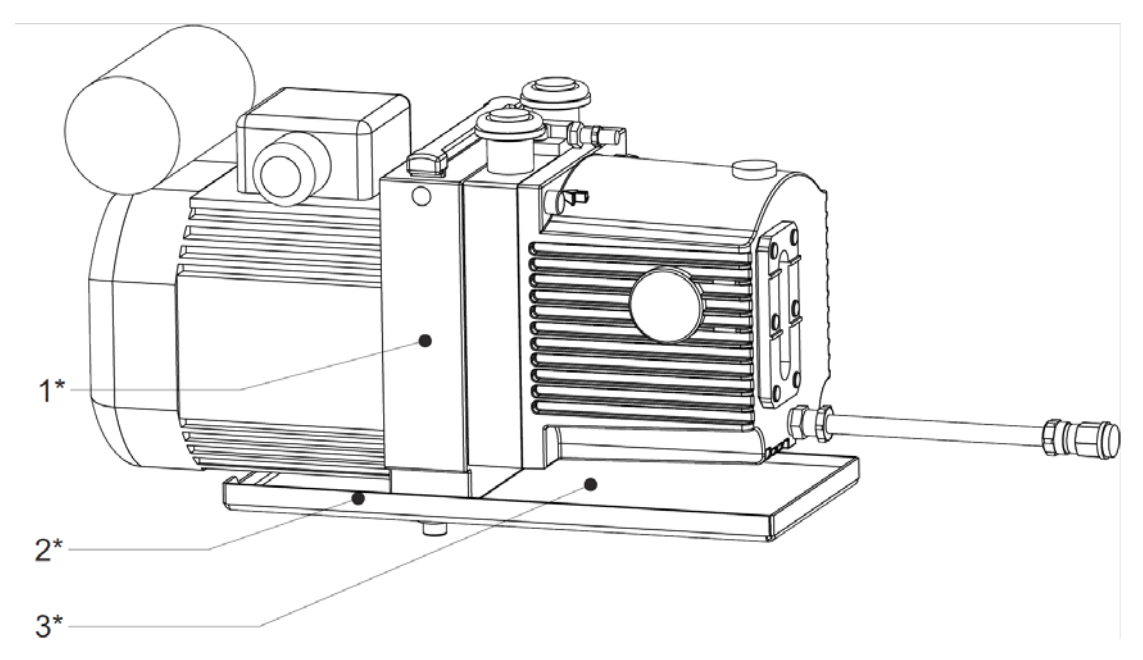

Fig. 39: TITANTEST<sup>™</sup> Backing Pump UNO 006 \* Wet Series Only / \*\* Dry Series Only

| Pos. | Description                                                | Quantity | Specifications | Order No. |
|------|------------------------------------------------------------|----------|----------------|-----------|
| 1*   | UNO 006 120 V / 60 Hz                                      | 1        |                | T10027    |
| 1*   | UNO 006 230 V / 50 Hz                                      | 1        |                | T10028    |
| 2*   | Oil Tray                                                   | 1        |                | T10021    |
| 3*   | Felt Sheet for Oil Tray                                    | 1        |                | T10063    |
| *    | Set of O-Rings for UNO 006                                 | 1        |                | T10064    |
| *    | Maintenance Kit & Set of O-Rings UNO 006                   | 1        |                | T10065    |
| *    | Overhaul Kit & Set of O-Rings UNO 006                      | 1        |                | T10066    |
| *    | Pump Oil 19 Grade, replace with Pump Oil Elite Z Synthetic | 1        | 1 Qt.          | LV0EZ1QT  |

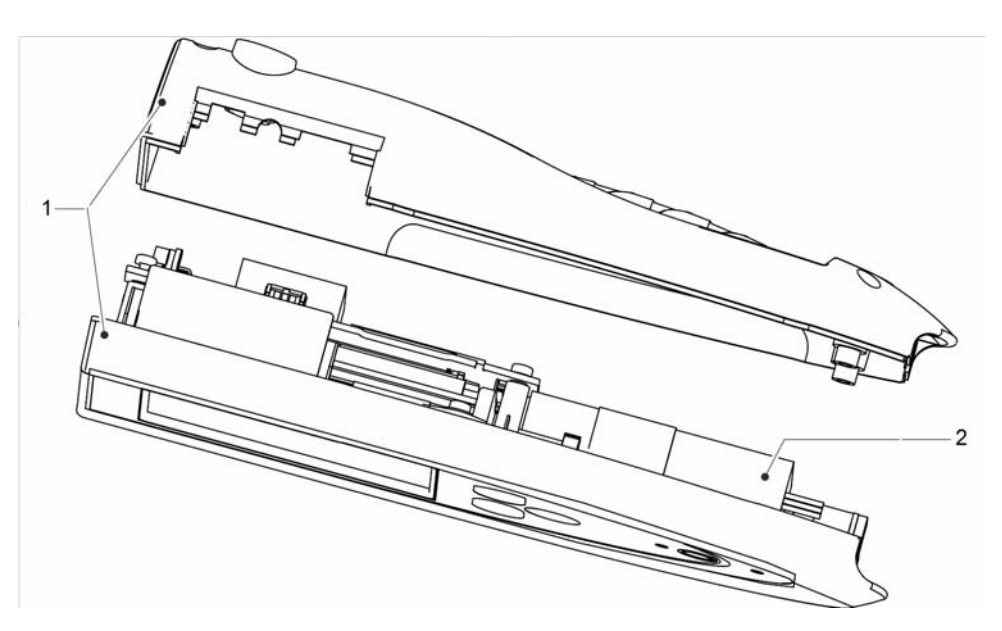

Fig. 40: RC1000WL/RC1000C

| Pos. | Description                          | Quantity | Specificatons | Order No. |
|------|--------------------------------------|----------|---------------|-----------|
| 1    | Set of Housings RC1000WL / WL        | 1        |               | 200003315 |
|      | – Keypad Foil                        | 1        |               |           |
|      | — Display gasket                     | 1        |               |           |
| 2    | Replacement battery                  | 1        |               | 200003316 |
|      | Remote Control RC1000WL refurbished  | 1        |               | 551-015R  |
|      | Remote Control RC1000C refurbished   | 1        |               | 551-010R  |
|      | Coiled Cable                         | 1        |               | 20099027  |
|      | Radio Transmitter                    | 1        |               | 551-020   |
|      | Wall Power Supply for Remote Control | 1        |               | 200003317 |

## 9.1 Maintenance/Repair Kits

### Table 37: LD MAINTENANCE KIT FOR OIL UNITS, P/N: T10000

| ltem                      | P/N      | Quantity |
|---------------------------|----------|----------|
| Oil Wick SplitFlow 80     | T10034   | 1        |
| Oil Mist Filter Cartridge | T10025   | 2        |
| Vacuum Pump Oil (1qt.)    | LVOEZ1QT | 2        |
| Cooling Fan Filter        | T10023   | 1        |

### Table 38: LD OVERHAUL KIT FOR OIL UNITS, P/N: T10001

| ltem                         | P/N    | Quantity |
|------------------------------|--------|----------|
| Maintenance Kit for Wet      | T10000 | 1        |
| Leak Detector Seals Kit      | T10040 | 1        |
| Maintenance Kit Valves V1-V6 | T10052 | 1        |

### Table 39: LD MAINTENANCE KIT FOR DRY UNITS, P/N: T10002

| ltem                  | P/N    | Quantity |
|-----------------------|--------|----------|
| Oil Wick SplitFlow 80 | T10034 | 1        |
| Cooling Fan Filter    | T10023 | 1        |

### Table 40: LD OVERHAUL KIT FOR DRY UNITS, P/N: T10003

| ltem                         | P/N    | Quantity |
|------------------------------|--------|----------|
| Maintenance Kit for Dry      | T10002 | 1        |
| Leak Detector Seals Kit      | T10040 | 1        |
| Maintenance Kit Valves V1-V6 | T10052 | 1        |

### Table 41: LEAK DETECTOR SEALS KIT, P/N: T10040

| ltem                   | Quantity |
|------------------------|----------|
| Sealing Ring, ¼ IN.    | 5        |
| Flat Seal, 55x41.5x0.5 | 5        |
| 0-ring, 12x1.5         | 5        |
| 0-ring, 13.94x2.62     | 5        |
| 0-ring, 19x3           | 5        |
| 0-ring, 3.69x1.78      | 5        |
| 0-ring, 30x3.5         | 5        |

### Table 42: MAINTENANCE KIT FOR VALVES V1-V6, P/N: T10052

| ltem                             | P/N    | Quantity |
|----------------------------------|--------|----------|
| Maintenance Kit V5 (Cal. Leak)   | T10067 | 1        |
| Maintenance Kit (V1, V2, V3, V6) | T10068 | 4        |
| Maintenance Kit (V4)             | T10069 | 1        |

### Table 43: MAINTENANCE KIT FOR V5 (CAL. LEAK VALVE), P/N: T10067

| ltem           | Quantity |
|----------------|----------|
| Gasket         | 1        |
| Plunger/Spring | 1        |

### Table 44: MAINTENANCE KIT FOR VALVES V1, V2, V3, V6, P/N: T10068

| ltem           | Quantity |
|----------------|----------|
| Sealing Cap    | 1        |
| Spring         | 1        |
| 0-ring, 25x1.5 | 1        |

### Table 45: MAINTENANCE KIT FOR VALVE V4, P/N: T10069

| ltem              | Quantity |
|-------------------|----------|
| Seal B SPE        | 1        |
| Spring            | 1        |
| 0-ring, 26.7x1.78 | 1        |

### Table 46: TMP SPLITFLOW 80 MAINTENANCE KIT, P/N: T10004

| ltem                      | P/N    | Quantity |
|---------------------------|--------|----------|
| Oil Wick SplitFlow 80     | T10034 | 1        |
| Oil Wick Cap SplitFlow 80 | T10070 | 1        |
| Oil Wick Cap Removal Tool | T10071 | 1        |

## 9.2 Accessories and consumables

### Table 47: Accessories and order no.

| Category       | Description                                                               | Model (Order num-<br>ber) |
|----------------|---------------------------------------------------------------------------|---------------------------|
|                |                                                                           |                           |
| External Vacu  | um Pump Kits                                                              |                           |
|                | Rotary Vane Pump, 14 CFM, NW25, Oil Mist Eliminator, Cart                 | T102599-14C               |
|                | Vibration Mount                                                           |                           |
|                | Rotary Vane Pump, 14 CFM, NW25, Oil Mist Eliminator, Benchtop             | T102599-14B               |
|                | Rotary Vane Pump, 28 CFM, NW25, Oil Mist Eliminator, Cart                 | T102599-28C               |
|                | Vibration Mount                                                           |                           |
|                | Rotary Vane Pump, 28 CFM, NW25, Oil Mist Eliminator, Benchtop             | T102599-28B               |
|                | Dry Scroll Pump, 8 CFM, NW25, Cart Vibration Mount                        | T102599-08C               |
|                | Dry Scroll Pump, 8 CFM, NW25, Benchtop                                    | T102599-08B               |
|                | Dry Scroll Pump, 16 CFM, NW25, Cart Vibration Mount                       | T102599-16C               |
|                | Dry Scroll Pump, 16 CFM, NW25, Benchtop                                   | T102599-16B               |
|                |                                                                           |                           |
| Cart option    |                                                                           |                           |
|                | Cart with Power Module                                                    | T102378-PC                |
|                | Power Module                                                              | T102166                   |
|                | Shelf for TitanTest™ Communication Module                                 | T102745                   |
|                | Shelf for Helium Charge System                                            | T102746                   |
|                | Stainless Steel Work Surface                                              | T102607                   |
|                |                                                                           |                           |
| External Pum   | p Valve Kits                                                              | Order number              |
|                | Vacuum Operated Valve                                                     |                           |
|                | Kit for Cart Configuration                                                | T102587-EC                |
|                | Kit for Benchtop Configuration                                            | Т102587-ЕВ                |
|                | Pneumatic Operated Valve                                                  |                           |
|                | Kit for Cart Configuration                                                | Т102587-РС                |
|                | Kit for Benchtop Configuration                                            | Т102587-РВ                |
|                |                                                                           |                           |
| Communicati    | on Module                                                                 |                           |
|                | TITANTEST <sup>™</sup> Communication Module with Data Logging / Ethernet  | TCM50                     |
|                | TITANTEST™ Communication Module with Data Logging / Ethernet /<br>Printer | TCM50-PT                  |
|                | Ticket printer for TCM50                                                  | TCM-PT                    |
|                | Barcode Reader for TITANTEST <sup>™</sup> Communication Module            | TCM-PC                    |
|                | WiFi Adapter for TITANTEST <sup>™</sup> Communication Module              | TCM-WIFI                  |
|                |                                                                           |                           |
| Leak Test Acce | essories                                                                  | Order number              |
|                | Sniffer probe                                                             |                           |
|                | Sniffer Probe - 10 ft (3 m)                                               | LSP-01N-10                |
|                | Sniffer Probe - 33 ft (10 m)                                              | LSP-01N-33                |
# Table 47: Accessories and order no. (Contin.)

| Category      | Description                                                                             | Model (Order num-  |
|---------------|-----------------------------------------------------------------------------------------|--------------------|
|               |                                                                                         | ber)               |
|               | Enhanced Sniffer Probe - 10 ft (3 m), Pass/Fail + Zero Function, Rigid                  | T2003              |
|               | Enhanced Sniffer Probe - 33 ft (10 m), Pass/Fail + Zero Function, Rigid<br>Tip          | T2010              |
|               | Helium Spray Probe - 10 ft (3 m) Poly tube                                              | LHSP-01            |
|               | Helium Spray Probe - 10 ft (3 m) Poly tube with Regulator                               | LHSP-04            |
|               | Helium Spray Probe - 10 ft (3 m) Poly tube with Regulator and 620cc<br>Reservoir Bottle | LHSP-07            |
| Remote Contro |                                                                                         |                    |
|               | Wired Remote Control RC 800 13 ft (4 m) Cable Included                                  | TR100              |
|               | Wireless Remote Control RC 800 WI Up to 330 ft (100 m)                                  | TR101              |
|               | Radio transmitter (to operate another leak detector)                                    | TR-RC800-TM        |
|               |                                                                                         |                    |
| Leak standard |                                                                                         | Order number       |
|               | 10-7 atm*cc/sec helium reservoir leak standard for TITANTEST™, unlim-<br>ited warranty  | CM102492           |
|               | 10-4 atm*cc/sec standard helium reservoir leak standard, 300 cc Res,<br>Sniffer         | CM515.0-4102DAG/4  |
|               | 10-4 atm*cc/sec standard helium reservoir leak standard                                 | CM51X-41161V0/1    |
|               | 10-5 atm*cc/sec standard helium reservoir leak standard                                 | CM51L-51121V0/1    |
|               | 10-6 atm*cc/sec standard helium reservoir leak standard                                 | CM51X-61141V0/1    |
|               | 10-7 atm*cc/sec standard helium reservoir leak standard                                 | CM51X-71111V0/1    |
|               | 10-8 atm*cc/sec standard helium reservoir leak standard                                 | CM51X-81111V0/1    |
|               | 10-9 atm*cc/sec standard helium reservoir leak standard                                 | CM51X-91111V0/1    |
|               | See www.lacotech.com for more options                                                   |                    |
|               |                                                                                         |                    |
| Filters       |                                                                                         | Order number       |
|               | Internal sintered bronze filter                                                         | LVF-B-2075-40-NW25 |
|               | External filter (high flow)                                                             | LVF-E-NW25-40-10   |
|               |                                                                                         |                    |
| Accessories   |                                                                                         | Order number       |
|               | Large chamber vent valve assembly                                                       | 1102/52            |
|               | Pass/fail light assembly                                                                | 1103181            |
|               | Helium fill module assembly                                                             | 1104545            |
|               |                                                                                         |                    |

| Chambers |  | Order number |
|----------|--|--------------|
|----------|--|--------------|

| Category | Description                                               | Model (Order num-<br>ber) |
|----------|-----------------------------------------------------------|---------------------------|
|          | Leak detection chambers                                   |                           |
|          | 4" x 4" x 2" LD Vacuum Chamber                            | LVC040402-2222-LD         |
|          | 4" x 4" LD Vacuum Chamber                                 | LVC0404-3321-LD           |
|          | 6" x 6" LD Vacuum Chamber                                 | LVC0606-3321-LD           |
|          | 8" x 8" LD Vacuum Chamber                                 | LVC0808-3321-LD           |
|          | 8" x 8" LD Vacuum Chamber (Hinged)                        | LVC0808-3312-LD           |
|          | 10" x 12" LD Vacuum Chamber                               | LVC1012-3312-LD           |
|          | 12" x 12" LD Vacuum Chamber                               | LVC1212-3323-LD           |
|          | 12" x 12" LD Vacuum Chamber (Hinged)                      | LVC1212-3312-LD           |
|          |                                                           |                           |
|          | Bombing chambers                                          |                           |
|          | 4" x 4" Leak Test Bombing Chamber (PSI)                   | LBC0404-60                |
|          | 8" x 3" Leak Test ASME Pressure Bombing Chamber (60 PSI)  | LBC083-60                 |
|          | 9" x 15" Leak Test ASME Pressure Bombing Chamber (60 PSI) | LBC0915-60                |
|          | 9" x 15" Leak Test ASME Pressure Bombing Chamber (100 PSI | LBC0915-100               |
|          | Standard vacuum chambers                                  |                           |
|          | See www.lacotech.com                                      |                           |

# Table 47: Accessories and order no. (Contin.)

# 9.3 External vacuum pumps (optional)

#### Table 48:

| Wet14-xxxx | W2V40 Two-stage rotary vane pump, oil sealed           |  |  |
|------------|--------------------------------------------------------|--|--|
|            | Pumping speeds 20 m3 /hr at 50 Hz, 24 m3 /h at 60 Hz   |  |  |
|            |                                                        |  |  |
| Wet28-xxxx | W2V80 Two-stage rotary vane pump, oil sealed           |  |  |
|            | Pumping speeds 40 m3 /hr at 50 Hz, 48 m3 /h at 60 Hz   |  |  |
|            |                                                        |  |  |
| Dry08-xxxx | TriScroll 300 Two-stage dry (oil-less) scroll pump     |  |  |
|            | Pumping speeds 12.6 m3 /hr at 50 Hz, 15 m3 /h at 60 Hz |  |  |
|            |                                                        |  |  |
| Dry16-xxxx | TriScroll 600 Two-stage dry (oil-less) scroll pump     |  |  |
|            | Pumping speeds 25.2 m3 /hr at 50 Hz, 30 m3 /h at 60 Hz |  |  |
|            |                                                        |  |  |
|            | See www.lacotech.com                                   |  |  |
|            |                                                        |  |  |

# 10.Decommissioning the device

# **10.1 Disposal of the TITANTEST**<sup>™</sup>

The device can be disposed of by the operator or sent to LACO Technologies.

The device is made of recyclable materials. You should use this option to avoid waste and to protect the environment.

 Please comply with the environmental and safety regulations of your country when disposing of the device.

# **10.2 Sending in the TITANTEST<sup>™</sup>**

# 

#### Danger due to harmful substances

 Products sent to LACO Technologies must be free of harmful substances. Products that are contaminated with radiation, toxins, caustic or microbiological substances cannot be sent in.

Prior to each shipment, contact LACO Technologies at:

Phone: +1-801-486-1004

# **11.Interfaces and Protocols**

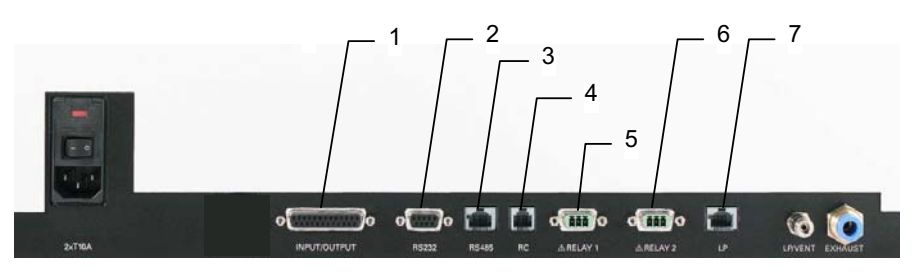

Fig. 41: Interface connections at the back of the device

- (1) INPUT/OUTPUT: Control and output signals
- (2) RS232\*\*: Connection for computer
- (3) RS485\*\*: Connection for computer
- (4) RC: Remote control or wireless transmitter
- (5) RELAY 1: Relay output
- 6 RELAY 2: Relay output
- ⑦ LP: Connection for sniffer probe

### 11.1 INPUT/OUTPUT interface

Input and output signals, 25-pin, D-sub, sockets

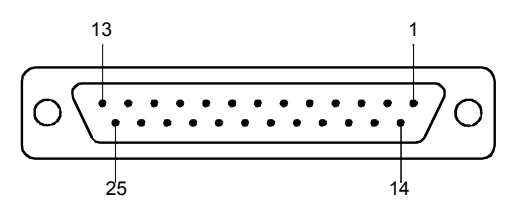

Fig. 42: INPUT/OUTPUT: Control and output signals

#### Table 49: INPUT/OUTPUT: Control and output signals

| Pin  | Assignment   | Explanation                                                                                                    |
|------|--------------|----------------------------------------------------------------------------------------------------|
| 1    | Canal 1      | Analog output 0 $\dots$ 10 V, Ri 3 $\Omega$ (see table 13, page 35)                                                                |
| 2    | Channel 2    | Analog output, data as above (see table 13, page 35)                                                                               |
| 3    | AGND         | Reference potential of analog outputs, galv. insulated                                                                             |
| 4    |              | Audio output (headphones or active speakers)                                                                                       |
| 5    |              | Reference potential to audio output                                                                                                |
| 6 13 | DI 1 8**     | Digital inputs, +18 30 V (approx. 5 mA). The functions are triggered by the posi-<br>tive flank. Same level as the control unit.** |
| 6    | Start/Stop** | Starts the measurement in Ready-to-start state and stops the measurement in Mea-<br>suring state.**                                |
| 7    | Vent**       | Venting with setting "Venting manual" ( <i>see chapter 6.4.4: "Define evacuation time &amp; vent", page 45</i> )**                 |
| 8    | ZERO**       | Function of the ZERO key.**<br>If pressed longer than 3s, ZERO is canceled.**                                                      |
| 9    | Calibrate**  | Starts the calibration or for confirmation of "Calibrate Acknowledge" (PIN 19)**                                                   |
| 10   | PARA 2**     | Upon activation: "Loading parameter set 2."**                                                                                      |
|      |              | Upon deactivation: "Loading parameter set 1."**                                                                                    |
| 11   | Not used     |                                                                                                    |

| Pin      | Assignment                 | Explanation                                                                                                    |
|----------|----------------------------|----------------------------------------------------------------------------------------------------|
| 12       | Fill com-<br>plete**       | Fill complete**                                                                                                    |
| 14       | DGND                       | Reference potential of the digital inputs, galvanically insulated                                                                                                    |
| 15<br>22 | DO1 8                      | Digital outputs, not galvanically insulated, active 24 V $\pm$ 10%, passive on DGND (0 V)<br>Maximum allowed current:<br>800 mA for all outputs together<br>Upon switching on, all outputs are active for approx. 1 s.                                              |
| 15       | Ready to start             | Enabled when the device is ready to evacuate the test volume.                                                                                                    |
| 16       | Ready to mea-<br>sure      | Enabled when the device measures, i.e. in either ULTRA, FINE, or GROSS state                                                                                                    |
| 17       | Leak                       | Enabled when the alarm limit is activated and exceeded, disabled below 90% of this value                                                                                                    |
| 18       | Error                      | Enabled in error state                                                                                                    |
| 19       | Calibrate Ac-<br>knowledge | Enabled if the device is waiting for a confirmation during calibration: internal calibra-<br>tion:<br>- Apply factors?<br>external calibration:<br>- Calibration leak opened and signal stable?<br>- Calibration leak closed and signal stable?<br>- Apply factors? |
| 20       | Start Fill                 | If in Auto Test mode, this outpout is enabled once background is achieved.                                                                                                    |
| 21       | Bypass Valve               | Enabled if bypass valve is open<br>(control bypass option)                                                                                                    |
| 22       | No Leak                    | Active if the alarm setpoint was exceeded.                                                                                                    |
| 23       | DGND (0 V)                 | Reference potential of the digital outputs, not galvanically insulated                                                                                                    |
| 25       | +24 V                      | +24 V e.g. for actuating the digital inputs<br>0.8 A slow fuse                                                                                                    |

# Table 49: INPUT/OUTPUT: Control and output signals (Contin.)

#### Example of digital inputs:

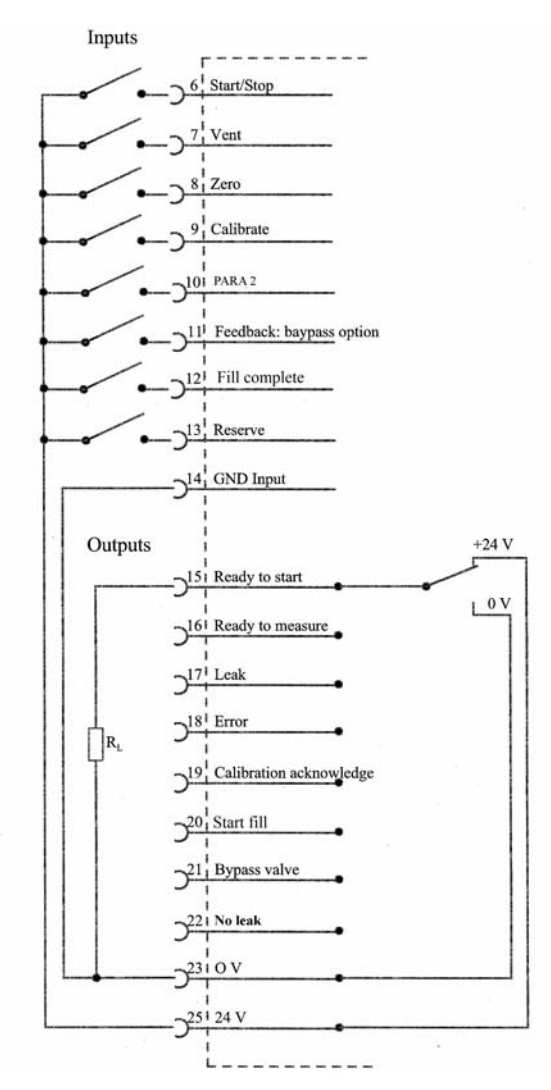

Fig. 43: Example of digital inputs

When controlling via the +24V of the leak detector, there must be a connection between PIN 14 and PIN 23.

# 11.2 RS232 interface\*\*

The RS232 interface enables communications between the TitanTest<sup>™</sup> and a computer. A terminal can also be connected for test purposes.

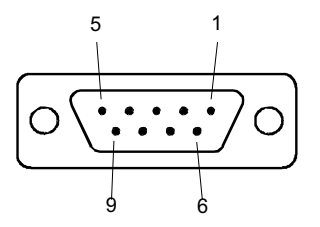

Fig. 44: TitanTest RS232 Connector

#### Table 50: RS-232 pin assignment\*\*

| Pin | Signal   | Comment                                      |
|-----|----------|----------------------------------------------|
| 1   | not used |                                              |
| 2   | TXD      | Transmission data (galvanically insulated)   |
| 3   | RXD      | Received data (galvanically insulated)       |
| 4   | free     |                                              |
| 5   | GND      | Reference potential (galvanically insulated) |
| 6   | not used |                                              |
| 7   | not used |                                              |
| 8   | not used |                                              |
| 9   | not used |                                              |

# 11.3 Serial interface RS485\*\*

The connection of the TITANTEST<sup>™</sup> to a computer can be made through the serial interface RS485.

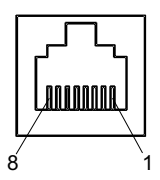

Fig. 45: RS485 Connector

#### Plug: RS485 (8pin)

- PIN 1 not used
- PIN 2 +24 V (for supplying the field bus converter;
- PIN 3 not used
- PIN 4 not used
- PIN 5 D+ (galvanically isolated)
- PIN 6 GND (0 V)
- PIN 7 D- (galvanically isolated)
- PIN 8 not used

The TitanTest may adopt the position of cases A, B or C in a bus. See Fig. 46:

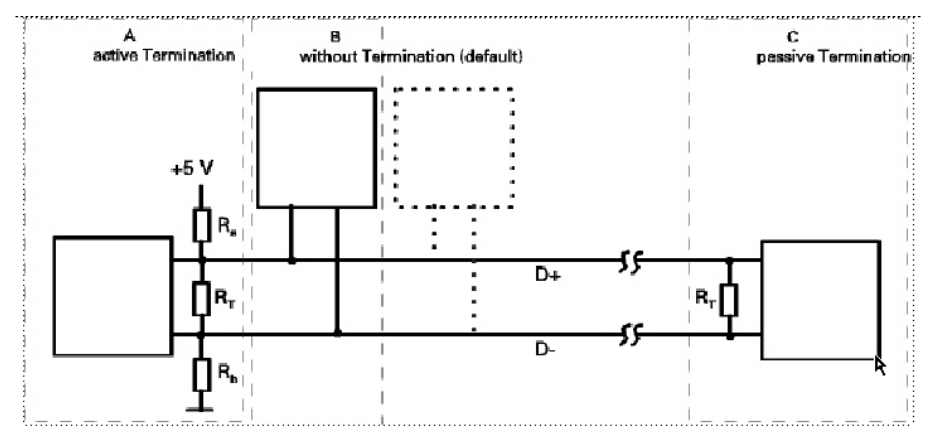

Fig. 46: RS485 cable connection

A: TITANTEST<sup>™</sup>: with active termination

B: TITANTEST<sup>™</sup>: without termination (default setting).

C: TITANTEST<sup>™</sup>: with passive termination

The choice of TITANTEST<sup>™</sup> connection can be made with the

DIP switch 1-3, Fig. 47:, according to Table 51.

DIP switch 4 has no function.

#### Table 51: bus termination, terminating resistors

|   | DIP 1 (RT = 121Ω) | DIP 2 (Rb = 562Ω) | DIP 3 (Ra = 562Ω) |
|---|-------------------|-------------------|-------------------|
| А | closed            | closed            | closed            |
| В | open              | open              | open              |
| С | closed            | open              | open              |

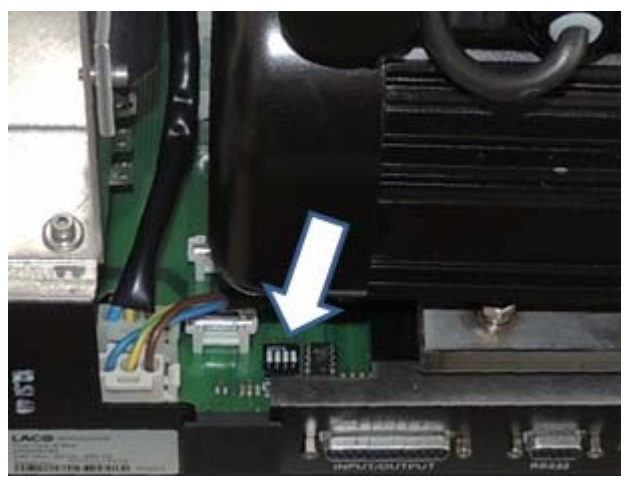

Fig. 47: RS485 DIP switches

A twisted, screened two-wire cable is recommended for the connection!

After receiving a command it takes about 5 to 10 ms until the TITANTEST<sup>™</sup> sends a reply.

► Do not confuse the "RS485" connector with the "LP" connector. Otherwise the device will not function.

### 11.4 Remote control

This remote control interface is designed as a serial port for controlling the TITANTEST<sup>™</sup> via the remote control when the wired version is used. The remote control can be connected via a connection cable with an RJ45 plug. The remote control is not included in the scope of delivery of the TITANTEST<sup>™</sup>.

#### Table 52: RC pin assignment

| Pin | Signal                  |
|-----|-------------------------|
| 1   | not used                |
| 2   | +24 V (0.8 A slow fuse) |
| 3   | 0 V DGND (0 V)          |
| 4   | RxD (intern. RS232)     |
| 5   | TxD (intern. RS232)     |
| 6   | not used                |
| 7   | not used                |
| 8   | not used                |

# 11.5 Relay 1, Relay 2

Relay contact, 230 V~, 3 A.,

Plug TITANTEST<sup>™</sup> Power Subcon, 3-pin

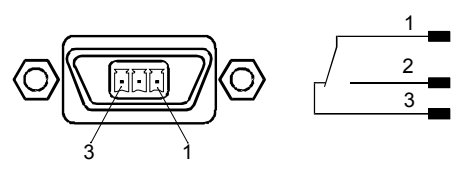

Fig. 48: Relay 1, Relay 2

### 11.6 LP

Connection for sniffer probe LP 503, LP 505, LP 510

RJ-45, 8-pin

• Do not confuse the connectors! The connector is similar to the "RS485" connector.

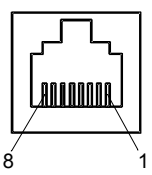

Fig. 49: Connector: RJ-45 (8-pin)

#### Table 53: Sniffer probe pin assignment

| Pin | Signal                  |
|-----|-------------------------|
| 1   | not used                |
| 2   | not used                |
| 3   | ZERO                    |
| 4   | (LED red)               |
| 5   | (LED green)             |
| 6   | +24 V (0.8 A slow fuse) |
| 7   | not used                |
| 8   | not used                |

LED green: Leak detector is ready for measurement.

LED red: Setpoint is exceeded.

# 11.7 Serial Interface Protocols\*\*

You can communicate with the TITANTEST<sup>™</sup> via the following serial interface protocols:

- LD Protocol
- ASCII Protocol
- Diagnostic Protocol (Only for internal use.)

The serial interface protocol can be selected at the menu of the TITANTEST<sup>™</sup>. Refer to TITANTEST<sup>™</sup> operating instructions.

ASCII and LD protocol have nearly the same functional range, but each of them have some advantages and disadvantages:

#### ASCII protocol

LD protocol

Advantages:

- human readable
- easy to use with simple terminal program

Disadvantages:

- No checksum, therefor lower data security
- PC/PLC software must convert numerical values from ASCII string to binary
- Lower efficiency (for example: 8 data bytes for one float value)

#### Advantages:

- Leak detector status always transmitted in each slave telegram
- High data security due to CRC checksum
- Binary transmission of numerical values no conversion needed in PC/ PLC software
- High efficiency (for example: 4 Byte data bytes for one float value)

Disadvantages:

- Not human readable
- Not useable with simple terminal program

# 12.LD Protocol\*\*

# 12.1 Communication Parameters

| Data format |                                            |
|-------------|--------------------------------------------|
| Baudrate    | 19.200, 8 data bits, 1 stop bit, no parity |

# 12.2 Command format

### 12.2.1 Telegram structure

#### Master sends

| ENQ | LEN | ADR | CmdH | CmdL | DATA (n bytes) | CRC   |
|-----|-----|-----|------|------|----------------|-------|
| 0   | 1   | 2   | 3    | 4    | 5              | 5 + n |

#### **Slave answers**

| STX | LEN | StwH | StwL | CmdH | CmdL | DATA (n bytes) | CRC   |
|-----|-----|------|------|------|------|----------------|-------|
| 0   | 1   | 2    | 3    | 4    | 5    | 6              | 6 + n |

| Command | Meaning                                                                                    |                                                                                                    |  |  |  |
|---------|--------------------------------------------------------------------------------------------|----------------------------------------------------------------------------------------------------|--|--|--|
| ENQ     | 0x05                                                                                       | Start of master request                                                                                                    |  |  |  |
| STX     | 0x02                                                                                       | Start of slave response                                                                                                    |  |  |  |
| LEN     | Number of telegram bytes                                                                   | without ENQ(STX)/LEN, however with CRC                                                                                                    |  |  |  |
|         |                                                                                            | max. 253, so the total slave telegram length is max. 255                                                                                                    |  |  |  |
| ADR     | Slave address                                                                              | Slave address = 1: non-addressed bus. Address byte is ignored.                                                                                                    |  |  |  |
| Stw H/L | Status word                                                                                | Info from slave to master (Seite 117)                                                                                                    |  |  |  |
| Cmd H/L | Command                                                                                    | Bit 15 13: Command-specifier Read/Write etc. (see table<br>" <i>Cmd H/L: Command: Command-specifier"</i> )<br>Bit 12: free<br>Bit 11 0: Command numberSeite 117)                                                                      |  |  |  |
| DATA    | Data belonging to master request<br>(Slave reply to write command is<br>sent without data) | $0 \le n \le 248$<br>If I/O module (7-byte additional header) is used, then limit maximum data length to 241.                                                                                                    |  |  |  |
| CRC     | Checksum                                                                                   | Calculate CRC for all bytes (except CRC byte)<br>Polynomial: 0x98,<br>Name: DOWCRC,<br>Maxim/Dallas, X <sup>8</sup> +X <sup>5</sup> +X <sup>4</sup> +1<br>Info:<br>CRC calculation see document "CRC_calculation.c" (C souce<br>code) |  |  |  |

#### Cmd H/L: Command: Command-specifier

| Bit 15 13 | Meaning                         | High Nibble (Hex) |
|-----------|---------------------------------|-------------------|
| 000       | Read value                      | 0                 |
| 001       | Write value                     | 2                 |
| 010       | Read lower limit                | 4                 |
| 011       | Read upper limit                | 6                 |
| 100       | Read default value              | 8                 |
| 101       | Read command name in plain text | A                 |
| 110       | Read command info               | С                 |
| 111       | not used                        | E                 |

#### Command info

| 1. Byte | Data type (see table "Data types")                  |  |  |  |
|---------|-----------------------------------------------------|--|--|--|
| 2. Byte | Number of array elements:                           |  |  |  |
|         | 0 = no data, no array                               |  |  |  |
|         | 1 = data, no array                                  |  |  |  |
| 3. Byte | Bit 0: 1 = Reading allowed, 0 = Reading not allowed |  |  |  |
|         | Bit 1: 1 = Writing allowed, 0 = Writing not allowed |  |  |  |
|         | Bit 2 7: not used (always 0)                        |  |  |  |

#### Data types

| Value | Meaning                    | Acronym | Comments                                 |
|-------|----------------------------|---------|------------------------------------------|
| 0     | Boolean                    |         |                                          |
| 1     | Signed 8 bit integer       | SINT8   |                                          |
| 2     | Signed 16 bit integer      | SINT16  |                                          |
| 3     | Signed 32 bit integer      | SINT32  |                                          |
| 4     | Unsigned 8 bit integer     | UINT8   |                                          |
| 5     | Unsigned 16 bit integer    | UINT16  |                                          |
| 6     | Unsigned 32 bit integer    | UINT32  |                                          |
| 7     | Character                  | CHAR    | ISO 8859-1; printable charac-            |
|       |                            |         | ters                                     |
| 16    | Signed 64 bit integer      | SINT64  |                                          |
| 17    | Unsigned 64 bit integer    | UINT64  |                                          |
| 18    | Floating point/real number | FLOAT   | IEEE 754                                 |
| 20    | no data                    | NO_DATA | For commands without data, such as Start |

All data types are used in Big Endian format (Motorola format), i.e. the byte with the highest-order bits is transferred first.

#### Arrays

- Read single elements: Array index in first DATA-byte
- Write single elements: Array index in first DATA byte and values in following DATA bytes
- Read all elements: Pseudo array index 255 in first DATA byte

- Write all elements: Pseudo array index 255 in first DATA byte and values in following DATA bytes
- Response from slave (in case data are sent): Array index or pseudo array index in first DATA byte and values in following DATA bytes

All elements of an array have the same Min/Def/Max value.

Array parameters in commands table (see chapter *12.4*): The number of array elements is set in brackets behind the data type.

# 12.3 Status Word

| Status word bit no. | Meaning              |
|---------------------|----------------------|
| Bit 0               | Device state Bit 0   |
| Bit 1               | Device state Bit 1   |
| Bit 2               | Device state Bit 2   |
| Bit 3               | Device state Bit 3   |
| Bit 4               | ZERO                 |
| Bit 5               | Still warning        |
| Bit 6               | Measure range 0      |
| Bit 7               | Measure range 1      |
| Bit 8               | Measure range 2      |
| Bit 9               | Setpoint exceeded    |
| Bit 10              | Warnpoint exceeded   |
| Bit 11              | not used             |
| Bit 12              | Paging               |
| Bit 13              | Device warning       |
| Bit 14              | Device error         |
| Bit 15              | Syntax/Command error |

| Value | Bit 30 | Device state    |
|-------|--------|-----------------|
| 0     | 0000   | INIT            |
| 1     | 0001   | RUNUP           |
| 2     | 0010   | STANDBY         |
| 3     | 0011   | VENT            |
| 4     | 0100   | EVACUATION      |
| 5     | 0101   | MEASURE         |
| 6     | 0110   | CALIBRATION     |
| 7     | 0111   | DISPLAY CAL     |
| 8     | 1000   | ERROR           |
| 9     | 1001   | WAIT EVACUATION |
| 10    | 1010   | not used        |
| 11    | 1011   | not used        |
| 12    | 1100   | not used        |
| 13    | 1101   | not used        |

| Value | Bit 30 | Device state |
|-------|--------|--------------|
| 14    | 1110   | not used     |
| 15    | 1111   | not used     |

| Value | Bit 86 | Meaning    |
|-------|--------|------------|
| 0     | 000    | NO RANGE   |
| 1     | 001    | GROSS      |
| 2     | 010    | FINE       |
| 3     | 011    | ULTRA      |
| 4     | 100    | EVACUATION |
| 5     | 101    | not used   |
| 6     | 110    | not used   |
| 7     | 111    | not used   |

# 12.4 Commands\*\*

| Com | mand | Name                                    | Data type | R/W     | Meaning                                      |
|-----|------|-----------------------------------------|-----------|---------|----------------------------------------------|
| dez | hex  |                                         |           |         |                                              |
| 0   | 0000 | NOP                                     | NO_DATA   | R       | No operation, replies without data           |
| 1   | 0001 | Start                                   | NO_DATA   | W       | Switch to measure                            |
| 2   | 0002 | Stop                                    | NO_DATA   | W       | Switch to standby                            |
| 3   | 0003 | Vent                                    | NO_DATA   | W       | Switch to vent                               |
| 4   | 0004 | Calibration                             | NO_DATA   | W       | Start, acknowledge calibration               |
| 5   | 0005 | Clear error                             | NO_DATA   | W       | Clear Error or Warning                       |
| 6   | 0006 | Zero                                    | UINT8     | R/W     | 0 = Zero "Off"                               |
|     |      |                                         |           |         | 1 = Zero "On" "Update"                       |
|     |      |                                         |           |         | without data = toggle Zero state             |
| 9   | 0009 | Emission nominal status                 | UINT8     | R/W     | Emission nominal status                      |
|     |      |                                         |           |         | 0 = OFF                                      |
|     |      |                                         |           |         | 1 = STANDBY                                  |
|     |      |                                         |           |         | 2 = ON                                       |
| 10  | 000A | TMP nominal status                      | UINT8     | R/W     | TMP nominal status                           |
|     |      |                                         |           |         | 0 = OFF                                      |
|     |      |                                         |           |         | 1 = ON                                       |
| 26  | 001A | Interface protocol                      | UINT8[2]  | R/W     | Interface protocol                           |
|     |      |                                         |           |         | Index 0: Remote Control                      |
|     |      |                                         |           |         | Index 1: RS232 / RS485                       |
|     |      |                                         |           |         | see table / enumerations                     |
| 27  | 001B | Used interface                          | UINT8     | R       | Used interface                               |
|     |      |                                         |           |         | 0 = Remote Control                           |
| 120 | 0000 | Lasharata fasharata                     | EL O AT   | <b></b> | I = RS232 / RS485                            |
| 128 | 0080 | Leak rate [sel. unit]                   | FLOAI     | К       | Leak rate [sel. unit], limited to lower dis- |
| 120 | 0001 | Look roto [mbor*]/s]                    | FLOAT     | D       | play infin                                   |
| 129 | 0001 | Leak fate [IIIbal 1/s]                  |           |         | Leak fate [filbal i/s], utilifited           |
| 130 | 0082 |                                         | FLOAT     | ĸ       |                                              |
| 131 | 0083 | Internal pressure 1 [mbar]              | FLOAT     | ĸ       | Internal pressure 1 [mbar]                   |
| 132 | 0084 | Internal pressure 2 [sel. unit]         | FLOAT     | ĸ       | Internal pressure 2 [sel. unit]              |
| 133 | 0085 | Internal pressure 2 [mbar]              | FLOAT     | ĸ       | Internal pressure 2 [mbar]                   |
| 138 | 008A | TMP actual rotation speed [Hz]          | UINT 16   | ĸ       | TMP actual rotation speed [Hz]               |
| 139 | 008B | IMP power [W]                           | FLOAI     | R       | IMP power [W]                                |
| 140 | 008C | TMP operation hours [h]                 | UINT32    | R       | TMP operation hours [h]                      |
| 141 | 008D | Frequency converter operation hours [h] | UINT32    | R       | Frequency converter operation hours [h]      |
| 142 | 008E | Leak detector operation hours [h]       | UINT32    | R       | Leak detector operation hours [h]            |
| 143 | 008F | TMP temperature bottom [deg. C]         | FLOAT     | R       | TMP temperature bottom [deg. C]              |
| 144 | 0090 | TMP temperature electronic [deg. C]     | FLOAT     | R       | TMP temperature electronic [deg. C]          |
| 145 | 0091 | TMP temperature bearing [deg. C]        | FLOAT     | R       | TMP temperature bearing [deg. C]             |
| 146 | 0092 | TMP temperature motor [deg. C]          | FLOAT     | R       | TMP temperature motor [deg. C]               |

| Com | mand | Name                                     | Data type | R/W | Meaning                                                                                                    |
|-----|------|------------------------------------------|-----------|-----|----------------------------------------------------------------------------------------------------|
| dez | hex  |                                          |           |     |                                                                                                    |
| 147 | 0093 | Time since power on [min]                | UINT32    | R   | Time since power on [min]                                                                                                    |
| 150 | 0096 | TMP voltage [V]                          | FLOAT     | R   | TMP voltage as reported by TMP control-<br>ler [V]                                                                           |
| 151 | 0097 | TMP current [A]                          | FLOAT     | R   | TMP current as reported by TMP control-<br>ler [A]                                                                           |
| 158 | 009E | TMP runup time [s]                       | UINT16    | R   | TMP runup time [s]                                                                                                    |
| 159 | 009F | Time in measure [s]                      | UINT16    | R   | Time in measure [s]                                                                                                    |
| 160 | 00A0 | Time in evacuation [s]                   | UINT16    | R   | Time in evacuation [s]                                                                                                    |
| 161 | 00A1 | Time in standby [s]                      | UINT16    | R   | Time in standby [s]                                                                                                    |
| 165 | 00A5 | Electronic temperature [deg. C]          | FLOAT     | R   | Electronic temperature [deg. C]                                                                                              |
| 166 | 00A6 | Preamplifier temperature [deg. C]        | FLOAT     | R   | Preamplifier temperature [deg. C]                                                                                            |
| 167 | 00A7 | Anode voltage [V]                        | FLOAT     | R   | Anode voltage [V]                                                                                                    |
| 168 | 00A8 | Cathode voltage [V]                      | FLOAT     | R   | Cathode voltage [V]                                                                                                    |
| 169 | 00A9 | Suppressor voltage [V]                   | FLOAT     | R   | Suppressor voltage [V]                                                                                                    |
| 170 | 00AA | Anode-cathode voltage [V]                | FLOAT     | R   | Anode-cathode voltage [V]                                                                                                    |
| 188 | 00BC | Maximum leak rate [sel. unit]            | FLOAT     | R   | Maximum leak rate since last inquiry via<br>interface [selected unit]                                                        |
| 189 | 00BD | Maximum leak rate [mbar*l/s]             | FLOAT     | R   | Maximum leak rate since last inquiry via interface [mbar*l/s]                                                                |
| 202 | 00CA | Pre amplifier voltage [V]                | FLOAT     | R   | Pre amplifier voltage [V]                                                                                                    |
| 212 | 00D4 | 24 V power out RC [V]                    | FLOAT     | R   | 24 V power out RC [V]                                                                                                    |
| 213 | 00D5 | 24 V power out IO [V]                    | FLOAT     | R   | 24 V power out IO [V]                                                                                                    |
| 221 | 00DD | Analog outputs [V]                       | FLOAT[2]  | R   | Analog outputs [V]<br>Index 0: Channel 1<br>Index 1: Channel 2                                                               |
| 222 | 00DE | Analog output configuration              | UINT8[2]  | R/W | Function of analog output<br>Index 0: Channel 1<br>Index 1: Channel 2<br>see table / enumerations                            |
| 223 | 00DF | Analog output leak rate scale (log. only | UINT8     | R/W | Leak rate scaling of analog output in log-<br>arithmic mode<br>see table / enumerations                                      |
| 224 | 00E0 | Analog output upper exponent             | SINT8     | R/W | Upper limit for the analog out at the I/O<br>modul. Value is exponent of the mbar*I/<br>s value. Example: -5 = 1E-5 mbar*I/s |
| 260 | 0104 | Calibration status                       | UINT8     | R   | Status of calibration<br>see table / enumerations                                                                            |
| 261 | 0105 | PLC input state                          | UINT16    | R   | Get PLC input state<br>see table / enumerations                                                                              |
| 262 | 0106 | PLC output state                         | UINT16    | R   | Get PLC output state<br>see table / enumerations                                                                             |

| Command |      | Name                              | Data type | R/W | Meaning                                                                                                    |
|---------|------|-----------------------------------|-----------|-----|----------------------------------------------------------------------------------------------------|
| dez     | hex  |                                   |           |     |                                                                                                    |
| 264     | 0108 | Emission actual status            | UINT8     | R   | Emission actual status<br>0 = OFF<br>1 = STANDBY<br>2 = ON                                                                                                    |
| 265     | 0109 | Relais configuration              | UINT8[2]  | R/W | Relais configuration<br>Index 0: Relais 1<br>Index 1: Relais 2<br>see table / enumerations                                                                                                    |
| 266     | 010A | TMP actual status                 | UINT8     | R   | TMP actual status<br>0 = OFF<br>1 = ON<br>2 = RUNNING_UP<br>3 = RUNNING_DOWN<br>4 = FAIL                                                                                                    |
| 275     | 0113 | Calibration history               | UINT8[*]  | R   | Calibration history<br>To read send after the array index 255<br>the UINT8 history list index (011).<br>Without history list index you will get the<br>last (newest) entry.<br>see table / enumerations |
| 280     | 0118 | Used entries in cal history       | UINT8     | R   | Used entries in cal history                                                                                                    |
| 281     | 0119 | Used entries in error history     | UINT8     | R   | Used entries in error history                                                                                                    |
| 282     | 011A | Used entries in TMP error history | UINT8     | R   | Used entries in TMP error history                                                                                                    |
| 287     | 011F | Error history                     | UINT8[*]  | R   | Error history<br>To read send after the array index 255<br>the UINT8 history list index (011).<br>Without history list index you will get the<br>last (newest) entry.<br>see table / enumerations       |
| 288     | 0120 | TMP error history                 | CHAR[8]   | R   | TMP error history<br>To read send after the array index 255<br>the UINT8 history list index:<br>(09)<br>see table / enumerations                                                                        |
| 290     | 0122 | Number of actual error            | UINT16    | R   | Error number of the actual error or warn-<br>ing                                                                                                    |
| 297     | 0129 | Present warnings                  | UINT8     | R   | Present warnings<br>Each bit represents a warning<br>see table / enumerations                                                                                                    |
| 299     |      | HW-version                        | UINT8[4]  | R   | HW-version<br>Index 1: IO board<br>Index 2: display<br>Index 3: backplane<br>Index 4: MC68                                                                                                    |

| Command |      | Name                               | Data type | R/W | Meaning                                                                                                    |
|---------|------|------------------------------------|-----------|-----|----------------------------------------------------------------------------------------------------|
| dez     | hex  |                                    |           |     |                                                                                                    |
| 300     | 012C | Device identification              | UINT8[2]  | R   | Device identification<br>Index 0, Manufacturer ID: 5 - Laco<br>Index 1, Device ID: 1                                                                                                    |
| 301     | 012D | Device name                        | CHAR[*]   | R   | Get device name as ASCII string, "Titan-<br>Test"                                                                                                    |
| 310     | 0136 | SW-version MC68                    | UINT8[3]  | R   | Software-version MC68<br>Index 0: Main version<br>Index 1: Sub version<br>Index 2: Debug version                                                                                                |
| 315     | 013B | SW-version TMP controller          | CHAR[6]   | R   | SW version TMP controller (character string from TMP controller)                                                                                                    |
| 317     | 013D | TMP controller name                | CHAR[6]   | R   | TMP controller name (character string<br>from TMP controller)                                                                                                    |
| 320     | 0140 | CRC-code MC68                      | UINT16    | R   | Checksum MC68                                                                                                    |
| 321     | 0141 | DIP switch MC68                    | UINT8     | R   | DIP switch setting of the MC68:<br>Bit7: S2, switch 4<br>Bit6: S2, switch 3<br>Bit5: S2, switch 2<br>Bit4: S2, switch 1<br>Bit32: not used,always 0<br>Bit1: S1, switch 3<br>Bit0: S1, switch 2 |
| 385     | 0181 | Setpoint [mbar*l/s]                | FLOAT[3]  | R/W | Setpoint [mbar*l/s]<br>Index 0: Vacuum<br>Index 1: Sniff<br>Index 2: AutoTest                                                                                                    |
| 386     | 0182 | Warning limit [%]                  | UNIT8[3]  | R/W | Warning limit [%]<br>Index 0: Vacuum<br>Index 1: Sniff<br>Index 2: AutoTest                                                                                                    |
| 390     | 0186 | Test leak extern vacuum [mbar*l/s] | FLOAT[3]  | R/W | Test leak extern vacuum [mbar*l/s]<br>Index 0: Mass 2<br>Index 1: Mass 3<br>Index 2: Mass 4 Helium                                                                                              |
| 392     | 0188 | Test leak extern sniff [mbar*l/s]  | FLOAT[3]  | R/W | Test leak extern sniff [mbar*l/s]<br>Index 0: Mass 2<br>Index 1: Mass 3<br>Index 2: Mass 4 Helium                                                                                               |
| 394     | 018A | Test leak intern [mbar*l/s]        | FLOAT     | R/W | Test leak intern in mbar*l/s                                                                                                    |
| 401     | 0191 | Operation mode                     | UINT8     | R/W | Operation mode<br>0 = Vacuum<br>1 = Sniff<br>2 = Auto Test                                                                                                    |

| Com | mand | Name                        | Data type | R/W | Meaning                        |
|-----|------|-----------------------------|-----------|-----|--------------------------------|
| dez | hex  |                             |           |     |                                |
| 402 | 0192 | Leak rate filter            | UINT8     | R/W | Leak rate filter               |
|     |      |                             |           |     | 0 = Dynamic                    |
|     |      |                             |           |     | 1 = Static                     |
|     |      |                             |           |     | 2 = Without                    |
| 406 | 0196 | Serial number leak detector | CHAR[16]  | R   | Serial number of leak detector |
| 409 | 0199 | Zero with Start time [s]    | UINT16    | R/W | Zero with Start time [s]       |
| 410 | 019A | Zero mode                   | UINT8     | R/W | Zero mode                      |
|     |      |                             |           |     | 0 = Disabled                   |
|     |      |                             |           |     | 1 = Enabled                    |
|     |      |                             |           |     | 2 = with START                 |
| 419 | 01A3 | Calibration request enable  | UINT8     | R/W | Calibration request enable     |
|     |      |                             |           |     | 0 = disabled                   |
|     |      |                             |           |     | 1 = enabled                    |
| 420 | 01A4 | Volume                      | UINT8     | R/W | Volume                         |
|     |      |                             |           |     | (Volume >= Volume min)         |
| 421 | 01A5 | Volume min                  | UINT8     | R/W | Volume min                     |
| 427 | 01AB | Calibration access          | UINT8     | R/W | Calibration access             |
|     |      |                             |           |     | 0 = disabled                   |
|     |      |                             |           |     | 1 = enabled                    |
| 428 | 01AC | Calibration unit            | UINT8     | R/W | Calibration unit               |
|     |      |                             |           |     | 0 - mbarl/s                    |
|     |      |                             |           |     | 1 - Pam3/s                     |
|     |      |                             |           |     | 2 - Torrl/s                    |
|     |      |                             |           |     | 3 - sccm                       |
|     |      |                             |           |     | 4 - sccs                       |
|     |      |                             |           |     | 5 - Atm ccs                    |
|     |      |                             |           |     | (6 - ppm)                      |
|     |      |                             |           |     | (7 - g/a)                      |
|     |      |                             |           |     | (8 - oz/yr)                    |
|     |      |                             |           |     | 68 only in Sniff               |
| 430 | 01AE | Pressure unit               | UINT8     | R/W | Pressure unit                  |
|     |      |                             |           |     | 0 = mbar                       |
|     |      |                             |           |     | 1 = Pa                         |
|     |      |                             |           |     | 2 = atm                        |
|     |      |                             |           |     | 3 = Torr                       |

| Com | nand | Name                      | Data type | R/W | Meaning                                                                                                    |
|-----|------|---------------------------|-----------|-----|----------------------------------------------------------------------------------------------------|
| dez | hex  |                           |           |     | 5                                                                                                    |
| 431 | 01AF | Leak rate unit            | UINT8     | R/W | Leak rate unit<br>0 - mbarl/s<br>1 - Pam3/s<br>2 - Torrl/s<br>3 - sccm<br>4 - sccs<br>5 - Atm ccs<br>(6 - ppm)<br>(7 - g/a)<br>(8 - oz/yr)<br>68 only in Sniff                      |
| 433 | 01B1 | Anode setpoint M2 [V]     | UINT16    | R/W | Anode voltage setpoint for mass 2 (hy-<br>drogen) in V                                                                                                    |
| 434 | 01B2 | Anode setpoint M3 [V]     | UINT16    | R/W | Anode voltage setpoint for mass 3 in V                                                                                                    |
| 435 | 01B3 | Anode setpoint M4 [V]     | UINT16    | R/W | Anode voltage setpoint for mass 4 (heli-<br>um) in V                                                                                                    |
| 441 | 01B9 | Calibration mode          | UINT8     | R/W | Calibration mode<br>0 = int. auto.<br>1 = int. man.<br>2 = extern                                                                                                    |
| 449 | 01C1 | Valve state               | UINT16    | R   | Valve state<br>see table / enumerations                                                                                                    |
| 450 | 01C2 | Date+Time [YMDhms]        | UINT8[6]  | R/W | Date and time<br>use only with array-index 255 (all bytes)<br>year (199), month, day,<br>hour (023), min, sec                                                                       |
| 452 | 01C4 | Min pressure Sniff [mbar] | FLOAT     | R/W | Minimum pressure for sniff mode [mbar]                                                                                                    |
| 453 | 01C5 | Max pressure Sniff [mbar] | FLOAT     | R/W | Maximum pressure for sniff mode<br>[mbar]                                                                                                    |
| 454 | 01C6 | Lower leak rate limit     | UINT8     | R/W | Lower leak rate limit<br>0 = 1.0E-12 mbar*l/s<br>1 = 1.0E-11 mbar*l/s<br>2 = 1.0E-10 mbar*l/s<br>3 = 1.0E-9 mbar*l/s                                                                |
| 502 | 01F6 | Amplifier range           | UINT8     | R   | Amplifier range<br>0 = 13  MOhm<br>1 = 470  MOhm<br>2 = 15  GOhm<br>3 = 500  GOhm<br>4 = 13  MOhm (fixed)<br>5 = 470  MOhm (fixed)<br>6 = 15  GOhm (fixed)<br>7 = 500  GOhm (fixed) |

| Command |      | Name                       | Data type | R/W | Meaning                                                                                     |
|---------|------|----------------------------|-----------|-----|---------------------------------------------------------------------------------------------|
| dez hex |      |                            |           |     |                                                                                             |
| 504     | 01F8 | 500GOhm value              | FLOAT     | R/W | 500GOhm value                                                                               |
| 506     | 01FA | Mass                       | UINT8     | R/W | Mass<br>2 = Mass 2 (H2)<br>3 = Mass 3<br>4 = Mass 4 (Helium)                                |
| 515     | 0203 | Set desired leak rate      | FLOAT     | W   | Set desired leak rate (KnL)                                                                 |
| 517     | 0205 | Offset internal [A]        | FLOAT[3]  | R   | Offset internal<br>Index 0: mass 2<br>Index 1: mass 3<br>Index 2: mass 4                    |
| 525     | 020D | Calibration factors        | FLOAT[18] | R/W | Calibration factors<br>see table / enumerations                                             |
| 529     | 0211 | Warnings                   | UINT8     | R/W | Warnings<br>0 = disabled<br>1 = enabled                                                     |
| 530     | 0212 | Cathode selection          | UINT8     | R/W | Cathode selection<br>1 = CAT 1<br>2 = CAT 2                                                 |
| 540     | 021C | Pressure EVAC GROSS [mbar] | FLOAT     | R/W | Pressure limit EVAC> GROSS [mbar]                                                           |
| 541     | 021D | Pressure GROSS FINE [mbar] | FLOAT     | R/W | Pressure limit GROSS> FINE [mbar]                                                           |
| 543     | 021F | Pressure FINE ULTRA [mbar] | FLOAT     | R/W | Pressure limit FINE> ULTRA [mbar]                                                           |
| 548     | 0224 | Background subtraction     | UINT8     | R/W | Background subtraction<br>0 = disabled<br>1 = enabled                                       |
| 550     | 0226 | Vacuum ranges              | UINT8[3]  | R/W | Vacuum ranges<br>Index 0: GROSS<br>Index 1: FINE<br>Index 2: ULTRA                          |
| 553     | 0229 | Vent mode                  | UINT8     | R/W | Vent mode<br>0 = Vent with Stop<br>1 = Vent manual<br>2 = No Vent                           |
| 555     | 022B | Evacuation time [s]        | UINT16    | R/W | Evacuation time [s]                                                                         |
| 600     | 0258 | Audio alarm type           | UINT8     | R/W | Audio alarm type<br>0 = Leak rate prop<br>1 = Trigger alarm<br>2 = Setpoint<br>3 = Pinpoint |

| Com | mand | Name                           | Data type | R/W | Meaning                                                                                                    |
|-----|------|--------------------------------|-----------|-----|----------------------------------------------------------------------------------------------------|
| dez | hex  |                                |           |     |                                                                                                    |
| 602 | 025A | Audio alarm delay [s]          | UINT16    | R/W | Audio alarm delay<br>0, 1, 2, 3,<br>10, 12, 14,<br>30, 35, 40,<br>100, 110, 120,<br>300, 330, 360, 600<br>60000 = infinite                    |
| 604 | 025C | Audio beep                     | UINT8     | R/W | Audio beep<br>0 = disabled<br>1 = enabled                                                                                                    |
| 626 | 0272 | Bypass evacuation              | UINT8     | R/W | Bypass option evacuation<br>0 = Fore pump only<br>1 = Both pumps<br>2 = External pump only                                                    |
| 627 | 0273 | Bypass measure                 | UINT8     | R/W | Bypass option measure<br>0 = Fore pump only<br>1 = Both pumps<br>2 = External pump only                                                       |
| 630 | 0276 | AutoTest delay timer [s]       | UINT16    | R/W | Auto Test Delay timer [s]                                                                                                    |
| 631 | 0277 | AutoTest test timer [s]        | UINT16    | R/W | Auto Test test timer [s]<br>0 means infinite                                                                                                  |
| 632 | 0278 | AutoTest background timer [s]  | UINT16    | R/W | AutoTest background timer [s]<br>0 means infinite                                                                                             |
| 640 | 0280 | AutoTest background [mbar*l/s] | FLOAT     | R/W | AutoTest background limit [mbar*l/s]                                                                                                    |
| 641 | 0281 | AutoTest external trigger      | UINT8     | R/W | AutoTest external trigger<br>0 = disabled<br>1 = enabled                                                                                      |
| 642 | 0282 | AutoTest reject mode           | UINT8     | R/W | AutoTest reject mode<br>0 = Q max<br>1 = Q last                                                                                               |
| 645 | 0285 | Fill complete                  | NO_DATA   | W   | Autotest Fill complete                                                                                                    |
| 650 | 028A | Postamplifier range            | UINT8     | R   | Postamplifier range<br>0 = 0.4<br>1 = 1.6<br>2 = 6.4<br>3 = 25.6<br>4 = 0.4 (FIXED)<br>5 = 1.6 (FIXED)<br>6 = 6.4 (FIXED)<br>7 = 25.6 (FIXED) |
| 652 | 028C | Postamplifier voltage [V]      | FLOAT     | R   | Postamplifier voltage [V]                                                                                                    |
| 700 | 02BC | AutoTest status                | UINT8     | R   | AutoTest status<br>see table / enumerations                                                                                                   |

| Comr       | nand  | Name                                  | Data type | R/W      | Meaning                                    |
|------------|-------|---------------------------------------|-----------|----------|--------------------------------------------|
| do7        | hov   | Name                                  | Data type | 11/ 11   | Meaning                                    |
| uez<br>702 |       | AutoTest result                       |           | D        |                                            |
| 702        | UZDE  | Autorest result                       | UINTO     | ĸ        | Autorest status                            |
| 702        | 0.205 | Auto Tost regult look rate [col unit] |           | D        | AutoTest result leak rate in colored unit  |
| 703        | 02BF  |                                       | FLOAT     | ĸ        | Autorest result leak rate in selected unit |
| /04        | 02C0  | Autolest timer [s]                    | UINT16    | R        | Autolest timer [s]                         |
| 705        | 02C1  | Auto Test result leak rate [mbar*l/s] | FLOAT     | R        | AutoTest result leak rate in mbar*l/s      |
| 1161       | 0489  | Parameter reset                       | UINT8     | W        | Parameter reset:                           |
|            |       |                                       |           |          | 1 = Load factory settings                  |
|            |       |                                       |           |          | 5 = Clear PINs                             |
|            |       |                                       |           |          | 10 = Clear calibration history             |
|            |       |                                       |           |          | 11 = Clear error list                      |
|            |       |                                       |           |          | 12 = Clear Maintenance list                |
| 1250       | 0546  | Value evelo countor                   |           | D        | Value sucle source list                    |
| 1350       | 0540  | valve cycle counter                   | UIN132[7] | к        | value cycle counter                        |
| 1260       | 0550  | Maintenan an device [h]               |           | <b>D</b> | Maintenan an device [h]                    |
| 1360       | 0550  | Maintenance device [n]                |           | ĸ        | Maintenance device [n]                     |
| 1361       | 0551  | Maintenance fore pump [h]             | UINT32    | R        | Maintenance fore pump [h]                  |
| 1362       | 0552  | Maintenance TMP [h]                   | UINT32    | R        | Maintenance TMP [h]                        |
| 1363       | 0553  | Maintenance ion source [h]            | UINT32    | R        | Maintenance ion source [h]                 |
| 1399       | 0577  | Group measure [sel. unit]             | UINT[12]  | R        | Measurement data [sel. Unit]               |
|            |       |                                       |           |          | see table / enumerations                   |
| 1400       | 0578  | Group measure                         | UNIT8[12] | R        | Measurement data                           |
|            |       |                                       |           |          | see table / enumerations                   |
| 1567       | 061F  | Offset current amplifier [A]          | FLOAT     | R        | Offset current amplifier [A]               |
| 1568       | 0620  | Unfiltered ion current [A]            | FLOAT     | R        | Unfiltered ion current [A]                 |
| 1573       | 0625  | Filtered ion current [A]              | FLOAT     | R        | Filtered ion current [A]                   |
| 1854       | 073E  | Gross leak limit [mbar*l/s]           | FLOAT     | R/W      | Gross leak protection limit [mbar*l/s]     |
| 1855       | 073F  | Gross leak protection                 | UINT8     | R/W      | Gross leak protection                      |
|            |       |                                       |           |          | 0 = disabled                               |
|            |       |                                       |           |          | 1 = enabled                                |
| 2490       | 09BA  | Internal pressure 1 [V]               | FLOAT     | R        | Internal pressure 1 [V]                    |
| 2491       | 09BB  | Internal pressure 2 [V]               | FLOAT     | R        | Internal pressure 2 [V]                    |
| 2501       | 09C5  | Parameter set                         | UINT8     | R/W      | Parameter set                              |
|            |       |                                       |           |          | 0 = load default                           |
|            |       |                                       |           |          | 1, 2 = load 1, 2                           |
|            |       |                                       |           |          | 4, 5 = save 1, 2                           |
| 2591       | 0A1F  | Control location                      | UINT8     | R/W      | Control location                           |
|            |       |                                       |           |          | 0 = local                                  |
|            |       |                                       |           |          | 1 = RS232                                  |
|            |       |                                       |           |          | 2 = PLC                                    |
|            |       |                                       |           |          | 3 = local / RS232                          |
|            |       |                                       |           |          | 4 = all                                    |

| Command |      | Name                               | Data type | R/W | Meaning                                   |
|---------|------|------------------------------------|-----------|-----|-------------------------------------------|
| dez     | hex  |                                    |           |     |                                           |
| 2628    | 0A44 | Pressure sensor offset [mV]        | SINT16[2] | R/W | Pirani offset [mV]                        |
|         |      |                                    |           |     | Index 0: Offset p1                        |
|         |      |                                    |           |     | Index 1: Offset p2                        |
| 2640    | 0A50 | Used entries in service history    | UINT8     | R   | Used entries in service history           |
| 2641    | 0A51 | Service history                    | UINT8[15] | R   | Service history                           |
|         |      |                                    |           |     | To read send after the array index 255    |
|         |      |                                    |           |     | the UINT8 service list index (011).       |
|         |      |                                    |           |     | Without index you will get the last (new- |
|         |      |                                    |           |     | est) entry.                               |
|         |      |                                    |           |     | see table / enumerations                  |
| 2642    | 0A52 | Used entries in maintenace history | UINT8     | R   | Used entries in maintenace history        |
| 2643    | 0A53 | Maintenace history                 | UINT8[15] | R   | Maintenace history                        |
|         |      |                                    |           |     | To read send after the array index 255    |
|         |      |                                    |           |     | the UINT8 maintenace list index (011).    |
|         |      |                                    |           |     | Without index you will get the last (new- |
|         |      |                                    |           |     | est) entry.                               |
|         |      |                                    |           |     | see table / enumerations                  |
| 2660    | 0A64 | Maintenace activ                   | UINT8     | R/W | Maintenace activ                          |
|         |      |                                    |           |     | 0 = disabled                              |
|         |      |                                    |           |     | 1 = enabled                               |

# 12.5 Enumerations\*\*

#### Interface protocol (command 26)

| Value | Meaning                        |
|-------|--------------------------------|
| 0     | ASCII (RS232/RS485 only)       |
| 1     | Diagnostics (RS232/RS485 only) |
| 2     | LD Protocol (both)             |
| 3     | LRC (RC only)                  |

#### Analog output configuration (command 222)

| Value | Meaning               |
|-------|-----------------------|
| 0     | off                   |
| 1     | Pressure p2           |
| 2     | Pressure p1           |
| 3     | Leak rate mantissa    |
| 4     | Leak rate exponent    |
| 5     | Leak rate linear      |
| 6     | Leak rate logarithmic |

#### Analog output leak rate scale (log. only) (command 223)

| Value | Meaning        |
|-------|----------------|
| 0     | 0,5 V / decade |
| 1     | 1 V / decade   |
| 2     | 2 V / decade   |
| 3     | 2,5 V / decade |
| 4     | 5 V / decade   |
| 5     | 10 V / decade  |

#### State calibration (command 260)

| Value | Meaning                                |
|-------|----------------------------------------|
| 0     | Inactive                               |
| 1     | Wait "Test leak connected"             |
| 2     | Pump down                              |
| 3     | Wait "Test leak signal stable"         |
| 4     | Autotune                               |
| 5     | Measure ULTRA                          |
| 6     | Measure FINE                           |
| 7     | Measure GROSS                          |
| 8     | Wait "Test leak closed" or "Background |
|       | stable"                                |
| 9     | Background ULTRA                       |
| 10    | Background FINE                        |

| Value | Meaning                   |
|-------|---------------------------|
| 11    | Background GROSS          |
| 12    | Wait "Calibration result" |

# PLC input state (command 261)

| Value     | Meaning              |
|-----------|----------------------|
| Index Bit |                      |
| 0x0001    | Pin 6 Start / Stop   |
| 0x0002    | Pin 7 Vent           |
| 0x0004    | Pin 8 Zero           |
| 0x0008    | Pin 9 Calibrate      |
| 0x0010    | Pin 10 Para 2        |
| 0x0020    | Pin 11               |
| 0x0040    | Pin 12 Fill complete |
| 0x0080    | Pin 13               |
| 0x0100    | Sniffer button       |
| 0x0200    |                      |
| 0x0400    |                      |
| 0x0800    |                      |
| 0x1000    |                      |
| 0x2000    |                      |
| 0x4000    |                      |
| 0x8000    |                      |

### PLC output state (command 262)

| Value     | Meaning                      |
|-----------|------------------------------|
| Index Bit |                              |
| 0x0001    | Pin 15 Ready                 |
| 0x0002    | Pin 16 Measure mode          |
| 0x0004    | Pin 17 Leak                  |
| 0x0008    | Pin 18 Error                 |
| 0x0010    | Pin 19 Calibrate Acknowledge |
| 0x0020    | Pin 20 Fill Helium           |
| 0x0040    | Pin 21 Bypass valve          |
| 0x0080    | Pin 22 No Leak               |
| 0x0100    | Relay 1                      |
| 0x0200    | Relay 2                      |
| 0x0400    |                              |
| 0x0800    |                              |
| 0x1000    |                              |
| 0x2000    |                              |
| 0x4000    |                              |
| 0x8000    |                              |

### Relais configuration (command 265)

| Value | Meaning         |
|-------|-----------------|
| 0     | Off             |
| 1     | Start           |
| 2     | Stop            |
| 3     | Start / Stop    |
| 4     | Ready           |
| 5     | Setpoint        |
| 6     | On              |
| 7     | Warn limit LR   |
| 8     | Bypass valve    |
| 9     | Warning         |
| 10    | Error           |
| 11    | Warning / Error |
| 12    | Vented          |

#### TMP error history (command 288)

| Answer  | ListNo, code |
|---------|--------------|
| Example | 5 Err006     |

#### Present warnings (command 297)

| Value     | Meaning                          |
|-----------|----------------------------------|
| Index Bit |                                  |
| 0x01      |                                  |
| 0x02      |                                  |
| 0x04      |                                  |
| 0x08      | Warning maintenance              |
| 0x10      | Warning calibration request      |
| 0x20      | Warning capillary                |
| 0x40      | Warning temperature electronic   |
| 0x80      | Warning temperature preamplifier |

### Valve state (command 449) and Valve cycle counter (command 1350)

| Index | Meaning |
|-------|---------|
| 0     | V1      |
| 1     | V2      |
| 2     | V3      |
| 3     | v4      |
| 4     | V5      |
| 5     | V6      |
| 6     | VBypass |
| 7     |         |
| 8     |         |

# Calibration factor (command 525)

| Index | Meaning                                  |
|-------|------------------------------------------|
| 0     | ULTRA, Vacuum, Mass 2                    |
| 1     | ULTRA, Vacuum, Mass 3                    |
| 2     | ULTRA, Vacuum, Mass 4 (Helium) (not      |
|       | used)                                    |
| 3     | ULTRA, Sniff, Mass 2                     |
| 4     | ULTRA, Sniff, Mass 3                     |
| 5     | ULTRA, Sniff, Mass 4 (Helium)            |
| 6     | FINE, Vacuum, Mass 2                     |
| 7     | FINE, Vacuum, Mass 3                     |
| 8     | FINE, Vacuum, Mass 4 (Helium)            |
| 9     | FINE, Sniff, Mass 2                      |
| 10    | FINE, Sniff, Mass 3                      |
| 11    | FINE, Sniff, Mass 4 (Helium)             |
| 12    | GROSS, Vacuum, Mass 2                    |
| 13    | GROSS, Vacuum, Mass 3                    |
| 14    | GROSS, Vacuum, Mass 4 (Helium)           |
| 15    | GROSS, Sniff, Mass 2                     |
| 16    | GROSS, Sniff, Mass 3                     |
| 17    | GROSS, Sniff, Mass 4 (Helium) (not used) |

### AutoTest status (command 700)

| Value | Meaning              |
|-------|----------------------|
| 0     | Standby (Idle)       |
| 1     | State 1              |
| 2     | Evacuation           |
| 3     | GROSS                |
| 4     | State 4              |
| 5     | State 5              |
| 6     | FINE                 |
| 7     | State 7              |
| 8     | ULTRA                |
| 9     | State 9              |
| 10    | State 10             |
| 11    | State 11             |
| 12    | State 12             |
| 13    | Evacuation           |
| 14    | State 14             |
| 15    | Evacuation (MS-Evac) |
| 16    | State 16             |
| 17    | State 17             |
| 18    | State 18             |

| Value | Meaning          |
|-------|------------------|
| 19    | Delay timer      |
| 20    | Helium BG limit  |
| 21    | External trigger |
| 22    | Test timer       |

#### AutoTest result (command 702)

| Value | Meaning   |
|-------|-----------|
| 0     | Idle      |
| 1     | Running 1 |
| 2     | Pass      |
| 3     | Fail      |

# 12.6 Group commands\*\*

#### Group calibration history (command 275, one entry)

| Meaning                       | Data type | Offset |
|-------------------------------|-----------|--------|
| Year                          | UINT8     | 0      |
| Month                         | UINT8     | 1      |
| Day                           | UINT8     | 2      |
| Hour                          | UINT8     | 3      |
| Minute                        | UINT8     | 4      |
| Second                        | UINT8     | 5      |
| Calibration mode              | UINT8     | 6      |
| Filament                      | UINT8     | 7      |
| Measure mode                  | UINT8     | 8      |
| Mass                          | UINT8     | 9      |
| Anode voltage                 | UINT16    | 10     |
| Factor ULTRA                  | FLOAT     | 12     |
| Factor FINE                   | FLOAT     | 16     |
| Factor GROSS                  | FLOAT     | 20     |
| Calibrated leak [mbar*l/s]    | FLOAT     | 24     |
| Ion current (leak opened) [A] | FLOAT     | 28     |
| lon current (leak closed) [A] | FLOAT     | 32     |

#### Group error history (command 287, one entry)

| Meaning  | Data Type | Offset |
|----------|-----------|--------|
| Year     | UINT8     | 0      |
| Month    | UINT8     | 1      |
| Day      | UINT8     | 2      |
| Hour     | UINT8     | 3      |
| Minute   | UINT8     | 4      |
| Second   | UINT8     | 5      |
| Priority | UINT8     | 6      |
| Number   | UINT16    | 7      |
| Value    | UINT16    | 9      |

#### Group measure, selected unit (command 1399)

| Meaning                         | Data Type | Offset | Command dec |
|---------------------------------|-----------|--------|-------------|
| Leak rate [sel. unit]           | FLOAT     | 0      | 128         |
| Internal pressure 1 [sel. unit] | FLOAT     | 4      | 130         |
| Internal pressure 2 [sel. unit] | FLOAT     | 8      | 132         |

#### Group measure (command 1400)

| Meaning                    | Data type | Offset | Command dec |
|----------------------------|-----------|--------|-------------|
| Leak rate [mbar*l/s]       | FLOAT     | 0      | 129         |
| Internal pressure 1 [mbar] | FLOAT     | 4      | 131         |
| Internal pressure 2 [mbar] | FLOAT     | 8      | 133         |

#### Group service history (command 2641, one entry) Group maintenace history (command 2643, one entry)

| Meaning                                       | Data type | Offset |
|-----------------------------------------------|-----------|--------|
| Year                                          | UINT8     | 0      |
| Month                                         | UINT8     | 1      |
| Day                                           | UINT8     | 2      |
| Hour                                          | UINT8     | 3      |
| Minute                                        | UINT8     | 4      |
| Second                                        | UINT8     | 5      |
| Operating hours                               | UINT32    | 6      |
| Hours                                         | UINT32    | 10     |
| Component<br>0 = TMP                          | UINT18    | 14     |
| 1 = Fore pump<br>2 = lon source<br>3 = Device |           |        |

### 12.7 Error messages\*\*

#### Telegram error handling

- Slave discards all characters until it receives a STX as telegram start identifier.
- Slave does not generate an error message, if address is not correct.
- Slave reports CRC errors with error message 1 (CRC failure)
- Slave reports length errors with error message 2 (Illegal telegram length) or 11 (Data length is not correct for the command)

To prevent the response from colliding with the next request, the slaves do not respond in case of a timeout.

| Error No. | Error numbers       |                                                                  |
|-----------|---------------------|------------------------------------------------------------------|
| 1         | ERR_CRC             | CRC-failure                                                      |
| 2         | ERR_LEN             | Illegal telegram length                                          |
| 10        | ERR_CMD_ILLEGAL     | command doesn't exist                                            |
| 11        | ERR_DATA_LENGTH     | Data length is not correct for the command                       |
| 12        | ERR_NO_READ         | Read not allowed                                                 |
| 13        | ERR_NO_WRITE        | Write not allowed                                                |
| 14        | ERR_ARRAY_INDEX     | Array-Index out of range or missing                              |
| 20        | ERR_CONTROL         | Control actually not allowed with this interface                 |
| 21        | ERR_PASSWORD        | Password not OK                                                  |
| 22        | ERR_CMD_NOT_ALLOWED | Command actually not allowed<br>(e.g. calibration during Run-Up) |
| 30        | ERR_DATA            | Data not in range                                                |
| 31        | ERR_NO_DATA         | No data available                                                |
|           |                     |                                                                  |

#### Error numbers (if status word Bit 15 is set 1)

# **13.ASCII Protocol**

### 13.1 Communication Parameters

| Data format |                                           |
|-------------|-------------------------------------------|
| Baudrate    | 19200, 8 data bits, 1 stop bit, no parity |

### 13.2 Command Format

In ASCII protocol any command starts with « \* » (ASCII code 42dec/2Ahex) and is finished with the end sign CR (ASCII code 13dex/0Dhex). There is no differentiation between upper and lower case. A blank is required between the command and the parameter, no other blanks are allowed.

There is a short and an extended form of the command. Either the short or the extended command must be used, no other abbreviations are allowed. Command Words have to be separated by a colon. A command can be composed of up to three words. Parameters have to be separated by a comma.

Each command is answered with the requested data, "ok" or "EXX" (in case of an error). For a list of all error messages *see chapter 13.7: "Error Messages\*\*", page 142.* The transmission can be cancelled and the receive-buffer will be cleared with ESC (ASCII code 27dec/1Bhex), ^C (ASCII code 3dec/03hex) or ^X (ASCII code 24dec/18hex).

Some commands can be used as queries, some can be used to set menu parameter and some can be used for both. A query is marked by a "?" (ASCII code 63dec/3Fhex) after the command; for setting data the command has to be followed by the new value to be set.

Parameter can be Boolean or numerical:

| <b></b>   | Boolean                                                 | 0 / 1 or OFF / ON |  |
|-----------|---------------------------------------------------------|-------------------|--|
| <no></no> | Numeric representation format: integer, real (15.6) or  |                   |  |
|           | exponential (4.5 <sup>-7</sup> )                        |                   |  |
|           | Format: [space] [sign] [ddd] [.] [e[sign]ddd] (d:digit) |                   |  |

NOTICE Always use a point as the decimal marker. If a comma is used during numerical data entry, the conversion of the number is cancelled at this point and only the integer part of the number will be used.

Timing recommendations for the PC/PLC - Program:

Sample rate > 100 ms

Timeout between request to and answer from TitanTest: 1500 ms

After sending a command the answer must be waited for before sending a new command. Otherwise the receive buffer may be overwritten.

# 13.3 Commands\*\*

| Command                        | Meaning                                                   | o.c            |          |
|--------------------------------|-----------------------------------------------------------|----------------|----------|
|                                |                                                           | es to<br>nd. r | /Set     |
|                                |                                                           | elate<br>) cn  | ead/     |
| *641                           |                                                           |                | Re<br>Re |
| *CAL                           | Start calibration, acknowledge closed external test leak  | 4              | vv       |
| *CLS                           | Clear Error                                               | 5              | W        |
| *CONFig:ALARMDelay             | Alarm delay after evacuation [s]                          | 602            | R/W      |
| *CONFig:AUDio                  | Audio alarm type (PIN, SET, TRIG, PROP)                   | 600            | R/W      |
| *CONFig:AUTOTest:BACKGround    | Auto test BG limit [sel. unit]                            | 640            | R/W      |
| *CONFig:AUTOTest:BGTimer       | Auto test BG timer [s]                                    | 632            | R/W      |
| *CONFig:AUTOTest:DELAYTimer    | Auto test delay timer [s]                                 | 630            | R/W      |
| *CONFig:AUTOTest:EXTTrigger    | Auto test external trigger                                | 641            | R/W      |
| *CONFig:AUTOTest:REJECTMode    | Auto test reject mode                                     | 642            | R/W      |
| *CONFig:AUTOTest:TESTTimer     | Auto test test timer [s]                                  | 631            | R/W      |
| *CONFig:BEEP                   | Beep-sound (OFF, ON)                                      | 604            | R/W      |
| *CONFig:CALAccess              | CAL access (OFF, ON)                                      | 427            | R/W      |
| *CONFig:CALleak:EXTSniff       | External test leak in sniff mode                          | 392            | R/W      |
| *CONFig:CALleak:EXTVac         | External test leak in vacuum mode                         | 390            | R/W      |
| *CONFig:CALleak:INT            | Internal test leak                                        | 394            | R/W      |
| *CONFig:CALREQ                 | Calibration request (OFF,ON)                              | 419            | R/W      |
| *CONFig:CAThode                | Cathode (1,2)                                             | 530            | R/W      |
| *CONFig:CONTrol                | location of control (LOCAL, RS232, PLC, LOCAL/RS232, ALL) | 2591           | R/W      |
| *CONFig:FILTER                 | Leak rate filter "DYNAMIC","STATIC","WITHOUT"             | 402            | R/W      |
| *CONFig:LANGuage               | Language (ENGlish, DEUtch, FRAncais, ESPanol, RUSsian)    | 398            | R/W      |
| *CONFig:LCDAutorange           | Display range auto / manual                               |                | R/W      |
| *CONFig:LCDDECades             | Number of display decades                                 |                | R/W      |
| *CONFig:LCDInvert              | Invert display                                            |                | R/W      |
| *CONFig:LCDSCALELog            | Display scale lin. / log.                                 |                | R/W      |
| *CONFig:LIMITLOW               | Lower display limit                                       | 454            | R/W      |
| *CONFig:MASS                   | Mass (2 (H2), 3, 4(Helium))                               | 506            | R/W      |
| *CONFig:MFAE                   | Actual anode potential reference [V]                      | 167            | R/W      |
| *CONFig:MFAE:M2                | anode potential reference [V] mass 2                      | 433            | R/W      |
| *CONFig:MFAE:M3                | anode potential reference [V] mass 3                      | 434            | R/W      |
| *CONFig:MFAE:M4                | anode potential reference [V] mass 4                      | 435            | R/W      |
| *CONFig:MINVOLume              | Minimum audio volume                                      | 421            | R/W      |
| *CONFig:MODE                   | Mode (VAC, SNIFF, AUTO_TEST)                              | 401            | R/W      |
| *CONFig:PARTIALFlow:EVACuation | Configuration of partial flow pump for evacuating         | 626            | R/W      |
|                                | (Fore_PUMP, Fore_AND_Partial_flow_PUMP,                   |                |          |
|                                | Partial_flow_PUMP)                                        |                |          |

|                                      | ·                                                                                                    |                           |          |
|--------------------------------------|----------------------------------------------------------------------------------------------------|---------------------------|----------|
| Command                              | Meaning                                                                                                    | Relates to<br>LD cmd. no. | Read/Set |
| *CONFig:PARTIALFlow:MEASure          | Configuration of partial flow pump for measuring mode<br>(Fore_PUMP, Fore_AND_Partial_flow_PUMP)                                             | 627                       | R/W      |
| *CONFig:PEVACgross                   | pressure limit EVAC -> GROSS in mbar                                                                                                    | 540                       | R/W      |
| *CONFig:PFINEultra                   | pressure limit FINE -> ULTRA in mbar                                                                                                    | 543                       | R/W      |
| *CONFig:PGROSSfine                   | pressure limit GROSS -> FINE in mbar                                                                                                    | 541                       | R/W      |
| *CONFig:PLCOUTLINK                   | Configuration of Relais Output 1 (*CONFig:PLCOUTLINK:1) or 2 (*CONFig:PLCOUTLINK:2). The following settings are possible:                    | 263                       | R/W      |
|                                      | "OFF", "START", "STOP", "START_STOP", "READY", "SETPOINT",<br>"ON", "WARN_LIMIT", "BYPASS", "WARNING", "ERROR",<br>"WARNING_ERROR", "VENTED" |                           |          |
| *CONFig:PROTection:<br>CONTamination | Gross leak protection (ON,OFF)                                                                                                    | 1855                      | R/W      |
| *CONFig:PROTection:CONTLimit         | Gross leak protection limit                                                                                                    | 1854                      | R/W      |
| *CONFig:PROTection:EVACtime          | Maximum evacuation time (0 means infinite)                                                                                                   | 555                       | R/W      |
| *CONFig:PROTection:PMAX              | Maximum pressure in sniff                                                                                                    | 453                       | R/W      |
| *CONFig:PROTection:PMIN              | Minimum pressure in sniff                                                                                                    | 452                       | R/W      |
| *CONFig:RECorder:LINK1               | Function at analog output channel 1<br>(OFF, P1, P2, MANT, EXP, LR_LIN, LR_LOG)                                                              | 222                       | R/W      |
| *CONFig:RECorder:LINK2               | Function at analog output channel 2<br>(OFF, P1, P2, MANT, EXP, LR_LIN, LR_LOG)                                                              | 222                       | R/W      |
| *CONFig:RECorder:SCALE               | Analog leak rate scale                                                                                                    | 223                       | R/W      |
| *CONFig:RECorder:UPPEREXP            | Analog output upper exponent                                                                                                    | 224                       | R/W      |
| *CONFig:RS232                        | RS232 protocol (ASCII, BINARY, LD)                                                                                                    | 26                        | R/W      |
| *CONFig:SETPoint                     | Leak rate setpoint in selected unit                                                                                                    | 385                       | R/W      |
| *CONFig:SUPPRession                  | Offset suppression at start (OFF, INTERN, INLET)                                                                                             | 548                       | R/W      |
| *CONFig:TIMEAXIS                     | Resolution of the time axis of Q(t) graph                                                                                                    |                           | R/W      |
| *CONFig:UNIT:LR                      | Leak rate unit (mbar*l/s, Pa*m3/s, Torr*l/s, sccm, sccs, atm*cc/s, ppm, g/a, oz/yr)                                                          | 431                       | R/W      |
| *CONFig:UNIT:Pressure                | Pressure unit (mbar, Pa, atm, Torr)                                                                                                    | 430                       | R/W      |
| *CONFig:VACRANGE                     | Active vacuum ranges: GROSS, FINE and ULTRA as comma seperated list                                                                          | 550                       | R/W      |
| *CONFig:VOLume                       | Volume                                                                                                    | 420                       | R/W      |
| *CONFig:WARNLimit                    | Warning limit                                                                                                    | 386                       | R/W      |
| *CONFig:ZERO                         | Zero mode (OFF, ON, AT_START)                                                                                                    | 410                       | R/W      |
| *FACtor:RESistor                     | Resistor factor 500G/15G                                                                                                    | 504                       | R/W      |
| *FACtor:SNiff:M2                     | Calibration factor sniff mass 2                                                                                                    | 525                       | R/W      |
| *FACtor:SNiff:M3                     | Calibration factor sniff mass 3                                                                                                    | 525                       | R/W      |
| *FACtor:SNiff:M4                     | Calibration factor sniff mass 4                                                                                                    | 525                       | R/W      |
| *FACtor:VACUUM_Fine:M2               | Calibration factor vacuum FINE mass 2                                                                                                    | 525                       | R/W      |
| *FACtor:VACUUM_Fine:M3               | Calibration factor vacuum FINE mass 3                                                                                                    | 525                       | R/W      |
|                         | ha ·                                                                                     |      | 1        |
|-------------------------|------------------------------------------------------------------------------------------|------|----------|
| Command                 | Meaning                                                                                  |      | Read/Set |
| *FACtor:VACUUM_Fine:M4  | Calibration factor vacuum FINE mass 4                                                    |      | R/W      |
| *FACtor:VACUUM_Gross:M2 | Calibration factor vacuum GROSS mass 2                                                   | 525  | R/W      |
| *FACtor:VACUUM_Gross:M3 | Calibration factor vacuum GROSS mass 3                                                   | 525  | R/W      |
| *FACtor:VACUUM_Gross:M4 | Calibration factor vacuum GROSS mass 4                                                   | 525  | R/W      |
| *FACtor:VACUUM_Ultra:M2 | Calibration factor sniff mass 2                                                          | 525  | R/W      |
| *FACtor:VACUUM_Ultra:M3 | Calibration factor sniff mass 3                                                          | 525  | R/W      |
| *FACtor:VACUUM_Ultra:M4 | Calibration factor sniff mass 4                                                          | 525  | R/W      |
| *HOUR:DATE              | Date (DD,MM,YYYY)                                                                        | 450  | R/W      |
| *HOUR:DEVice            | Operating hours of device                                                                | 142  | R        |
| *HOUR:POWer             | Time since power on [min]                                                                | 147  | R        |
| *HOUR:RUNUP             | Run up time [s]                                                                          | 158  | R        |
| *HOUR:SERVice:DEVICE    | Opration hour timer reading at last service (complete leak de-<br>tector) [h]            | 1360 | R        |
| *HOUR:SERVice:FOREPUMP  | Opration hour timer reading at last fore pump service (com-<br>plete leak detector) [h]  | 1361 | R        |
| *HOUR:SERVice:IONSOURCE | Opration hour timer reading at last ion source service (com-<br>plete leak detector) [h] | 1363 | R        |
| *HOUR:SERVice:TURBO     | Opration hour timer reading at last TMP service [h]                                      | 1362 | R        |
| *HOUR:TC                | Operating hours frequency converter                                                      | 141  | R        |
| *HOUR:TIME              | Time (HH,MM)                                                                             | 450  | R/W      |
| *HOUR:TURBO             | Operating hours of TMP                                                                   | 140  | R        |
| *IDN:CRC                | Check sum of firmware                                                                    | 320  | R        |
| *IDN:DEVice             | Name of instrument (always "TitanTest")                                                  | 301  | R        |
| *IDN:DIP1               | MSB DipSwitch 1                                                                          | 321  | R        |
| *IDN:DIP2               | MSB DipSwitch 2                                                                          | 321  | R        |
| *IDN:GBversion          | Hardware identification control panel                                                    | 299  | R        |
| *IDN:IOversion          | Hardware identification IO panel                                                         | 299  | R        |
| *IDN:MC68               | Hardware identification MC68                                                             | 299  | R        |
| *IDN:SERial             | Serial-number leak detector                                                              | 406  | R        |
| *IDN:TCNAME             | Name of TMP frequency converter                                                          | 317  | R        |
| *IDN:TURBO              | Software version TMP controller                                                          | 315  | R        |
| *IDN:VDversion          | Hardware identification mother board                                                     | 299  | R        |
| *IDN:VERsion            | Software version leak detector                                                           | 310  | R        |

|                            |                                                                | <del>.</del> | Т        |
|----------------------------|----------------------------------------------------------------|--------------|----------|
| Command                    | Meaning                                                        |              | Read/Set |
| *MEASure:DIGITALIN         | State of the digital inputs                                    | 261          | R        |
|                            | 0x0001 Pin 6 Start / Stop                                      |              |          |
|                            | 0x0002 Pin 7 Vent                                              |              |          |
|                            | 0x0004 Pin 8 Zero                                              |              |          |
|                            | 0x0008 Pin 9 Calibrate                                         |              |          |
|                            | 0x0010 Pin 10 Para 2                                           |              |          |
|                            | 0x0020 Pin 11                                                  |              |          |
|                            |                                                                |              |          |
|                            | 0x0000 Fill 13                                                 |              |          |
| *MEASure:IFilter           | Filtered ion current [A]                                       | 1573         | R        |
| *MEASure:IMeas             | Unfiltered ion current [A]                                     | 1568         | R        |
| *MEASure:LRMAX             | Maximum leak rate since last inquiry via interface in selected |              | R        |
|                            | unit                                                           |              |          |
| *MEASure:MIAKP             | Anode-/cathode potential [V]                                   | 170          | R        |
| *MEASure:MIAP              | Anode potential [V]                                            | 167          | R        |
| *MEASure:MIKP              | Cathode potential [V]                                          | 168          | R        |
| *MEASure:MISP              | Suppressor potential [V]                                       | 169          | R        |
| *MEASure:OFFset            | Offset current [A]                                             | 1567         | R        |
| *MEASure:P1                | p1 pressure (fore line) in selected unit                       | 130          | R        |
| *MEASure:P1:ATM            | p1 pressure (fore line) in atm                                 |              | R        |
| *MEASure:P1:MBAR           | p1 pressure (fore line) in mbar                                | 131          | R        |
| *MEASure:P1:PA             | p1 pressure (fore line) in Pa                                  |              | R        |
| *MEASure:P1:TORR           | p1 pressure (fore line) in Torr                                |              | R        |
| *MEASure:P2                | p2 pressure (inlet) in selected unit                           | 132          | R        |
| *MEASure:P2:ATM            | p2 pressure (inlet) in atm                                     |              | R        |
| *MEASure:P2:MBAR           | p2 pressure (inlet) in mbar                                    | 133          | R        |
| *MEASure:P2:PA             | p1 pressure (inlet) in Pa                                      |              | R        |
| *MEASure:P2:TORR           | p2 pressure (inlet) in Torr                                    |              | R        |
| *MEASure:REC0              | Outpot voltage recorder channel 1                              |              | R        |
| *MEASure:REC1              | Outpot voltage recorder channel 2                              |              | R        |
| *MEASure:RESULTLR          | AutoTest result in selected unit                               |              | R        |
| *MEASure:RESULTLR:ATM*cc/s | AutoTest result in atm*cc/s                                    |              | R        |
| *MEASure:RESULTLR:G/a      | AutoTest result in g/a                                         |              | R        |
| *MEASure:RESULTLR:LB/yr    | AutoTest result lb/yr                                          |              | R        |
| *MEASure:RESULTLR:MBAR*I/s | AutoTest result in mbar*l/s                                    | 705          | R        |
| *MEASure:RESULTLR:OZ/yr    | AutoTest result oz/yr                                          |              | R        |
| *MEASure:RESULTLR:PA*m3/s  | AutoTest result Pa*m3/s                                        |              | R        |
| *MEASure:RESULTLR:PPM      | AutoTest result in ppm                                         |              | R        |
| *MEASure:RESULTLR:TORR*I/s | AutoTest result in Torr*I/s                                    |              | R        |

| Command                          | Meaning                                                                                                    | Relates to<br>LD cmd. no. | Read/Set |
|----------------------------------|----------------------------------------------------------------------------------------------------|---------------------------|----------|
| *MEASure:SAVEDOFFset:M2          | Saved leak rate offset for mass 2                                                                                                    | 517                       | R        |
| *MEASure:SAVEDOFFset:M3          | Saved leak rate offset for mass 3                                                                                                    | 517                       | R        |
| *MEASure:SAVEDOFFset:M4          | Saved leak rate offset for mass 4                                                                                                    | 517                       | R        |
| *MEASure:TEMPeratur:Amplifier    | Preamplifier temperature [°C]                                                                                                    | 166                       | R        |
| *MEASure:TEMPeratur:Electronic   | Electronic temperature [°C]                                                                                                    | 165                       | R        |
| *MEASure:TEMPeratur:TCBearing    | TMP temperature bearing [°C]                                                                                                    | 145                       | R        |
| *MEASure:TEMPeratur:TCElectronic | TMP electronic temperature [°C]                                                                                                    | 144                       | R        |
| *MEASure:TEMPeratur:TCMotor      | TMP motor temperature [°C]                                                                                                    | 146                       | R        |
| *MEASure:TEMPeratur:TCPump       | TMP temperature bottom [°C]                                                                                                    | 143                       | R        |
| *MEASure:TURBO:Current           | TMP current [A]                                                                                                    | 151                       | R        |
| *MEASure:TURBO:Frequency         | TMP frequency [Hz]                                                                                                    | 138                       | R        |
| *MEASure:TURBO:Power             | TMP power [W]                                                                                                    | 139                       | R        |
| *MEASure:TURBO:Voltage           | TMP voltage[V]                                                                                                    | 150                       | R        |
| *MEASure:UFB                     | Remote control voltage [V]                                                                                                    | 212                       | R        |
| *MEASure:UNV                     | Amplifier voltage [V]                                                                                                    | 652                       | R        |
| *MEASure:UOUT                    | Voltage extern [V]                                                                                                    | 213                       | R        |
| *MEASure:UVV                     | Preamplifier voltage [V]                                                                                                    | 202                       | R        |
| *READ                            | Leak rate in selected unit                                                                                                    | 128                       | R        |
| *READ:ATM*cc/s                   | Leak rate in Atm*cc/s                                                                                                    |                           | R        |
| *READ:G/a                        | leak rate in g/a (only in sniff)                                                                                                    |                           | R        |
| *READ:MBAR*I/s                   | Leak rate in mbar*l/s                                                                                                    | 129                       | R        |
| *READ:OZ/yr                      | Leak rate in oz/yr (only vaild in sniff)                                                                                                    |                           | R        |
| *READ:PA*m3/s                    | Leak rate in Pa*m <sup>3</sup> /s                                                                                                    |                           | R        |
| *READ:PPM                        | Leak rate in ppm (only vaild in sniff)                                                                                                    |                           | R        |
| *READ:TORR*I/s                   | Leak rate in Torr*l/s                                                                                                    |                           | R        |
| *STArt                           | Start (switch from Standby to Measure)                                                                                                    | 1                         | W        |
| *STATus                          | Status of leak detector (INIT, ACCL, STBY, VENT, WAIT_EVAC, EVAC, MEAS, CAL, ERROR)                                                                                                    | Status<br>word            | R        |
| *STATus:CAL                      | Calibration status:<br>"IDLE", "WAIT", "EVAC", "WAIT_TL_STABLE", "TUNE",<br>"TL_OPEN_ULTRA", "TL_OPEN_FINE", "TL_OPEN_GROSS",<br>"WAIT_CLOSE", "TL_CLOSE_ULTRA", "TL_CLOSE_FINE",<br>"TL_CLOSE_GROSS", "WAIT_RESULT" | 260                       | R        |
| *STATus:CALHist                  | Calibration history 1 to 12 (date, time, type of calibration, mode, calibration factors)                                                                                                    | 275                       | R        |
| *STATus:CALMode                  | Kind of calibration (AUTO, MANUAL, EXTERNAL)                                                                                                    |                           | R        |

|                         |                                                                              | -                         | 1        |
|-------------------------|------------------------------------------------------------------------------|---------------------------|----------|
| Command                 | Meaning                                                                      | Relates to<br>LD cmd. no. | Read/Set |
| *STATus:ERRHist         | Error history                                                                | 287                       | R        |
|                         | *STATus:ERRHist Actual entry                                                 |                           |          |
|                         | *STATus:ERRHist:1 Entry 1 (newest)                                           |                           |          |
|                         | *STATus:ERRHist:2 Entry 2                                                    |                           |          |
|                         |                                                                              |                           |          |
|                         | *STATus:ERRHist:15 Entry 15 (oldest)                                         |                           |          |
| *STATus:ERRor           | Current number of error / warning ("NO ERROR/WARNING" if no error / warning) | 290                       | R        |
| *STATus:MAINTenanceHist | Maintenance history 1 to 12                                                  |                           | R        |
| *STATus:PREAMPRESistor  | Currently used resistance of pre-amplifier (13M, 470M, 15G,                  | 502                       | R        |
|                         | 500G, 13M_FIXED, 470M_FIXED, 15G_FIXED,500G_FIXED)                           |                           |          |
| *STATus:RANGE           | Measuring range (GROSS, FINE, ULTRA)                                         | status<br>word            | R        |
| *STATus:RESULT          | Status / result of auto leak test (IDLE, RUNNING, PASS, FAIL, NONE)          | 702                       | R        |
| *STATus:SECINMEAS       | Time since change of measuring mode [s]                                      |                           | R        |
| *STATus:SERviceHist     | Service history 1 to 12                                                      |                           | R        |
| *STATus:ZERO            | Zero (ON, OFF)                                                               |                           | R        |
| *STOp                   | Stop (switch from Measure to Standby)                                        |                           | W        |
| *VENt                   | Vent inlet port                                                              | 3                         | W        |
| *ZERO                   | Switch zero on                                                               | 6                         | W        |
| *ZERO:OFF               | Switch zero off                                                              | 6                         | W        |
| *ZERO:ON                | Switch zero on                                                               | 6                         | W        |

# 13.4 External Calibration Sequence

- 1. Open test leak
- 2. Start calibration: \*CAL
- 3. Wait until \*STATUS:CAL? answers "WAIT\_TL\_STABLE"
- 4. Send \*CAL if signal is stable
- 5. Wait until \*STATUS:CAL? answers "WAIT\_CLOSE"
- 6. Close test leak
- 7. Send \*CAL
- 8. Wait until \*STATUS:CAL? answers "WAIT\_RESULT"
- 9. Send \*CAL to accept new calibration factors

# 13.5 Internal Calibration Sequence

- 1. Start caribration: \*CAL
- 2. Wait until \*STATUS:CAL? answers "WAIT\_RESULT"
- 3. Send \*CAL to accept new calibration factors

# 13.6 Examples

| Command                 | answer        |                                        |
|-------------------------|---------------|----------------------------------------|
| *stat? (CR)             | MEAS (CR)     | mode                                   |
| *status? (CR)           | MEAS (CR)     | mode                                   |
| *read? (CR)             | 2.876E-7 (CR) | leak rate according to programmed unit |
| *read:pa*m3/s? (CR)     | 2.876E-6 (CR) | leak rate in a different unit          |
| *start (CR)             | OK (CR)       | start measurement                      |
| *conf:trig1? (CR)       | 1.0E-9 (CR)   | retrieve trigger 1                     |
| *conf:trig1 2.0E-9 (CR) | OK (CR)       | set trigger 1                          |

\*\* Feature not available in TITANTEST™ Maintenance model

# 13.7 Error Messages\*\*

| Message | Meaning                      |
|---------|------------------------------|
| ОК      | command completed            |
| E01     | wrong command start (no "*") |
| E02     | illegal blank                |
| E03     | command word 1 illegal       |
| E04     | command word 2 illegal       |
| E05     | command word 3 illegal       |
| E06     | control by RS232 not enabled |
| E07     | argument faulty              |
| E08     | no data available            |
| E09     | error buffer overflow        |
| E10     | command invalid              |
| E11     | query not allowed            |
| E12     | only query allowed           |
| E13     | not yet implemented          |

# 14.Trouble Shooting

| Error                                                          | Possible Reason                                                              | Solution                                                                                                    |
|----------------------------------------------------------------|------------------------------------------------------------------------------|----------------------------------------------------------------------------------------------------|
| No characters are received                                     | Wrong cable                                                                  | Please use a 1:1 cable, (NO null-modem cable, also                                                                                                    |
| via the interface/the leak de-                                 |                                                                              | called cross-over cable!)                                                                                                    |
| lector does not answer                                         | Problems with flow control                                                   | Deactivate flow control in PC/PLC or use cable                                                                                                    |
|                                                                |                                                                              | according to the wiring diagram in Section 2                                                                                                    |
|                                                                | Wrong COM-Port used at<br>PC                                                 | Select correct COM-Port                                                                                                    |
| No characters are received                                     | Wrong interface parame-                                                      | Check if interface parameters (Baud rate, number of                                                                                                    |
| via the interface/the leak de-<br>tector does not answer       | ters (Baud rate, Data bits,<br>Parity, Stop bits)                            | data bits, parity bit and number of stop bits in the<br>leak detector and PC/PLC match)                                                                                                    |
|                                                                | Wrong protocol selected in the leak detector                                 | Select correct protocol in the leak detector                                                                                                    |
|                                                                | PC uses an USB-RS232 con-<br>verter                                          | In general the IO1000 will also work with an<br>USBRS232- converter. However, these often cause<br>multiple difficult to track problems (driver, flow con-<br>trol.) Please test your PC program on a "real" RS232<br>interface first preferably. Especially with USB-RS232-<br>converters it is often helpful to use a cable according<br>to the wiring diagram in chapter 4 of the IO1000<br>documentation. |
|                                                                | Serial interface of PC is (still)<br>occupied with a different<br>program    | Check if other programs uses the serial interface. It is<br>also possible that an already closed program has not<br>released the interface again yet. In this case a restart<br>of the PC will help.                                                                                                    |
| The leak detector replies<br>with "unreadable? charac-<br>ters | Wrong interface parame-<br>ters (Baud rate, Data bits,<br>Parity, Stop bits) | Check if interface parameters (Baud rate, number of<br>data bits, parity bit and number of stop bits in the<br>IO1000 and PC/PLC match)                                                                                                    |
|                                                                | Wrong protocol selected in the leak detector                                 | Select correct protocol in the leak detector                                                                                                    |

# 14.1 Serial communication via RS232 (common)\*\*

# 14.2 LD Protocol specific\*\*

| Error                                            | Possible Reason       | Solution                                                                                                    |
|--------------------------------------------------|-----------------------|----------------------------------------------------------------------------------------------------|
| IO1000 does not reply                            | Wrong Address         | Always use Address 1 in LD protocol.                                                                                                    |
|                                                  | Other protocol errors | Try to use NOP command (05hex 04hex 01hex<br>00hex 00hex 77hex) first, to check if connection<br>works in general. The answer should be 02hex<br>05hex XXhex XXhex 00hex 00hex XXhex |
| IO1000 replys with CRC er-<br>ror (error code 1) | Wrong CRC calculation | Check you CRC code calculation. See example C<br>source file "CRC_calculation.c" provided by INFI-<br>CON. Check your code with unit test function in<br>this source code file.      |

# 14.3 ASCII Protocol specific\*\*

| Error                          | Possible Reason              | Solution                                             |
|--------------------------------|------------------------------|------------------------------------------------------|
| IO1000 does not reply/leak     | "Carriage Return? at the     | Finish all commands with "Carriage Return?           |
| detector replies after several | end of the command is        | (ASCII 0dhex/13dez)                                  |
| command with "E10?             | missing                      |                                                      |
| leak detector replies with er- | Receiving buffer of the leak | In the ASCII protocol the leak detector has not time |
| ror message to the first com-  | detector was not empty       | out function which will empty the receiving buffer   |
| mand only, following com-      | before sending the first     | automatically. Therefore, the buffer should be emp-  |
| mands are interpreted          | command (e.g. by plug-       | tied before the first command by sending of ESC, ^C  |
| correctly                      | ging in the RS232 cable      | or ^X                                                |
|                                | during operation)            |                                                      |

\*\* Feature not available in TITANTEST™ Maintenance model

# INDEX

#### A

#### Access control

- Access to CAL function 33
- Change device PIN 33
- Change menu PIN 33
- Maintenance 32
- ASCII protocol 134
- Auto Test\*\*
- Area of application 38
- Rejection Type 40
- Schematic overview 40
- Settings 38

#### В

Background cleanup 45 Backing pump – external 10

## C

Calibration

- Request 49
- Settings 48
- Sniff operating mode 51
- Time 49

- Vacuum operating mode 49 Connecting the sniffer line 17, 19, 21

#### D

Dangers 4 Date & Time 31 Decommissioning the device 103 Detectable gases 8 Dimensions 10

#### Ε

Error messages 60

#### I

Information

- Calibration history 56
- Device 55
- Error list 55
- Settings 55
- Vacuum diagram 55Input/Output interface 105

Installation

- Accessories 19
- Exhaust gas line 20
- Sniffer line 19
- Interfaces
- Analog output 35
- Control location 35
- Relay 36
- Serial port 36
- Interfaces and protocols 105
- Trouble shooting 143

#### L

Language 32 LD Protocol 113 Load/save parameters 37 Locate remote – Paging function 56 LP – Interface 110

## Μ

Maintenance - Information sources 64 - Maintenance and service schedule 66 - Maintenance menus 64 - Service 65 Measurement display 25 - Meaning 25 - Switch 25 Measuring - Auto Test\*\* 54 - Sniff operating mode 53 - Vacuum operating mode 52 Menu tree 22

#### 0

Owner 3

## Ρ

Protocol descriptions 111

## R

Relay – Interface 110 Remote control – Interface 110 – Use 19 Requirements 3 RS232 interface\*\* 107 RS485 interface\*\* 108

#### S

- Scope of delivery 6 see Chapter Fig. 3 – "Rear view", page 9 34 Setting the display 30 Short description 8 Spare parts 86 Standby – Calibration 29 – Setting operating modes 28
- Using the menu 25
- Window 24

## T

Technical data 10 Transport 6

#### U

Units 31 Utilities 29

## V

- Vacuum method – Test options 8 Venting – Evacuation and venting settings 45 – Line 20
- Menu in Standby window 28
- triggering manually 28

#### W

Warning messages 57 Warning symbols 4

#### Ζ

ZERO button 23

\*\* Feature not available in TITANTEST<sup>™</sup> Maintenance model

LACO ORIGINAL OPERATING INSTRUCTIONS TITANTEST<sup>™</sup>

LACO ORIGINAL OPERATING INSTRUCTIONS TITANTEST<sup>™</sup>

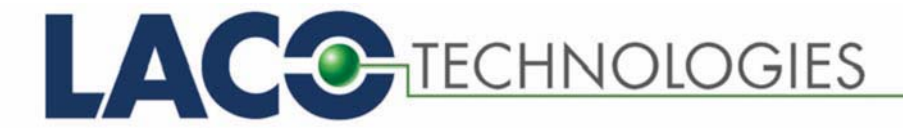

© 2018 LACO TECHNOLOGIES, INC. - [TitanTest itna01en1-07 BA.fm] - 1807